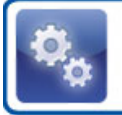

MANUAL FDT SERVICE

## **FDT** Service

### Manual

© Copyright 2010

FDT AB Köpmangatan 40 972 33 LULEÅ

Innehållet i denna programmanual kan ändras utan meddelande och representerar inte en förbindelse från FDT:s sida.

Försäljning: 0920 - 24 33 10 Support: 0920 - 24 33 20 Fax: 0920 - 24 33 99 E-post: <u>support@fdt.se</u> Hemsida: www.fdt.se

Skapades: den 5 november 2010

# **FDT Service**

FDT Service - Manual är skriven av Erik Karlström, Teleservice AB i Sjöbo. För de senaste uppdateringarna hänvisar vi till FDT Service Onlinehjälp där den senaste informationen publiceras löpande.

## Innehållsförteckning

| 1 | <u>Välkommen</u><br>Vad är EDT Service? | 1   |
|---|-----------------------------------------|-----|
|   |                                         |     |
| 2 | Installation                            | 6   |
|   | <u>Systemkrav</u>                       | 7   |
|   | Installera SQL Server                   | 8   |
|   | Installera FDT Service                  | 15  |
|   | Installera Databas                      | 19  |
|   | Installera på arbetsstation             | 22  |
|   | Hur man kommer åt programfilerna        | 27  |
| 3 | Kom igång                               | 31  |
|   | Menybeskrivning                         | 32  |
|   | Förberedelse av FDT Avance              | 36  |
|   | Väli utseende och stil                  | 37  |
|   | Kommandon                               | 38  |
|   | Guider                                  | 43  |
|   | Skapa ny serviceorder                   | 44  |
|   | Hämta/Skapa Relaterade artiklar         | 45  |
| Л | Programmets delar                       | 18  |
| т | Ordermottagning                         | 40  |
|   | Start                                   | 50  |
|   | Servicerapport                          | 51  |
|   | Artikelrader                            | 56  |
|   | Tidrapport                              | 59  |
|   | Arbetslista                             | 60  |
|   | Sök                                     | 61  |
|   | Hämta/Skapa                             | 64  |
|   | Hämta                                   | 65  |
|   | <u>Skapa</u>                            | 68  |
|   | Övrigt                                  | 70  |
|   | Hämta fakturakopia                      | 72  |
|   | <u>Fönster</u>                          | 73  |
|   | <u>Utseende</u>                         | 74  |
|   | Öppna fönster                           | 75  |
|   | Moduler                                 | 76  |
|   | Individregister                         | 77  |
|   | Avancerade inställningar                | 84  |
|   | Kalender                                | 85  |
|   | Installation av Kalender                | 88  |
|   | Avancerade inställningar                | 89  |
|   | <u>Avtalsregister</u>                   | 90  |
|   | <u>Underhållsservice</u>                | 94  |
|   | Tidregistrering                         | 99  |
|   | <u>Grundinställningar</u>               | 100 |
|   | Registrera tid                          | 102 |
|   | Avancerade inställningar                | 106 |

| 5 | <u>Inställningar</u>             | 108 |
|---|----------------------------------|-----|
|   | Basregister                      | 109 |
|   | FDTService.ini                   | 116 |
|   | <u>Databas</u>                   | 123 |
|   | DebitGodsmottagare               | 128 |
|   | Lägg till Försäkringsmomsartikel | 133 |
| , | ×                                | 105 |
| 6 | Andringslogg                     | 135 |
|   | Version 3.0                      | 136 |
|   | <u>3.0.0</u>                     | 139 |
|   | Version 2.3                      | 140 |
|   | 2.3.1                            | 141 |
|   | <u>2.3.0</u>                     | 143 |
|   | Version 2.2                      | 145 |
|   | 2.2.11                           | 146 |
|   | 2.2.10                           | 148 |
|   | 2.2.9                            | 151 |
|   | 2.2.8                            | 152 |
|   | 2.2.1                            | 153 |
|   | 2.2.6                            | 156 |
|   | 2.2.5                            | 157 |
|   | <u>2.2.4</u>                     | 158 |
|   | 2.2.3                            | 159 |
|   | 2.2.2                            | 161 |
|   | 2.2.1                            | 162 |
|   | <u>2.2.0</u>                     | 164 |
|   | Version 2.1                      | 166 |
|   | 2.1.9                            | 167 |
|   | 2.1.8                            | 169 |
|   | <u>2.1.7</u>                     | 1/1 |
|   | 2.1.6                            | 174 |
|   | 2.1.5                            | 1/6 |
|   | 2.1.4                            | 1/8 |
|   | 2.1.3                            | 180 |
| 7 | Filer                            | 184 |
|   | <u>Filarkiv</u>                  | 185 |

#### Välkommen

Välkommen till FDTService OnlineHjälp. Navigera genom hjälpsidorna genom att klicka på länkarna ovan eller genom att välja sidor i innehållsförteckningen. Skriv ett sökkriterium i sökrutan ovan och klicka på förstoringsglaset för att snabbt hitta specifik produktinformation. FDT Service OnlineHjälp förutsätter att ni behärskar Windowsfunktioner och manualen är i första hand inriktad mot användare med Windows XP.

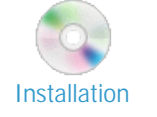

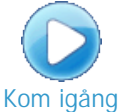

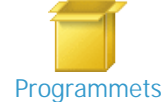

delar

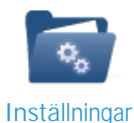

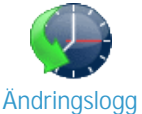

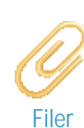

Mest visade sidor <u>Välkommen</u> <u>Filer</u> <u>Filarkiv</u> <u>Ändringslogg</u> <u>Installation</u> <u>Installera FDT Service</u> <u>Inställningar</u> <u>Kom igång</u> <u>Programmets delar</u> <u>Menybeskrivning</u>

#### Texternas uppbyggnad

| Fet stil    | Namn på fält, menyer och flikar                                                            |
|-------------|--------------------------------------------------------------------------------------------|
| Kursiv stil | Text som användaren måste ange                                                             |
| VERSALER    | Namn på filer, kataloger och moduler                                                       |
| [Tangent]   | Tangenter på tangentbordet. Om en tangentkombination ska göras används '+ ' som avskiljare |

#### Kontakta oss

Skicka era frågor till vår support: support@fdt.se

FDT AB Köpmangatan 40 972 33 LULEÅ

Telefon: 0920-24 33 00 Fax: 0920-24 33 99 Senast uppdaterad den 5 november 2010

Home > Välkommen > Vad är FDT Service?

#### Vad är FDT Service?

FDT Service är programmet för er som vill effektivisera och uppnå ett lönsammare sätt att hantera hela processen i er serviceverksamhet. Programmet är en modul till FDT Avance affärssystem och använder samma databas som övriga FDT produkter. Detta ger en god överblick och kontroll över hela verksamheten samtidigt som det innebär att inga dubbla register behöver underhållas.

FDT Service är ett av marknadens mest kraftfulla och konkurrenskraftiga verktyg för att hantera hela processen i en serviceverksamhet. Detta oavsett om ni bedriver verkstadsservice eller fältservice.

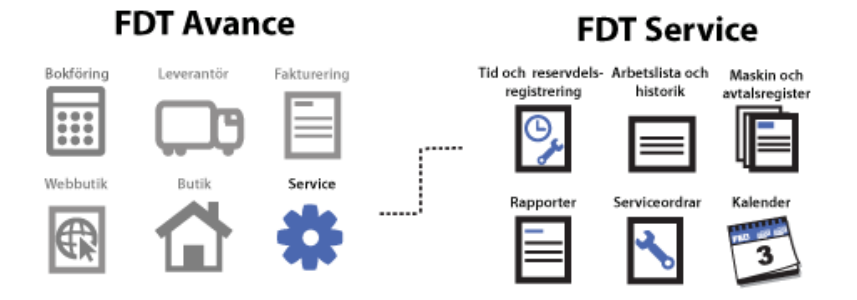

#### Produktbeskrivning

I FDT Service skapas serviceordrar som sedan överförs till FDT Avance när de är utförda. Där ligger de sedan färdiga att fakturereras eller för att hämtas direkt i butiken. Detta medför att servicetekniker endast behöver ägna sig åt att utföra service medan administrationen enkelt kan hantera fakturor och betalningar.

FDT Service kan köras på flera avdelningar och orter.

Med FDT Service får ni full kontroll över er serviceverksamhet och kan på så sätt effektivisera arbetet för att uppnå en lönsammare verksamhet. Vi erbjuder självklart en mycket bra support och ett förmånligt serviceavtal där du som kund alltid är i centrum.

#### **Programmets nyckelfunktioner**

Ordermottagning: enkel och effektiv mottagning av nya serviceuppdrag.

Artikelrader: dokumentation av förbrukade artiklar, pris och debiteringsuppgifter.

Kalender: organisera och planera serviceverksamheten.

Avhämtning/fakturering: vid avslutad service kan serviceordern plockas fram för debitering eller fakturering.

Loggning: se status på var, av vem, hur och när service utförts.

Tid och reservdelsregistrering: full kontroll över spenderad tid och utnyttjade reservdelar.

Rapporter: skapa och använd specialdesignade rapporter.

Individ och avtalsregister: full kontroll över individer och avtal.

**Arbetslista:** översikt av serviceordrar. Filtrera på exempelvis ort, prioritet, servicetekniker, avdelning eller servicetyp.

Avancerad sökfunktion: sök efter specifika artiklar, kunder, individer, avtal etc.

Underhållsservice: planera intervallservice på individer som ska underhållas med jämna tidsintervall.

Kontrollera lagerstatus: full kontroll över reservdelar och inköpsbehov.

Statistik: generera grafiska diagram eller rapporter som ger anpassad statistik över spenderad tid, individhistorik eller avtal.

**Uppföljning:** följ upp arbetet med serviceordrar eller ta fram tidigare information.

Avancerade funktioner: Utöver ovanstående funktioner finns ett antal avancerade funktioner och inställningar för de riktigt avancerade användarna.

#### Arbetsflöden

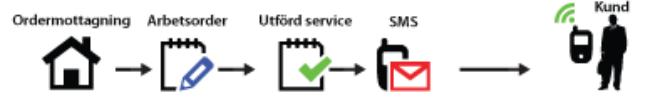

Serviceordrar skapas i ordermottagningen. Därefter skapas arbetsordrar som utförs av servicetekniker. När service är färdig kan kunderna enkelt informeras via ett SMS.

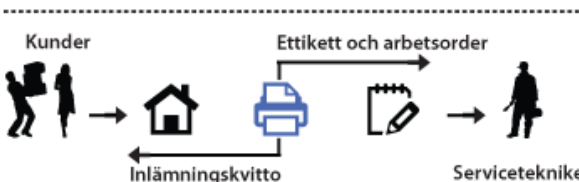

Servicetekniker

När serviceordrar mottagits kan inlämningskvitton skrivas ut till kunderna samtidigt som ettiketter och arbetsordrar skrivs ut för de som ska utföra service.

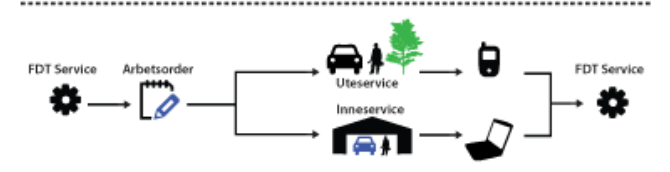

Ur FDT Service kan arbetsordrar hämtas för att sedan utföras som inneeller uteservice. När service är gjord kan servicetekniker enkelt rapportera status på serviceordern till programmet med handdator eller dator.

.....

#### FDT Service möjliggör:

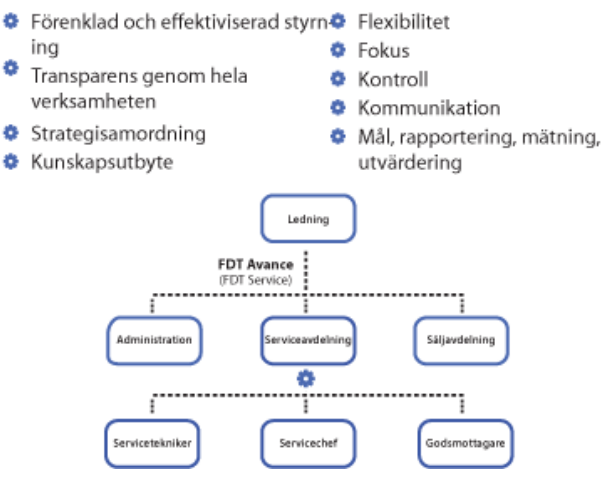

#### Utveckling

FDT Service är utvecklat av Teleservice i samarbete med FDT och har under 15 års tid anpassats efter våra kunders önskemål och krav. Programmet är intuitivt och påminner om FDT:s övriga produkter vilket gör det extra lätt att komma igång.

FDT Service är precis som FDT:s övriga produkter under ständig utveckling och vi arbetar dagligen för att erbjuda våra kunder de senaste anpassningarna, allt efter önskemål och omvärldens förändringar.

#### Utbildning

Är ni intresserade av att utbilda er personal i FDT Service erbjuds anpassade utbildningar efter era önskemål. Kontakta oss för prisuppgifter och mer information. Home > Installation

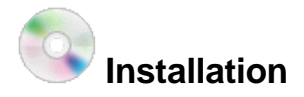

Det här kapitlet hjälper er att installera FDT Service och övriga program som krävs för att komma igång med FDT Service. Vi rekommenderar att ni läser igenom det här kapitlet i kronologisk ordning innan ni påbörjar installationen av FDT Service.

#### Artiklar i den här sektionen

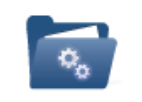

Systemkrav

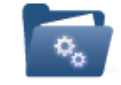

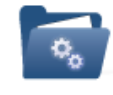

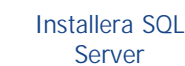

Installera FDT Service

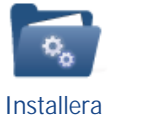

Databas

Installera på arbetsstation

#### Se också

Välkommen Kom igång Programmets delar Inställningar Ändringslogg Filer Home > Installation > Systemkrav

Systemkrav

#### SQL Server

SQL-server: MSSQL Server 2005, MSSQL Server 2005 Express Edition eller nyare.

FDT Avance: FDT Avance måste använda sql-databas (inte jet-databas) och finnas på samma sql-server som FDT Service.

#### Arbetsstationer

| Operativsystem: | Windows 2000/XP |
|-----------------|-----------------|
| Processor:      | Minst 1 Ghz     |
| Internminne:    | 512 MB RAM      |
|                 |                 |
| Operativsystem: | Windows Vista   |

| operativsystem. |             |
|-----------------|-------------|
| Processor:      | Minst 2 Ghz |
| Internminne:    | 1024 MB RAM |

#### Se också

Installera SQL Server Installera FDT Service Installera Databas Installera på arbetsstation Home > Installation > Installera SQL Server

#### Installera SQL Server

För att köra FDT Service krävs det att Microsoft SQL Server är installerad. Observera att FDT Service kräver att FDT Avance-SQL är installerat samt att ni har behörighet att installera FDT Service på samma SQL-server. Om en SQL-server redan är installerad kan ni direkt gå vidare till kapitlet <u>Installera FDT Service</u>.

Ett kostnadsfritt alternativ är Microsoft SQL Server 2005 Express Edition. Nedan följer en sammanfattad guide för hur ni hämtar och installerar programmet.

#### Kom igång

- 1. Innan ni laddar hem Microsoft SQL Server 2005 Express och installerar programmet måste ni installera .NET Framework (2.0 eller senare). Ladda hem <u>.Net Framework 3.5</u>.
- 2. Avinstallera alla tidigare- och BETA-versioner av SQL Server, .NET Framework och Visual Studio.
- 3. Ladda hem Microsoft SQL Server 2005 Express Edition, Ladda hem (36,5 MB).

\* Om ni vill ha mer avancerade versioner av MSSQL Server 2005 Express eller ytterligare information om programmet kan ni läsa mer <u>här</u>.

#### Installation av MSSQL Server 2005 Express Edition

När .NET Framework är installerat och alla tidigare- eller BETA-versioner är borttagna är det dags att installera MSSQL 2005 Express. Leta upp installationsfilen SQLEXPR.EXE och starta installationen.

| Extracting Files                  |                                                              |  |
|-----------------------------------|--------------------------------------------------------------|--|
| Extracting File:<br>To Directory: | setup\program files\microsoft sql<br>c:\c91e138a50970286b1cc |  |
|                                   |                                                              |  |

1. Installationsprogrammet börjar med att extrahera installationsfilerna

| 🖾 Microsoft SQL Server 2005 Setup                                                                                                    | × |
|----------------------------------------------------------------------------------------------------|---|
| End User License Agreement                                                                                                    |   |
| MICROSOFT SOFTWARE LICENSE TERMS<br>MICROSOFT SQL SERVER 2005 EXPRESS EDITION<br>These license terms are an agreement between<br>Microsoft Corporation (or based on where you<br>live, one of its affiliates) and you. Please<br>read them. They apply to the software named<br>above, which includes the media on which you<br>received it, if any. The terms also apply to any<br>Microsoft<br>* updates,<br>* supplements,<br>* Intermet based complete and |   |
| <ul> <li>Internet-Based services, and</li> <li>* support services</li> <li>I accept the licensing terms and conditions</li> </ul>                                                                                                    |   |
| Print Cancel                                                                                                    | _ |

2. Acceptera Licensavtalet och klicka Next

| Microsoft SQL Server 2005 Setup                                                                      |
|----------------------------------------------------------------------------------------------------|
| Installing Prerequisites<br>Installs software components required prior to installing SQL<br>Server. |
| SQL Server Component Update will install the following components                                    |
| Microsoft SQL Native Client<br>Microsoft SQL Server 2005 Setup Support Files                         |
| Click Install to continue.                                                                           |
|                                                                                                    |
|                                                                                                    |
| [Install Cancel                                                                                      |

3. Klicka Install för att installera nödvändiga komponenter till SQL-servern.

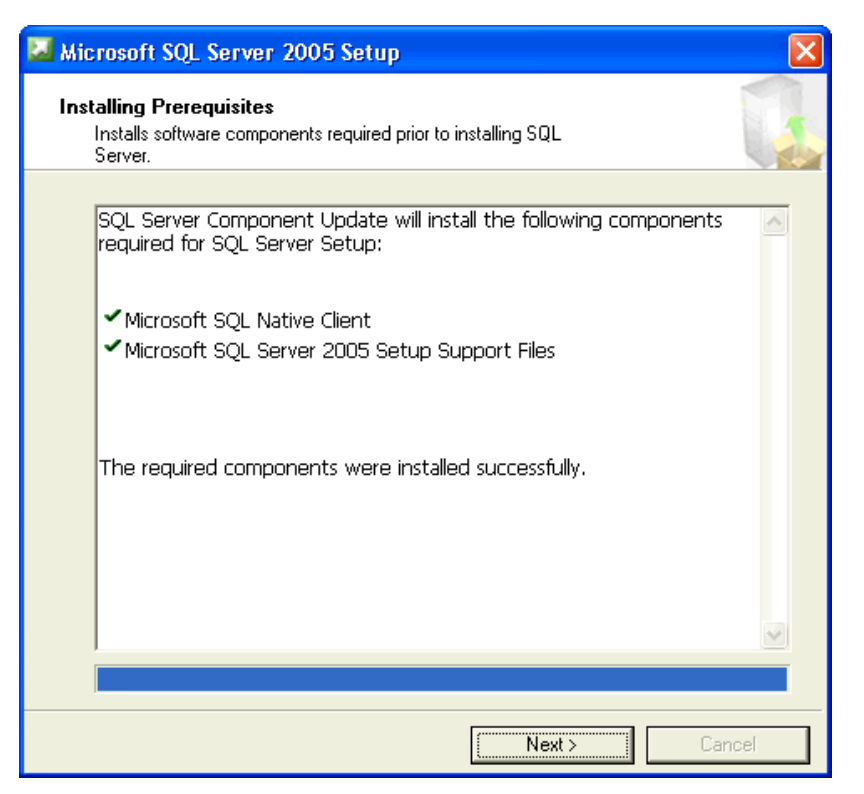

#### 4. Klicka Next

| 🛛 Microsoft SQL Server 2005 Setup                                               |                                    |  |  |
|---------------------------------------------------------------------------------|------------------------------------|--|--|
| Setup Progress The selected components are being configured                     |                                    |  |  |
|                                                                                 |                                    |  |  |
| Product                                                                         | Status                             |  |  |
| MSXML6                                                                          | Setup finished                     |  |  |
| SQL Setup Support Files                                                         | Setup finished                     |  |  |
| SQL Native Client                                                               | Setup finished                     |  |  |
| SQL VSS Writer                                                                  | Setup finished                     |  |  |
| SQL Server Database Services                                                    | Configuring components             |  |  |
|                                                                                 |                                    |  |  |
| Status                                                                          |                                    |  |  |
| Copying new files                                                               |                                    |  |  |
| File: msdbdata.mdf, Directory: c:\Program\Microsoft SQL Server\MSSQL.1: 4653056 |                                    |  |  |
|                                                                                 |                                    |  |  |
| Help                                                                            | < <back next="">&gt; Cancel</back> |  |  |

5. Installationsprogrammet kontrollerar serverns komponenter innan installationsprogrammet för servern kan startas. Klicka Next.

6. Grundläggande komponenter konfigureras.

| Microsoft SQL Server 2005 Setup                             |                        |  |  |
|-------------------------------------------------------------|------------------------|--|--|
| Setup Progress The selected components are being configured |                        |  |  |
|                                                             |                        |  |  |
| Product                                                     | Status                 |  |  |
| MSXML6                                                      | Setup finished         |  |  |
| SQL Setup Support Files                                     | Setup finished         |  |  |
| SQL Native Client                                           | Setup finished         |  |  |
| SQL VSS Writer                                              | Setup finished         |  |  |
| SQL Server Database Services                                | Setup finished         |  |  |
|                                                             |                        |  |  |
|                                                             |                        |  |  |
|                                                             |                        |  |  |
| '                                                           |                        |  |  |
|                                                             |                        |  |  |
|                                                             |                        |  |  |
|                                                             |                        |  |  |
|                                                             |                        |  |  |
|                                                             |                        |  |  |
|                                                             |                        |  |  |
|                                                             |                        |  |  |
| Help                                                        | << Back Next >> Cancel |  |  |

7. Klicka Next.

| 13 microsoft solt server 2003 Express Edition serup                                       |
|-------------------------------------------------------------------------------------------|
| Registration Information<br>The following information will personalize your installation. |
| The Name field must be filled in prior to proceeding. The Company field is optional.      |
| Name:                                                                                     |
| Erik                                                                                      |
| Company                                                                                   |
| Demo AB                                                                                   |
| ✓ Hide advanced configuration options                                                     |
| Help < Back Next > Cancel                                                                 |

8. Ange Namn och Företag. Klicka Next.

| 🖟 Microsoft SQL Server 2005 Express Edition Setup                 |                                                                                                    |  |
|-------------------------------------------------------------------|----------------------------------------------------------------------------------------------------|--|
| Feature Selection Select the program features you want installed. |                                                                                                    |  |
| Click an icon in the following list to change how a feature       | e is installed.                                                                                                    |  |
| Client Components                                                 | Feature description<br>Installs the SQL Server Database<br>Engine, tools for managing relational<br>and XML data, and replication.<br>This feature requires 116 MB on your<br>hard drive. It has 2 of 3 subfeatures<br>selected. The subfeatures require 99<br>MB on your hard drive. |  |
| Installation path<br>c:\Program\Microsoft SQL Server\             | Browse                                                                                                    |  |
|                                                                   | Disk Cost                                                                                                    |  |
| Help < Back                                                       | Next > Cancel                                                                                                    |  |

9. Välj de specialartiklar som ska installeras samt på vilken plats SQL-servern ska installeras. Klicka Next.

| 👹 Microsoft SQL Server 2005 Express Edition Setup                                                                          | ×     |
|----------------------------------------------------------------------------------------------------|-------|
| Authentication Mode<br>The authentication mode specifies the security used when<br>connecting to SQL Server.               |       |
| Select the authentication mode to use for this installation.                                                               |       |
| <ul> <li>Windows Authentication Mode</li> <li>Mixed Mode (Windows Authentication and SQL Server Authentication)</li> </ul> |       |
| Specify the sa logon password below:<br>Enter password:                                                                    |       |
| ****                                                                                                    |       |
| Confirm password:                                                                                                    |       |
| ****                                                                                                    |       |
|                                                                                                    |       |
|                                                                                                    |       |
| Help Ca                                                                                                    | ancel |

10. Välj Verifieringssätt: Mixed Mode (Windows Authentication and SQL Server Authentication).

11. Välj ett säkert lösenord. (Lösenordet kommer att behövas vid installationen av FDT Service). Klicka Next .

| 🙀 Microsoft SQL Server 2005 Express Edition Setup                                                                                                    |  |  |
|----------------------------------------------------------------------------------------------------|--|--|
| Error and Usage Report Settings<br>Help Microsoft improve some of the SQL Server 2005 components<br>and services.                                                                                                    |  |  |
| Automatically send Error reports for SQL Server 2005 to Microsoft or your corporate error<br>reporting server. Error reports include information regarding the condition of SQL Server<br>2005 when an error occurred, your hardware configuration and other data. Error reports<br>may unintentionally include personal information, which will not be used by Microsoft. |  |  |
| Automatically send Feature Usage data for SQL Server 2005 to Microsoft. Usage data<br>includes anonymous information about your hardware configuration and how you use our<br>software and services.                                                                                                    |  |  |
| By installing Microsoft SQL Server 2005, SQL Server and its components will be configured to<br>automatically send fatal service error reports to Microsoft or a Corporate Error Reporting<br>Server. Microsoft uses error reports to improve SQL Server functionality, and treats all<br>information as confidential.                                                     |  |  |
| Help < Back Next > Cancel                                                                                                    |  |  |

12. Välj om ni vill hjälpa Microsoft genom att skicka fel- och användarrapporter. Klicka Next.

| 🙀 Microsoft SQL Server 2005 Express Edition Setup                                                                                                    | $\mathbf{X}$ |
|----------------------------------------------------------------------------------------------------|--------------|
| Ready to Install<br>Setup is ready to begin installation.                                                                                                    |              |
| Setup has enough information to start copying the program files. To proceed, click Install<br>change any of your installation settings, click Back. To exit setup, click Cancel. | . То         |
| The following components will be installed: <ul> <li>SQL Server Database Services</li> <li>(Database Services)</li> </ul>                                                        |              |
| Help < Back Install Cancel                                                                                                    |              |

13. Klicka Install för att starta installationen.

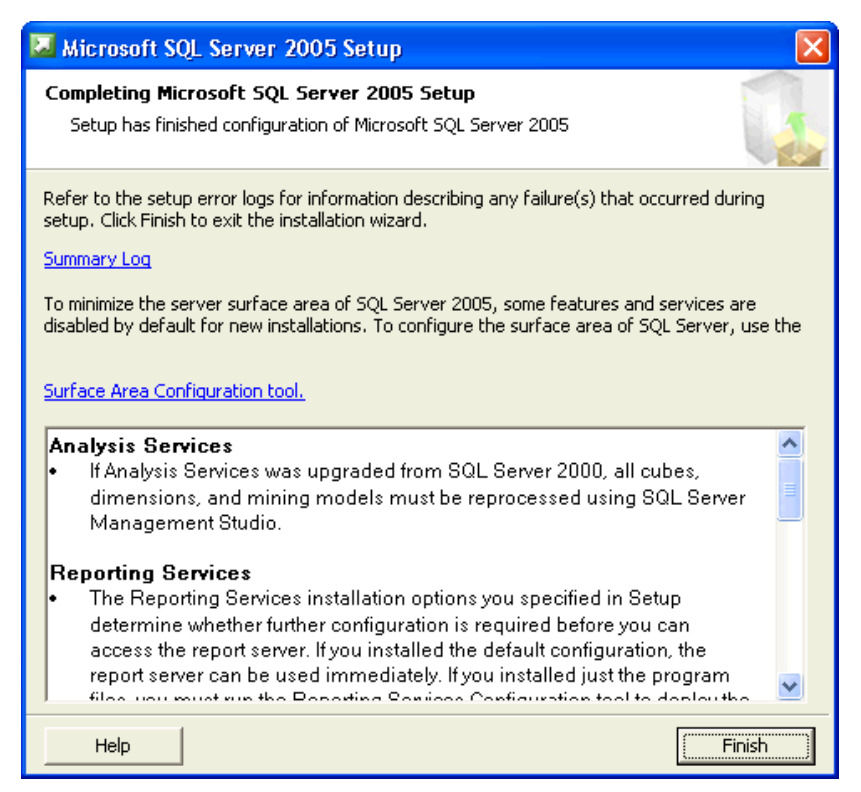

14. Installationen av MSSQL Server 2005 Express är nu färdig. Följande fönster kommer att visas när installationen är färdig. Klicka Next och sedan Finish.

#### Se också

| Systemkrav                  |
|-----------------------------|
| Installera FDT Service      |
| Installera Databas          |
| Installera på arbetsstation |

Home > Installation > Installera FDT Service

#### Installera FDT Service

#### Förberedelser

Observera att en SQL Server måste vara installerad och att systemkraven för er arbetsstation måste vara uppfyllda innan ni påbörjar installationen av FDT Service.

- Läs mer om systemkraven i kapitlet, Systemkrav.
- Läs mer om Installation av SQL Server i kapitlet, Installera SQL Server

#### Installationsfiler för FDTService

Installationsfiler finner du på sidan Filer.

#### Installation

Installationen av FDT Service görs lokalt på servern. Nedan följer en steg för steg guide för installation av FDT Service:

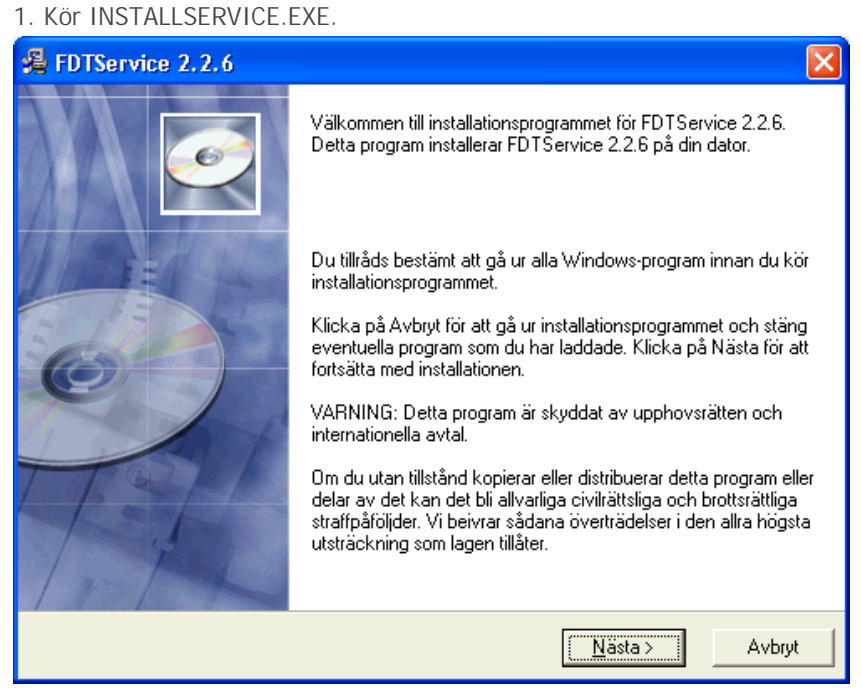

2. Klicka på Nästa .

| 🔏 FDTService 2.2.6            | X                                      |
|-------------------------------|----------------------------------------|
| Välj installationstyp         |                                        |
| Välj installationstyp<br>Välj | typ: ⓒ Nyinstallation<br>ⓒ Uppdatering |
| Wise Installation Wizard®     | < <u>I</u> illbaka <u>Nasta</u> Avbryt |

- 3. Välj installationstyp, Nyinstallation .
- 4. Klicka Nästa .

| 🔏 FDTService 2.2.6                                                                                                    |                                                     |                          |  |
|----------------------------------------------------------------------------------------------------|-----------------------------------------------------|--------------------------|--|
| Välj komponenter                                                                                                    |                                                     | Ĩ                        |  |
| Vid nätverksinstallation rekommenderas att 'Programfiler' installeras enbart på servern,<br>medans arbetsstationerna endast installerar 'Systemfiler'. På detta sätt blir underhåll och<br>uppdatering enklare. |                                                     |                          |  |
| Om FDTService endast ska köras på en dator, ska 'Programfiler' och 'Systemfiler' installeras<br>samtidigt.                                                                                                    |                                                     |                          |  |
| För mer information om val av installationsfiler se manualen.                                                                                                    |                                                     |                          |  |
| Kryssa för i rutorna                                                                                                    | Programfiler                                        | 6311 k                   |  |
| nedan vilka alternativ<br>du vill få installerade.                                                                                                    | Systemfiler                                         | 69425 k                  |  |
|                                                                                                    | Erforderligt diskutrymme<br>Återstående diskutrymme | 0 k<br>2241425 k         |  |
| Wise Installation Wizard®                                                                                                    |                                                     |                          |  |
|                                                                                                    | < <u>T</u> illbaka                                  | <u>Nästa &gt;</u> Avbryt |  |

5. Markera Programfiler . Markera även Systemfiler <u>om</u>FDT Service ska köras från den dator installationen görs på.

6. Klicka på Nästa .

| 🔏 FDTService 2.2.6                                              |                                               |
|-----------------------------------------------------------------|-----------------------------------------------|
| Installationsmapp                                               | Ĩ                                             |
| Installationsprogrammet installerar FDTServic                   | e 2.2.6 i nedanstående mapp.                  |
| Om du vill att installationen ska göras i en anı<br>annan mapp. | nan mapp, klickar du på Bläddra och väljer en |
| <ul> <li>Destinationsmapp</li> </ul>                            |                                               |
| C:\Program\FDT\Service                                          | <u>B</u> läddra                               |
| Wise Installation Wizard®                                       | < <u>T</u> illbaka <u>Nästa &gt;</u> Avbryt   |

7. Välj destinationsmapp för programfilerna. Tänk på att samtliga arbetsstationer som ska köra FDT Service måste komma åt denna sökväg. Läs mer i kapitlet "<u>Hur man kommer åt programfilerna</u>".
8. Klicka Nästa .

| 🔏 FDTService 2.2.6                                                                                                    | ×         |
|----------------------------------------------------------------------------------------------------|-----------|
| Välj grupp i Programhanteraren                                                                                                    | Ø         |
| Skriv in namnet på den grupp i Programhanteraren där du vill ha ikonerna för F<br>2.2.6:                                                                                                    | DTService |
| Administrationsverktyg<br>Autostart<br>FDT<br>FileZilla FTP Client<br>HelpConsole 2007<br>IIS Resources<br>Microsoft Office<br>Microsoft SQL Server 2005<br>Mozilla Firefox<br>Screenshot Pilot 1.46.01 |           |
| Wise Installation Wizard®                                                                                                    | Avbryt    |

9. Välj programgrupp.

10. Klicka på Nästa .

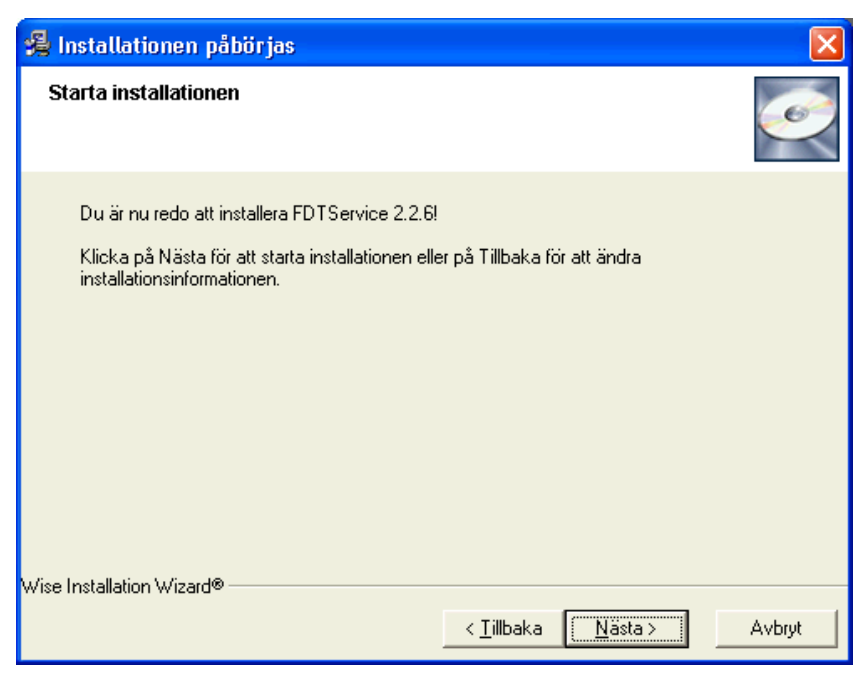

11. Klicka på Nästa.

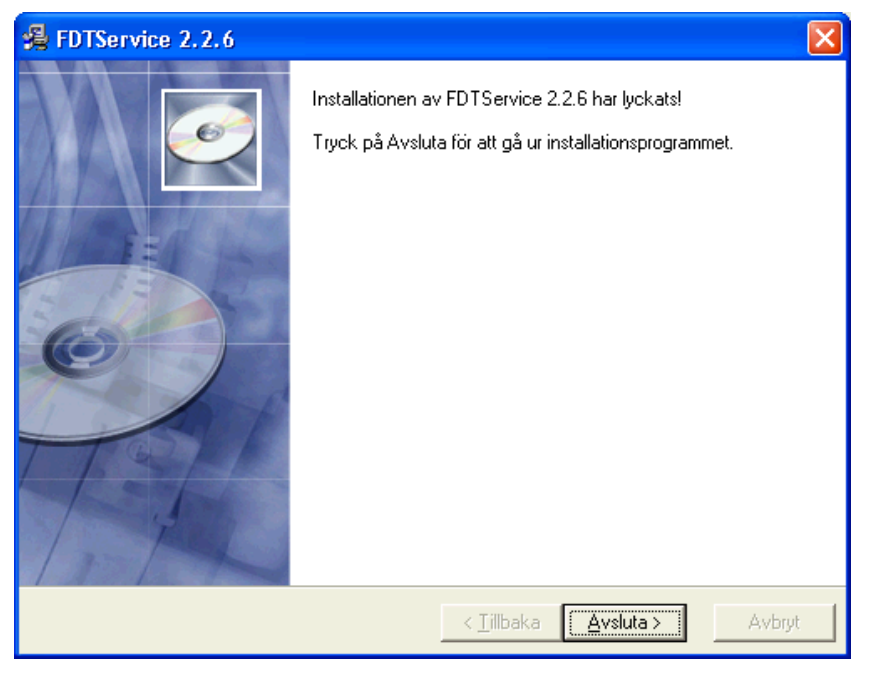

12. Installationen är klar!

13. Klicka på Avsluta.

#### Se också

Systemkrav Installera SQL Server Installera Databas Installera på arbetsstation Home > Installation > Installera Databas

#### Skapa databas

När installationen av FDT Service avslutats är det dags att skapa en databas. Observera att det för vissa åtgärder i det här kapitlet krävs administratörsrättigheter.

1. Starta Service Verktyg . Service verktyg startas vanligtvis från samma plats som FDT Service. C:\Program\FDT\Service\

| FDT-service konvertering                                                                                                    |                                                                                                    |
|----------------------------------------------------------------------------------------------------|----------------------------------------------------------------------------------------------------|
| Koppling       Skapa       Säkerhetskopiera       Återställning       Konvertera       Reparer         C       Använd inloggningsparametrar från ini-fil. (standard)       Server:       S-ERIK-WM\SQLEXPRESS         Autensiering:       Server       Databasnamn: FDTSERVICE       Ange egna inloggingsparametrar         1. Välj eller skriv in ett servernamn till aktuell SQL Server:       S-ERIK-WM\SQLEXPRESS       Image: Compare: Server:         2. Ange sätt att logga in på servern:       Image: Compare: SqL-inloggning       Image: SqL-inloggning         SA Lösenord       Image: State atter skriv in en ny om ny databas ska skapas       Image: Spara servernamn till ini-fil (rekommenderas)         Spara inloggningsätt till ini-fil       Image: Spara inloggningsätt till ini-fil       Image: Spara inloggningsätt till ini-fil | a<br>Server: -<br>Autensiering: -<br>Databasnem: -<br>Databasversion: -<br>FDT-API: 8.3.5<br>FDT Avance version: -<br>FDT Service version: 2.2.7<br>Kontakt med Avance? -<br>Uppdatera |
|                                                                                                    | Stäng                                                                                                    |
|                                                                                                    |                                                                                                    |
|                                                                                                    | -                                                                                                    |

2. Markera Ange egna inloggningsparametrar och redigera sedan fälten i nummerordning.

- Ange servernamn till aktuell SQL Server.
- Ange sätt att ansluta till SQL-servern. Observera att FDT Service måste installeras på samma SQLserver som FDT Avance.
  - Om ni är inloggade på servern med administratörsrättigheter rekomenderar vi att ni väljer att logga in med Windows autensiering.
  - Om ni inte\_är inloggade på servern med administratörsrättigheter rekomenderar vi att ni väljer att logga in med SQL-inloggning. Ange då även ert SA-Användarnamn och SA-Lösenord.
- Ange databas eller skriv in en ny om ny databas ska skapas.
- 3. Vi rekomenderar att ni sparar server- och databasnamn till FDTSERVICE.INI.
- 4. Klicka Anslut.

| FDT-service konvertering                                                                                             |                                                                  |
|----------------------------------------------------------------------------------------------------|------------------------------------------------------------------|
| Koppling Skapa Säkerhetskopiera Återställning k                                                                      | ionvertera Reparera                                              |
| 🦵 Ange eget filnamn för databas (standardplats för SQ                                                                | _ Server väljs annars).                                          |
| Filnamn:                                                                                                    | <u>e</u>                                                         |
| Ange sökvägen för fdt.ini. Denna fil måste finnas på ser<br>använder FDT Service. Förslagsvis placeras fdt.ini i pro | /ern och kunna ses av alla som<br>gramkalatogen för FDT Service. |
| Sökväg fdt.ini C:\Program\FDT\Avance\                                                                                | Testa Avance-koppling                                            |
| FDT klientnr 123                                                                                                    |                                                                  |
| Företag                                                                                                    |                                                                  |
| Org.Nr                                                                                                    |                                                                  |
| Licensnyckel                                                                                                    | Kontrollera (Lämna blankt för demo)                              |
| Licensinformation<br>Program: -                                                                                      | Skapa databas                                                    |
| Anvandare: -<br>Moduler: Avtal Intervaliservice<br>Kopiering Kalender                                                | · · · · · · · · · · · · · · · · · · ·                            |
|                                                                                                    |                                                                  |
|                                                                                                    | Stäng                                                            |
|                                                                                                    |                                                                  |
|                                                                                                    |                                                                  |
|                                                                                                    |                                                                  |
|                                                                                                    |                                                                  |

5. Välj sedan fliken Skapa.

 Om ni vill ange eget namn och plats för databasen markerar ni översta rutan och väljer namn och plats för databasen.

6. Ange sökväg till FDT.INI. Observera att FDT.INI måste ligga på servern och vara tillgänglig för alla som ska använda FDT Service.

7. Ange FDT klientnummer.

- Om ni inte kan ert klientnummer kan ni hämta numret genom att göra följande:
  - 1. Öppna Avance Fakturering.
  - 2. Klicka Arkiv i menyn och välj Klient. För att kunna välja Klient måste alla fönster vara stängda i Avance Fakturering.
  - 3. Leta upp nummret till aktuellt företag i listan.
- 8. Klicka Testa Avance-koppling.
- Om kopplingen inte fungerar finns tre möjliga felkällor.
  - 1. Kontrollera att ni angett rätt sökväg till FDT.INI
  - 2. Kontrollera att ni angett rätt FDT Klientnummer . Vilka klientnummer varje bolag har finner ni i FDT Avance Fakturering, under Arkiv och Klient i översta menyn.
  - 3. Kontrollera att FDT Avance fungerar.

| 🕸 FDT-serv     | ice konvertering                                                                                         |                                    |                                    |
|----------------|----------------------------------------------------------------------------------------------------|------------------------------------|------------------------------------|
| Koppling Ska   | npa Säkerhetskopiera Återställning Ko                                                                    | onvertera   Rep                    | parera                             |
| T Ange eget    | filnamn för databas (standardplats för SQL                                                               | Server väljs an                    | inars).                            |
| Filhamn:       | j<br>- Ci (dili Dana Galta Gara di ang                                                                   |                                    |                                    |
| använder FDT   | n for rat.ini. Denna fil maste finnas pa servi<br>Service. Förslagsvis placeras fdt.ini i progi          | ern ocn kunna :<br>ramkalatogen fo | ses av alla som<br>ör FDT Service. |
| Sökväq (dt.ini | C:\Program\EDT\Avance\                                                                                   | e                                  | Testa Avance-koppling              |
| FDT klientnr   | 123                                                                                                    |                                    |                                    |
|                | David AD                                                                                                 |                                    |                                    |
| Foretag        | Uemo AB                                                                                                  |                                    |                                    |
| Urg.Nr         |                                                                                                    |                                    |                                    |
| Licensnyckei   | FEOWN-2N33R-N2URJ-JESUD-SUETA                                                                            | Kontrollera                        | (Lamna blankt for demoj            |
|                | Licensinformation<br>Program: -<br>Användare: -<br>Moduler: Avtal Intervallservice<br>Kopiering Kalender |                                    | Skapa databas                      |
|                |                                                                                                    |                                    |                                    |
|                |                                                                                                    |                                    | Stäng                              |
|                |                                                                                                    |                                    | A                                  |
|                |                                                                                                    |                                    |                                    |
|                |                                                                                                    |                                    |                                    |
|                |                                                                                                    |                                    |                                    |
|                |                                                                                                    |                                    | <b>v</b>                           |

9. Ange Företag, Organisationsnummer och Licensnyckel (lämna blankt för demo).10. Klicka Skapa databas

#### Se också

Systemkrav Installera SQL Server Installera FDT Service Installera på arbetsstation Home > Installation > Installera på arbetsstation

#### Installera på arbetsstation

#### Förberedelser

Observera att Microsoft SQL Server och FDT Service måste vara installerade på en server för att nedanstående installation ska fungera. Observera att varje arbetsstation som ska köra FDT Service måste ha systemfiler installerade.

#### Installation

Installationen av systemfiler till FDT Service görs lokalt på varje arbetsstation. Nedan följer en steg för steg quide för installation av systemfiler till FDT Service:

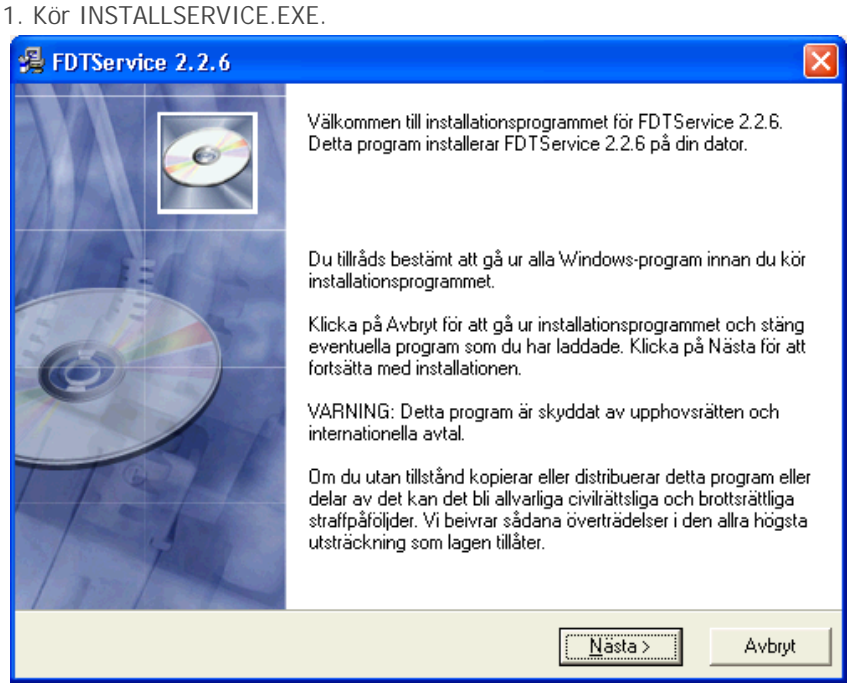

2. Klicka på Nästa.

| 🛃 FDTService 2.2.6        |                                             |        |
|---------------------------|---------------------------------------------|--------|
| Välj installationstyp     |                                             |        |
| Välj installationstyp     | Välj typ: 💽 Nyinstallation<br>C Uppdatering |        |
| Wise Installation Wizard® | < <u>T</u> illbaka <u>Nästa &gt;</u>        | Avbryt |

- 3. Välj installationstyp, Nyinstallation.
- 4. Klicka Nästa.

| FDTService 2.2.6                                                                                           |                                                                                               |                                                 |  |  |
|----------------------------------------------------------------------------------------------------|-----------------------------------------------------------------------------------------------|-------------------------------------------------|--|--|
| Välj komponenter                                                                                           |                                                                                               | <u>e</u>                                        |  |  |
| Vid nätverksinstallation re<br>medans arbetsstationerna<br>uppdatering enklare.                            | skommenderas att 'Programfiler' installeras<br>a endast installerar 'Systemfiler'. På detta : | : enbart på servern,<br>sätt blir underhåll och |  |  |
| Om FDTService endast ska köras på en dator, ska 'Programfiler' och 'Systemfiler' installeras<br>samtidigt. |                                                                                               |                                                 |  |  |
| För mer information om va                                                                                  | al av installationsfiler se manualen.                                                         |                                                 |  |  |
| Kryssa för i rutorna                                                                                       | Programfiler                                                                                  | 6311 k                                          |  |  |
| nedan vilka alternativ<br>du vill få installerade.                                                         | Systemfiler                                                                                   | 69425 k                                         |  |  |
|                                                                                                    | Erforderligt diskutrymme<br>Återstående diskutrymme                                           | 69425 k<br>2163632 k                            |  |  |
| Wise Installation Wizard®                                                                                  |                                                                                               |                                                 |  |  |
|                                                                                                    | < <u>T</u> illbaka                                                                            | Nästa > Avbryt                                  |  |  |

- 5. Markera Systemfiler.
- 6. Klicka Nästa.

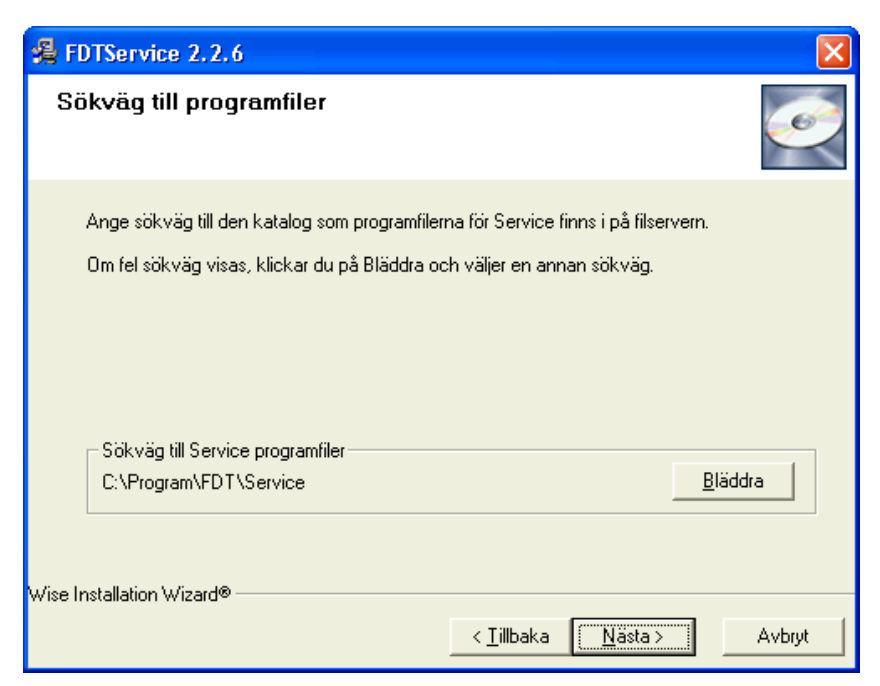

- 7. Ange sökvägen till programfilerna som installerats på servern.
  - Om filerna inte är åtkomliga från servern måste detta åtgärdas innan installationen av systemfiler kan slutföras. Läs mer i kapitlet <u>Hur man kommer åt programfiler</u>.
- 8. Klicka Nästa.

| 🔏 FDTService 2.2.6                                                                                                    |          |
|----------------------------------------------------------------------------------------------------|----------|
| Välj grupp i Programhanteraren                                                                                                    | Ø        |
| Skriv in namnet på den grupp i Programhanteraren där du vill ha ikonerna för FD<br>2.2.6:<br>IEDT\Service                                                                                               | TService |
| Administrationsverktyg<br>Autostart<br>FDT<br>FileZilla FTP Client<br>HelpConsole 2007<br>IIS Resources<br>Microsoft Office<br>Microsoft SQL Server 2005<br>Mozilla Firefox<br>Screenshot Pilot 1.46.01 |          |
| Wise Installation Wizard®                                                                                                    | Avbryt   |

11. Välj programgrupp.

12. Klicka på Nästa.

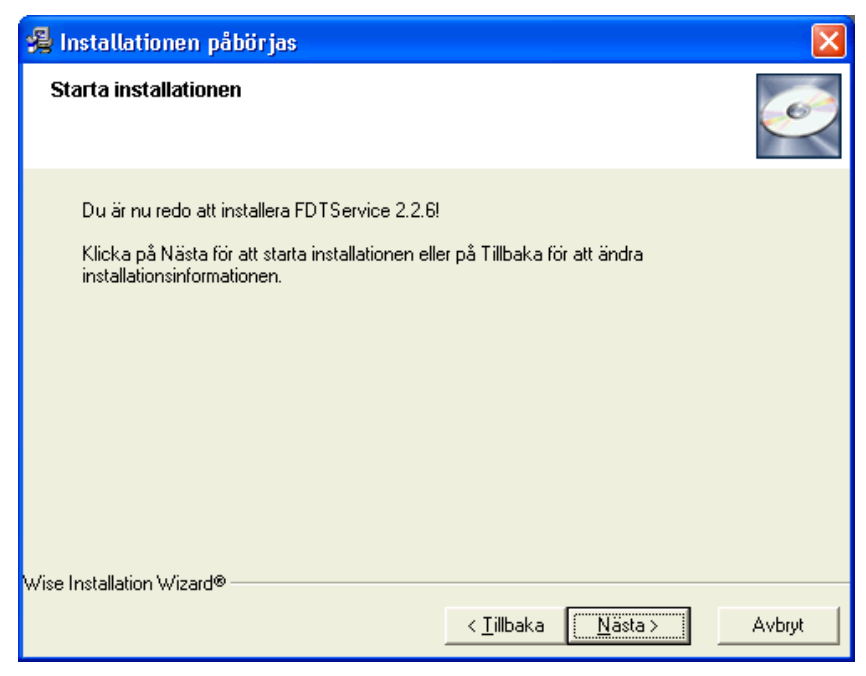

13. Klicka på Nästa.

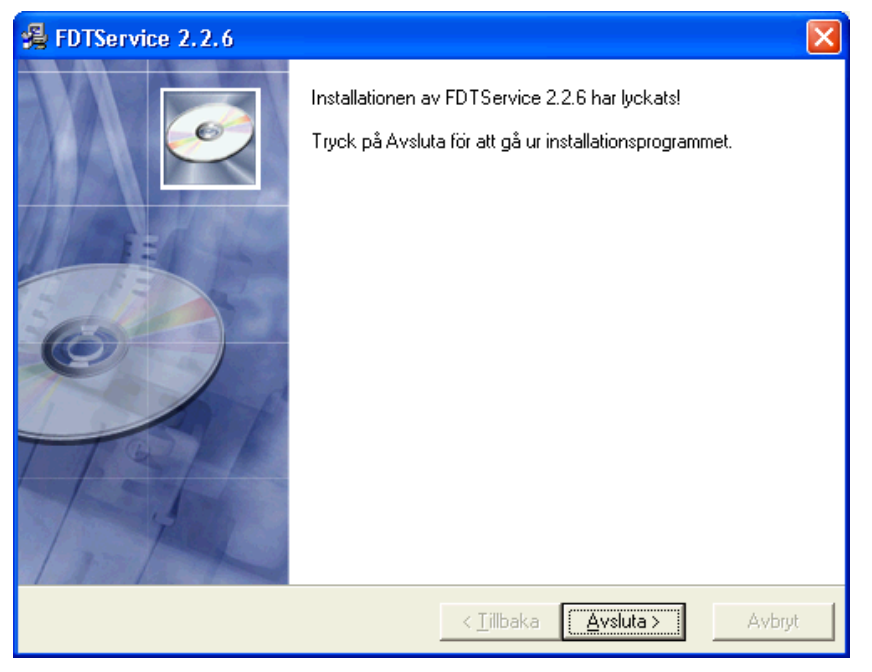

14. Installationen är klar!

15. Klicka på Avsluta.

#### Se också

Systemkrav Installera SQL Server Installera FDT Service Installera Databas

[child page list]

#### & Anonymous sa:

Bra skrivet!

2010-09-06 14:39:45

Home > Installation > Installera på arbetsstation > Hur man kommer åt programfilerna

#### Hur man kommer åt programfilerna

Det här kapitlet går grundläggande igenom hur man gör programfiler åtkomliga för en arbetsstation. Genomgången är i första hand anpassad för Windows XP men konceptet är detsamma i Windows 2000/Vista/7.

#### **Dela ut FDT Service**

För att arbetsstationerna ska komma åt programmappen på servern krävs det att mappen är utdelad på nätverket. Om mappen redan är utdelad på nätverket, gå vidare till <u>Dela ut nätverksenhet</u>.

1. Leta upp programmappen för FDT Service på servern. Exempelvis: C:/Program/FDT/

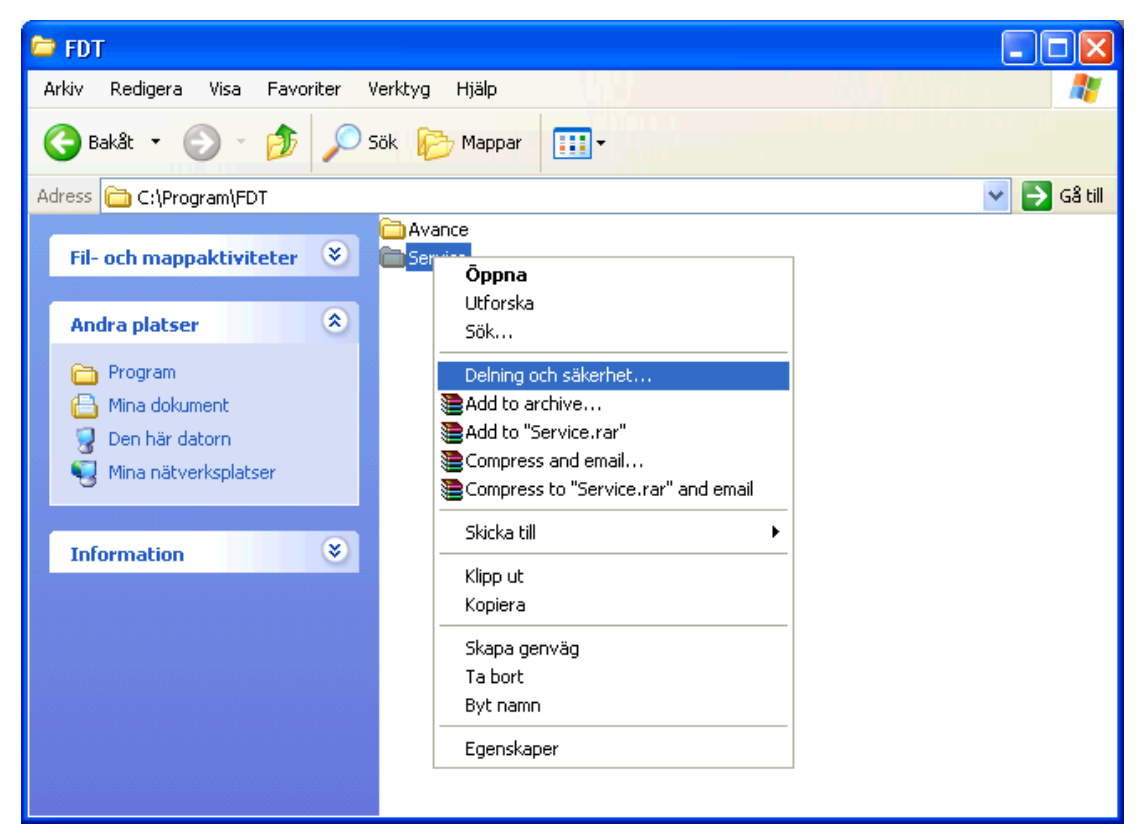

2. Högerklicka på programmappen och välj Delning och säkerhet..

| Egenskaper för Service 🔹 💽                                                                                                    |  |  |  |  |
|----------------------------------------------------------------------------------------------------|--|--|--|--|
| Allmänt Dela ut Säkerhet Anpassa                                                                                                    |  |  |  |  |
| Du kan dela den här mappen med andra användare i<br>nätverket. Klicka på Dela ut den här mappen om du vill<br>aktivera delning av den.                    |  |  |  |  |
| 🔘 Dela inte ut den här mappen                                                                                                    |  |  |  |  |
| 💿 Dela ut den här mappen                                                                                                    |  |  |  |  |
| Resursnamn: Service                                                                                                    |  |  |  |  |
| Kommentar:                                                                                                    |  |  |  |  |
| Antal 💿 Högsta tillåtna antal                                                                                                    |  |  |  |  |
| arivariuare. 🔿 Tillât följande antal användare:                                                                                                    |  |  |  |  |
| Klicka på Behörigheter om du vill ange<br>åtkomstbehörigheter för användarna.                                                                             |  |  |  |  |
| Klicka på Cache om du vill ange inställningar Cache                                                                                                    |  |  |  |  |
| Windows-brandväggen är konfigurerad så att den här mappen<br>kan delas med andra datorer på nätverket.<br><u>Se inställningar för Windows-brandväggen</u> |  |  |  |  |
| OK Avbryt Verkställ                                                                                                    |  |  |  |  |

3. Dela sedan ut mappen i ett nätverk så att de arbetsstationer som ska köra FDT Service kommer åt mappen.

- Om ni endast vill att en begränsad målgrupp ska komma åt programmappen kan ni ställa in detta genom att klicka på Behörigheter.
- 4. Slutför genom att klicka OK.

#### Dela ut nätverksenhet

För att installationsprogramet ska kunna hitta programmappen krävs det att den läggs till som en nätverksenhet. Observera att programmappen måste vara utdelad på nätverket för att en nätverksenhet ska kunna läggas till.

| 💈 Den här datorn                                                                                                    |                                                                   |             |
|----------------------------------------------------------------------------------------------------|-------------------------------------------------------------------|-------------|
| Arkiv Redigera Visa Favorite <mark>r</mark>                                                                           | Verktyg Hjälp                                                     |             |
| 🕝 Bakåt 🔹 🕥 🕑 🏂 🔎                                                                                                    | Anslut nätverksenhet<br>Koppla från nätverksenhet<br>Synkronisera |             |
| Adress 💡 Den här datorn                                                                                               | Mappalterpativ                                                    | 💙 🄁 Gå till |
| Systemaktiviteter 🏾 🍣                                                                                                 |                                                                   |             |
| <ul> <li>Visa systeminformation</li> <li>Lägg till eller ta bort<br/>program</li> <li>Ändra en inställning</li> </ul> |                                                                   | III         |
| Andra platser 🏾 🍣                                                                                                    | Lokal disk (C:)                                                   |             |
| Mina nätverksplatser Hina dokument                                                                                    | Enheter med flyttbara lagringsmedia                               |             |
| 🚱 Kontrollpanelen                                                                                                    |                                                                   |             |
| Information                                                                                                    |                                                                   |             |
| <b>Den här datorn</b><br>Systemmapp                                                                                   | 3 5-tumodiskett (Ar) (D-enbet (Dr)                                |             |
|                                                                                                    |                                                                   |             |

1. Gå till Den här datorn och klicka på Verktyg i menyn och sedan Anslut nätverksenhet..

| Anslut nätverksenhet |                                                                                                    | ×                                                                                                    |
|----------------------|----------------------------------------------------------------------------------------------------|----------------------------------------------------------------------------------------------------|
|                      | Du kan ansluta till en delad nätverksmapp och ge denna<br>anslutning en enhetsbeteckning så att du kan komma åt<br>mappen från Den här datorn.<br>Ange enhetsbeteckningen för anslutningen och mappen<br>som du vill ansluta till: |                                                                                                    |
|                      | Enhet:<br>Mapp:                                                                                                    | K:  Bläddra                                                                                                    |
|                      |                                                                                                    | Exempel: \\server\resurs                                                                                                    |
|                      |                                                                                                    | Anslut med ett <u>annat användarnamn</u> .<br><u>Registrera lagringsplats online eller anslut till en</u><br>nätverksserver. |
|                      |                                                                                                    | < Föregående Slutför Avbryt                                                                                                  |

2. Välj sedan en enhetsbeteckning för den enhet du vill lägga till och klicka därefter på Bläddra för att leta upp den utdelade programmappen.

3. Avsluta genom att klicka Slutför

#### Se också

| Välkommen    |
|--------------|
| Filer        |
| Filarkiv     |
| Ändringslogg |

Installation Installera FDT Service Inställningar Kom igång Programmets delar Menybeskrivning
Home > Kom igång

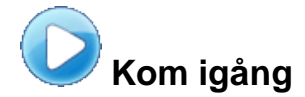

Den här sektionen hjälper er att komma igång med FDT Service. Vi rekomenderar att ni arbetar er igenom hela sektionen i kronologisk ordning.

# Artiklar i den här sektionen

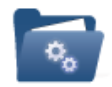

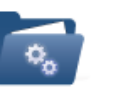

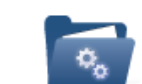

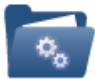

Menybeskrivni Förberedelse Välj utseende Kommandon av FDT Avance och stil

Guider

# Se också

Välkommen Installation Programmets delar Inställningar Ändringslogg Filer Home > Kom igång > Menybeskrivning

### Menybeskrivningar

FDT Service har fem olika menyer:

- Program-meny
- <u>Snabb-meny</u>
- Ordermottagning-meny
- <u>Hämta/Skapa-meny</u>
- <u>Fönster-meny</u>

#### **Program-meny**

Program-menyn öppnas genom att klicka på Service-ikonen (orange nedan).

|                     | Ordermottagning -                            |  |  |  |  |  |
|---------------------|----------------------------------------------|--|--|--|--|--|
|                     |                                              |  |  |  |  |  |
| Nu Seruisserder     | Senaste Serviceordrar                        |  |  |  |  |  |
| Ny Serviceorder     | L 153 Mottagen                               |  |  |  |  |  |
| 💷 carra Carrianadar | 2 158 100 sonyericsson 5312 Mottagen         |  |  |  |  |  |
| Spara Serviceorder  | 3 151 1000 Mottagen                          |  |  |  |  |  |
|                     | 4 159 10 Kabel Lång Kostn. Försl             |  |  |  |  |  |
| Radera Serviceorder | 5 9 100 sony md200 Mottagen                  |  |  |  |  |  |
|                     | <u>6</u> 210 Ivägskickad                     |  |  |  |  |  |
| Forhandsgranska     | Z 140 100 Sony wm900 Överförd/avslutad       |  |  |  |  |  |
|                     | 8 141 100 Gestetner SR3000 Överförd/avslutad |  |  |  |  |  |
| Skriv ut            | 9 154 sonyericsson AINO Kostn.Försl          |  |  |  |  |  |
|                     | A 147 100 Mottagen                           |  |  |  |  |  |
| Rapporter           | <u>B</u> 157 100 LG 234234 Överförd/avslutad |  |  |  |  |  |
|                     | ⊆ 155 1001 Överförd/avslutad                 |  |  |  |  |  |
| basregister         | D 3 1 Överförd/avslutad                      |  |  |  |  |  |
|                     | E 152 1 fabrikat modell Mottagen             |  |  |  |  |  |
| Avsluta             | E 156 13-0023345 LG 234234 Överförd/avslutad |  |  |  |  |  |

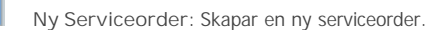

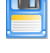

Spara Serviceorder: Sparar serviceorder.

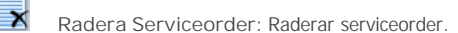

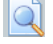

Förhandsgranska: Förhandsgranska serviceorder, arbetsorder eller liknande.

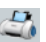

Skriv ut: Skriv ut serviceorder, arbetsorder eller liknande.

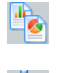

Rapporter: Skapa rapporter.

Basregister: Endast tillgänglig för användare med administratörsrättigheter (ställs in som grupp '0' i Avance verktyg). Här ställer man in programmets grundinställningar.

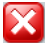

Avsluta: Avslutar programmet.

#### Snabb-meny

I snabb-menyn kan vanliga kommandon läggas in efter egna önskemål.

= 😫 ⇐ ⇔ 🕌 =

## **Ordermottagning-meny**

Ordermottagning-menyn är den första menyn som användaren möter.

| 63                        | □         □         Ordermottagning -         _         □         ×                                                                                                    |
|---------------------------|----------------------------------------------------------------------------------------------------|
|                           | Ordermottagning Hämta/Skapa Fönster                                                                                                    |
| N <sup>.</sup><br>Service | Spara<br>order Service order Atgarder x 1 mfoga rad<br>Navigering x 1 mfoga rad<br>Klistra in Stabott rad<br>Redigera x 1 mfoga rad<br>Klistra in Stabott rad<br>Redigera x 1 mfoga rad<br>Klistra in Stabott rad<br>Redigera x 1 mfoga rad<br>Navigering x 1 mfoga rad<br>Senaste Föregående Nästa Sista Sik<br>Navigering x 1 mfoga rad<br>Navigering x 1 mfoga rad<br>Navigering x 1 mfoga ra |
| Åtgärd                    | ler                                                                                                    |
|                           | Ny Serviceorder: Skapar en ny serviceorder.                                                                                                    |
|                           | Spara Serviceorder: Sparar serviceorder.                                                                                                    |
| đ                         | Skriv ut: Skriv ut serviceorder, arbetsorder eller liknande.                                                                                                    |
|                           | Förhandsgranska: Förhandsgranska serviceorder, arbetsorder eller liknande.                                                                                                    |
| <b>.</b>                  | Rapporter: Skapa rapporter.                                                                                                    |
| Redig                     |                                                                                                    |
| Ŀ                         | Kopiera                                                                                                    |
| 5                         | Klipp ut                                                                                                    |
|                           | Klistra in                                                                                                    |
| Ø                         | I nfoga rad                                                                                                    |
| ×                         | Ta bort rad                                                                                                    |
| Navig                     | ering                                                                                                    |
| ננ                        | Senaste                                                                                                    |
|                           | Föregående                                                                                                    |
|                           | Nästa                                                                                                    |
|                           | Sista                                                                                                    |
| ĊΪ                        | Sök                                                                                                    |
| Modul                     | er                                                                                                    |
| 24<br>HAY                 | Kalender                                                                                                    |
| 1                         | Avtalsregister                                                                                                    |
| <b>\$</b>                 | Individregister                                                                                                    |
| 0                         | Tidregistrering                                                                                                    |
| Logga                     | ut                                                                                                    |

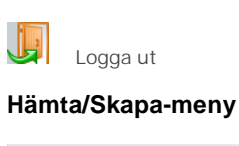

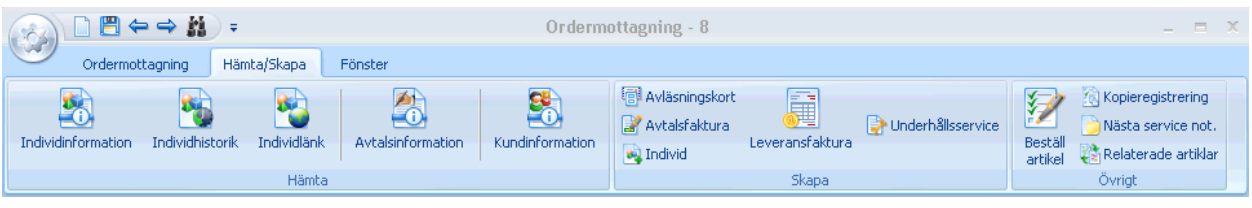

#### Hämta

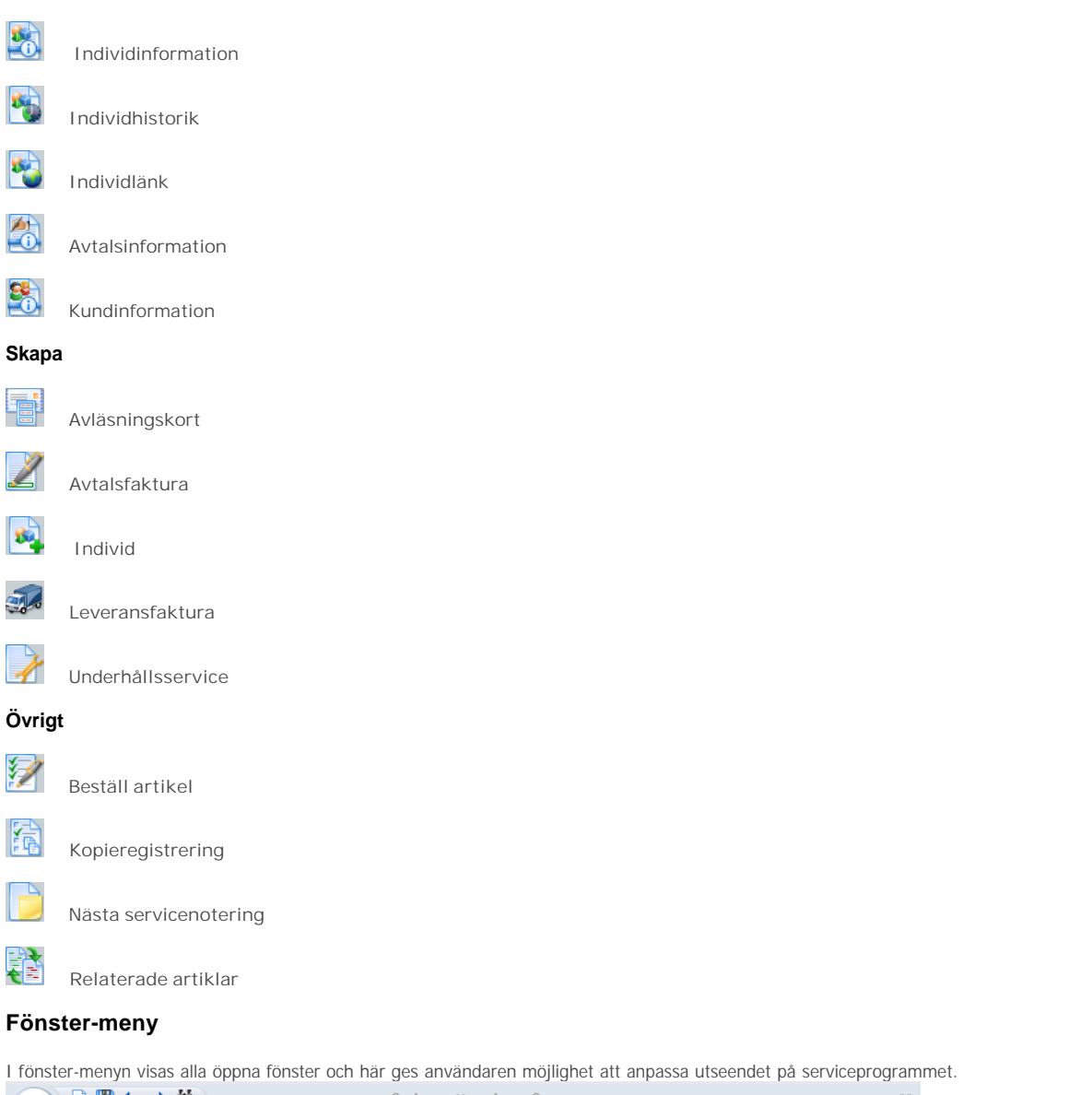

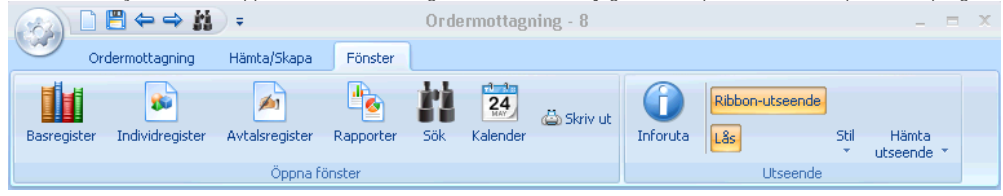

## Se också

Förberedelse av FDT Avance Välj utseende och stil Kommandon Guider Home > Kom igång > Förberedelse av FDT Avance

# Förberedelse av FDT Avance

# Användarregister

Kontrollera att det finns användare upplagda i FDT Avance. Minst en användare måste tillhöra grupp 0, vilket ger administratörsrättigheter i FDT Service.

# Försäkringsmomsartikel

Om försäkringsmomsartiklar ska användas måste en artikel skapas i Avance Fakturering. Läs mer om försäkringsmomsartiklar och hur de används i kapitlet Lägg till Försäkringsmomsartikel.

# Se också

Menybeskrivning Välj utseende och stil Kommandon Guider Home > Kom igång > Välj utseende och stil

## Välj utseende och stil

Det här kapitlet beskriver hur användaren kan välja/byta utseende och stil på FDT Service.

## Byt/välj utseende och stil på FDT Service

Gör så här för att välja/byta utseende och stil:

1. Klicka på Fönster i menyn.

|         | 〕 💾 🗢 🔿 🕌           | ) Ŧ            |           |     |                       | Orderm     | ottagning      |                 |      |                     |  | - | × |
|---------|---------------------|----------------|-----------|-----|-----------------------|------------|----------------|-----------------|------|---------------------|--|---|---|
|         | Ordermottagning     | Hämta/Skapa    | Fönster   |     |                       |            |                |                 |      |                     |  |   |   |
| Basregi | ter Individregister | Avtalsregister | Rapporter | Sök | <b>24</b><br>Kalender | ຝ Skriv ut | ()<br>Inforuta | Ribbon-utseende | Stil | Hämta<br>utseende * |  |   |   |
|         |                     | Öppna fi       | önster    |     |                       |            |                | Utseende        |      |                     |  |   |   |
|         | C                   |                |           |     |                       |            |                |                 |      |                     |  |   | _ |

- 2. Välj Stil för att byta stil.
- 3. Välj Hämta utseende för att byta utseende på FDT Service.

## Se också

| Menybeskrivning            |  |  |  |  |  |  |  |  |
|----------------------------|--|--|--|--|--|--|--|--|
| Förberedelse av FDT Avance |  |  |  |  |  |  |  |  |
| Kommandon                  |  |  |  |  |  |  |  |  |
| Guider                     |  |  |  |  |  |  |  |  |

Home > Kom igång > Kommandon

## Kommandon

| Spara             | Ctrl + S    |
|-------------------|-------------|
| Töm               | Shift + F11 |
| Radera            | Ctrl + F11  |
| Granska           | Ctrl + G    |
| Skriv ut          | Ctrl + P    |
| Klipp ut          | Ctrl + X    |
| Kopiera           | Ctrl + C    |
| Klistra in        | Ctrl + V    |
| Infoga rad        | Ctrl + I    |
| Ta bort rad       | Ctrl + B    |
| Skapa individ     | F12         |
| Föregående        | F5          |
| Nästa             | F6          |
| Sök post          | F8          |
| individhistorik   | Ctrl + H    |
| Avtalsinformation | F10         |
| Redigera Kundinfo | F11         |
| Inforuta          | Shift + F12 |
| Basinformation    | Shift + F2  |
| Avtalsregister    | Shift + F3  |
| individregister   | Shift + F2  |

# **Beskrivning**

Nedan presenteras kortkommandon för följande menyrubriker:

| Arkiv              | Redigera  | Hämta  | Register |
|--------------------|-----------|--------|----------|
| <u>/ III IXI V</u> | ricuigeru | nunntu | Register |

# Arkiv

| Arkiv | Redi  | igera     | Hämta |  |  |
|-------|-------|-----------|-------|--|--|
| Spa   | ira   | Ctrl+     | S     |  |  |
| Tön   | n     | Shift+F11 |       |  |  |
| Rad   | lera  | Ctrl+F11  |       |  |  |
| Gra   | nska  | Ctrl+G    |       |  |  |
| Skri  | iv ut | Ctrl+P    |       |  |  |
| Avs   | iluta |           |       |  |  |

# Spara

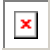

Kommando: Ctrl + S

Beskrivning: Med ovanstående kommando sparas aktuell post i databasen. Observera att förändringar i en tidigare sparad post måste sparas på nytt för att förändringarna ska sparas.

# Töm

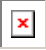

Kommando: Shift + F11

Beskrivning: Med ovanstående kommando töms aktuell post.

# Granska

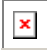

Kommando: Ctrl + G

Beskrivning: Med ovanstående kommando förhandsgranskas rapporter. Från förhandgranskningen kan rapporter skrivas ut som enstaka sidor eller hela dokument. Det går aldrig att ett godkännande av en serviceorder från förhandsgranskningen. Den rapport som står först av Ordermottagningsrapporterna är den som kommer att visas. Läs mer om detta i kapitlet, <u>Uppläggning av register</u> under rubriken Rapporter.

## Skriv ut

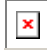

Kommando: Ctrl + P

Beskrivning: Med ovanstående kommando skrivs aktuell post ut på en skrivare. Välj sedan hur många kopior som ska skrivas ut innan utskriften påbörjas.

## Radera

Kommando: Ctrl + F11

Beskrivning: Med ovanstående kommando raderas aktuell post.

# Avsluta

Kommando: Alt + F4

Beskrivning: Med ovanstående kommando stängs alla aktuella poster och programmet avslutas. Om ej sparade poster existerar kommer programmet att fråga om ni vill spara dem innan det avslutas.

# Redigera

| Redigera           | Hämta             | Register |  |  |
|--------------------|-------------------|----------|--|--|
| Klipp ut           |                   | Ctrl+X   |  |  |
| Kopiera            |                   | Ctrl+C   |  |  |
| Klistra i          | n                 | Ctrl+V   |  |  |
| Infoga             | rad               | Ctrl+I   |  |  |
| Ta bort            | rad               | Ctrl+B   |  |  |
| Skapa r<br>Beställ | naskin<br>artikel | F12      |  |  |

# Klipp ut

Kommando: Ctrl + X

Beskrivning: Med ovanstående kommando sparas markerad text till "urklipp".

# Kopiera

Kommando: Ctrl + C

Beskrivning: Med ovanstående kommando sparas en kopia av den markerade texten till "urklipp".

# Klistra in

Kommando: Ctrl + V

Beskrivning: Med ovanstående kommando infogas innehållet som sparats i "urklipp".

# Infoga rad

Kommando: Ctrl + I

Beskrivning: Med ovanstående kommando infogas en tom artikelrad bland övriga artikelrader. Därefter kan ni registrera en ny artikel på den tomma raden. Kommandot är endast tillgängligt under Artikelrader och i Avtalsregister under fliken Kundinfo.

# Ta bort rad

Kommando: Ctrl + B

Beskrivning: Ovanstående kommando används för att ta bort en markerad artikelrad. Kommandot är endast tillgängligt under Artikelrader och i Avtalsregister under fliken Kundinfo.

# Skapa individ

Kommando: F12

Beskrivning: Ovanstående kommando används för att manuellt spara en individ till individregistret. För att kommandot ska fungera måste Fabrikat, Modell och Serienummer vara ifyllt.

# Hämta

| Hämta | lämta Register I |        | Hjälp  |  |  |
|-------|------------------|--------|--------|--|--|
| Före  | gående           | F5     |        |  |  |
| Näst  | a                | F6     |        |  |  |
| Sök p | oost             | F8     |        |  |  |
| Mask  | inhistorik       | Ctrl+H | Ctrl+H |  |  |
| Avta  | lsinformatio     | n F10  |        |  |  |
| Mask  | ininformatio     | on F11 |        |  |  |
| Mask  | iinlänk          |        |        |  |  |
| Infor | ruta             | Shift+ | F12    |  |  |

# Föregående

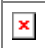

Kommando: F5

Beskrivning: Ovanstående kommando används för att bläddra till senaste/föregående post.

# Nästa

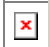

Kommando: F6

Beskrivning: Ovanstående kommando används för att bläddra till sista/nästa post.

# Sök post

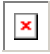

Kommando: F8

Beskrivning: Ovanstående kommando används för att söka efter en specifik post. Läs mer i kapitlet Sök.

## individhistorik

Kommando: F11

Beskrivning: Ovanstående kommando används för att visa individhistorik för aktuell individ.

## **Avtalsinformation**

Kommando: F10

Beskrivning: Ovanstående kommando används för att visa information om eventuella avtal.

# Individinformation

Kommando: F11

Beskrivning: Ovanstående kommando används för att visa information om aktuell individ.

## Inforuta

```
Kommando: Ctrl + H
```

Beskrivning: Ovanstående kommando används för att visa en informationsruta för aktuell kund eller individ.

# Register

| Register | Fönster           | Hjälp   |    |  |  |  |
|----------|-------------------|---------|----|--|--|--|
| Bas      |                   | Shift+I | =2 |  |  |  |
| Avtal    |                   | Shift+I | =3 |  |  |  |
| Maskin   |                   | Shift+I | =4 |  |  |  |
| Kopier   | Kopieregistrering |         |    |  |  |  |
| Skapa    |                   |         |    |  |  |  |
| Skapa    | leveransfa        | aktura  |    |  |  |  |

## Bas

Kommando: Shift + F2

Beskrivning: Ovanstående kommando används för att visa Basregistret.

# Avtal

Kommando: Shift + F3

Beskrivning: Ovanstående kommando används för att visa Avtalsregistret.

# Individ

Kommando: Shift + F4

Beskrivning: Ovanstående kommando används för att visa Individregistret.

# Se också

Menybeskrivning Förberedelse av FDT Avance Välj utseende och stil Guider Home > Kom igång > Guider

# Guider

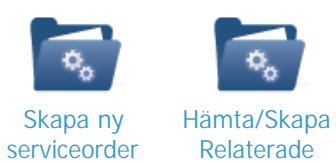

artiklar

# Se också

Menybeskrivning Förberedelse av FDT Avance Välj utseende och stil Kommandon

Home > Kom igång > Guider > Skapa ny serviceorder

#### Skapa ny serviceorder

Den här guiden går kortfattat igenom hur man skapar en ny serviceorder.

#### Förberedelser

- 1. Starta och logga in på FDT Service.
- 2. Välj fliken Serviceorder.
- 3. Som standard finns det ett antal fält som inte får lämnas tomma. De fälten är: Servnr, KundMottag, Individ, Kundnr, Felanmälan och Avdelning. Läs mer om hur ni kan anpassa detta i kapitlet Avancerade Inställningar

|                                                                                                    | Ordermottag        | ng -                                                       |                                                   | _ = ×                                         |
|----------------------------------------------------------------------------------------------------|--------------------|------------------------------------------------------------|---------------------------------------------------|-----------------------------------------------|
| Ordermottagning Hämta/Skapa Fönster                                                                                       |                    |                                                            |                                                   |                                               |
| Ny Spara<br>Serviceorder Serviceorder Actional Serviceorder Actional Serviceorder Reporter Actional Serviceorder Redigera | Föregående<br>Navi | ing                                                        | Kalender Individregister Avtalsregistr<br>Moduler | er Tidregistrering<br>Logga<br>ut<br>Logga ut |
| Start Servicerapport ArtikelRader Tidrapport Arbetslista                                                                  |                    |                                                            |                                                   |                                               |
| Service                                                                                                    |                    | rviceinformation                                           |                                                   |                                               |
| Servnr                                                                                                    | Redigera           | derdatum: 2010-10-13 16:                                   | 51:02                                             |                                               |
| Kundmottag     Varugrupp:       Individ     Fabrikat:       Mätarställn.     Ident1       Medföljande     Ident2          |                    | ip.datum:<br>iparatör:<br>I.datum:<br>atus: Mottagen<br>t: |                                                   |                                               |
| tilbehör                                                                                                    |                    | föres                                                      |                                                   |                                               |
|                                                                                                    |                    | delning Data                                               |                                                   | <b></b>                                       |
|                                                                                                    |                    | rvicetyp Inneservice                                       |                                                   | ▼                                             |
| Kundinformation                                                                                                    |                    | oritet 📃 Normal                                            |                                                   | -                                             |
| Kundnr (Fakt1)                                                                                                    | Redigera           | tarttid Namn                                               |                                                   |                                               |
| Bestnr                                                                                                    |                    | Dubbelklicka för at                                        | tt boka                                           |                                               |
| Kund.ref.                                                                                                    |                    | • • •                                                      |                                                   |                                               |
| e-nost                                                                                                    |                    | bitering                                                   |                                                   |                                               |
| Leveranssätt                                                                                                    |                    | <ol> <li>Normal</li> </ol>                                 | 🔾 Garanti 🔷 🔿                                     | Intern                                        |
| Kontaktinfo                                                                                                    |                    | kt1                                                        |                                                   |                                               |
|                                                                                                    |                    | kt2                                                        |                                                   |                                               |
| Felanmälan                                                                                                    |                    | ranti                                                      |                                                   |                                               |
|                                                                                                    | •                  | rsäkr.                                                     |                                                   |                                               |
|                                                                                                    |                    | ternt                                                      |                                                   |                                               |
|                                                                                                    |                    |                                                            |                                                   |                                               |
|                                                                                                    |                    | wakning                                                    |                                                   |                                               |
|                                                                                                    |                    | 👉 Bevaka                                                   |                                                   |                                               |
|                                                                                                    |                    | e-r                                                        | post Status                                       |                                               |
| Lånemaskin                                                                                                    |                    | Ines be                                                    | nun knimene                                       |                                               |
| Lånemaskin 🗌 Utlånad                                                                                                    | _                  | Inga be                                                    | svaru ili iyar                                    |                                               |
| TestService AB Inloggad som: PAN / Data / Huvudla                                                                         | ger                | CAPS N                                                     | UM SCRL INS                                       |                                               |

- 4. Markera fältet Servnr, klicka [Enter] för att välja nästa lediga servicenummer.
- 5. Ange kundmottagarens användarnamn.
- 6. Ange individens individnummer. Börja med att kontrollera om individen finns registrerad sedan tidigare.
  - 1. Om individen inte är köpt i er butik och aldrig har varit på service tidigare måste individen registreras. Skapa en ny individ genom att markera fältet 'Individnr' och klicka [Enter]. Fyll sedan i uppgifter om individen och klicka [Enter].
  - 2. Om individen är köpt i er butik eller varit på service tidigare bör individen sökas fram. Använd sökfunktionen för att hitta en tidigare registrerad individ.
- 7. Ange eventuell mätarställning och medföljande tillbehör.
- 8. Ange kundens kundnummer. Börja med att kontrollera om kunden finns registrerad sedan tidigare.
  - Om kunden inte är registrerad måste kunden registreras. Markera fältet Kundnr, ange önskat kundnummer och klicka [Enter]. Klicka på Ny kund och fyll därefter i kunduppgifter i de olika fälten. Klicka "Nästa lediga kundnr" för att registrera kunden på nästa lediga kundnr. Spara kunden genom att klicka Spara.
  - 2. Om kunden är registrerad sedan tidigare bör kunden sökas fram. Använd sökfunktionen för att hitta en tidigare registrerad kund.
- Om kunden lånar en individ när kundens individ lämnas in på service ska individnr på utlånad individ anges och rutan utlånad markeras. Serviceordern kan ej avslutas/överföras innan rutan utlånad avmarkerats.
- 10. Ange vilken avdelning som ska utföra serviceordern, samt vilken typ av service och prioritet serviceordern ska ha.
- 11. Välj av vem samt inom vilket tidsintervall serviceordern ska göras.
- 12. Ange hur ordern ska debiteras.
- 13. Spara serviceordern genom att klicka på Spara och ange status samt tid.

#### Se också

#### Hämta/Skapa Relaterade artiklar

Home > Kom igång > Guider > Hämta/Skapa Relaterade artiklar

## Relaterade artiklar

# **Beskrivning**

Med funktionen Relaterade artiklar skapar ni en artikel i Avance Fakturering som relaterar artiklar till en specifik individ. När ni sedan ska lägga till artikelrader i FDT Service blir det enkelt att hitta artiklar som relaterar till aktuell individ.

# Hämta relaterade artiklar

- 1. Starta FDT Service och öppna aktuell serviceorder.
- 2. Öppna fliken Artikelrader.
- 3. Klicka på knappen Relaterade Artiklar.

| ServiceRappo | nt Artikel <u>R</u> ader <u>T</u> id | frapport ArbetsLista              |                                                         |                          |                          |                          |                                                        |        |             |
|--------------|--------------------------------------|-----------------------------------|---------------------------------------------------------|--------------------------|--------------------------|--------------------------|--------------------------------------------------------|--------|-------------|
| Anmärkning   |                                      | <mark>™ Ny anmärkning finn</mark> | s<br>Mätarställning<br>Mätarställning 2<br>Nästa Servic | r Underhålls:            | Relaterade               | artiklar                 | Skickad till partr<br>Datum ••<br>Partner •<br>RefNr • | ier    | •           |
| Debit A      | rtikelnr                             | Benämning                         |                                                         | Anl                      | al Enhet                 | ápris 13                 | % Serienr                                              | Belopp | Lagerställe |
| 1 1          |                                      | _                                 |                                                         | 0                        |                          |                          |                                                        | 0,00   | Huvudla 🔽   |
| ۲            |                                      |                                   |                                                         |                          |                          |                          |                                                        |        | X           |
|              |                                      | Sum                               | na                                                      |                          |                          |                          |                                                        |        |             |
| Lager        | Beställt                             |                                   | Fakt1                                                   | Fakt2                    | Garanti                  | Försäkring               | Internt                                                |        |             |
| Reserverat   | Lagerpla                             | ats Net<br>Moi<br>Att             | to 0,00<br>ns <u>0,00</u><br>petala 0                   | 0,00<br><u>0,00</u><br>0 | 0,00<br><u>0,00</u><br>0 | 0,00<br><u>0,00</u><br>0 | 0,00<br><u>0,00</u><br>0                               |        |             |

4. Fabrikat och modell visas automatiskt i sökrutan. Om ett avtal finns kopplat till individen kommer även Avtalsnr att visas automatiskt. I fältet nedan kommer de relaterade artiklarna att listas automatiskt.

| 🏶 Sökn                        | ing                                                              |             |              |              |          |       |     |  |  |
|-------------------------------|------------------------------------------------------------------|-------------|--------------|--------------|----------|-------|-----|--|--|
| Kund                          | Artikel                                                          | Service Av  | /tal 🗍 Maski | n Relaterade | artiklar |       |     |  |  |
| Avtalsn<br>Fabrika<br>Modell: | Avtalsn:     7       Fabrikat:     LG       Modell:     Dual Pro |             |              |              |          |       |     |  |  |
| 🗐 Artike                      | elnr                                                             | Benämning_  | Fabrikat     | Modell       | Inpris   | aPris | PLU |  |  |
| ▶ 5001                        |                                                                  | Hårddisk    |              |              | 2500     | 1500  |     |  |  |
| 5003                          |                                                                  | Tangentborc |              |              | 435      | 600   |     |  |  |
| 5004                          |                                                                  | Mus         |              |              | 400      | 875   |     |  |  |
|                               |                                                                  |             |              |              |          |       |     |  |  |
|                               |                                                                  |             |              |              |          |       |     |  |  |
|                               |                                                                  |             |              |              |          |       |     |  |  |
|                               |                                                                  |             |              |              |          |       |     |  |  |
|                               |                                                                  |             |              |              |          |       |     |  |  |
|                               |                                                                  |             |              |              |          |       |     |  |  |
|                               |                                                                  |             |              |              |          |       |     |  |  |

6. Dubbelklicka därefter på de relaterade artiklar som ska läggas till som artikelrader.

## Skapa relaterade artiklar

1. Börja med att öppna Avance Fakturering.

- 2. Klicka på Artikel
- 3. Skapa en ny artikel genom att ange Artikelnr och Benämning.
- 4. Observera att det inte är nödvändigt att sätta ett pris på den relaterade artikeln då den kommer att innehålla artiklar som redan är prissatta.

5. Ange Fabrikat och Modell. Observera att fälten måste vara identiska med motsvarande fält för individen. Kontrollera att Fabrikat och Modell för aktuell individ är desamma i FDT Service

| 🛛 Fakturering                       |                                                 |                       |                     |               |       |                |                   |  |  |
|-------------------------------------|-------------------------------------------------|-----------------------|---------------------|---------------|-------|----------------|-------------------|--|--|
| <u>Arkiv R</u> edigera <u>H</u> ämt | a <u>P</u> rogram <u>D</u> iagram <u>F</u> önst | :er <u>?</u> 2008-07  | 7-24                |               |       |                |                   |  |  |
| M 🖉 🕹 🚟 😒 🗊 💷 🖻 🖬 🧉 🖉 📟 🔺 🕨         |                                                 |                       |                     |               |       |                |                   |  |  |
| 🛱 Artikel : 7 Tillbehör LG Dual Pro |                                                 |                       |                     |               |       |                |                   |  |  |
| Information Sp                      | pecialpris Språ <u>k</u>                        | Ek <u>o</u> nomi      | Leverantör          | <u>L</u> ager | Paket | E <u>x</u> tra | <u>S</u> tatistik |  |  |
|                                     |                                                 | Anskaffni             | ng                  |               | Alias |                |                   |  |  |
| Artikel <u>n</u> r                  | 7                                               | Inpris                | 🗖 Låst              | 0,00          | -     | Alias          | Enhet 🔺           |  |  |
| Benämning                           | Tillbehör LG Dual Pro                           | Merkost               | nad kr / %          | 0,00          | 0,00  |                |                   |  |  |
| Enhet                               | paket 💌                                         | Anskaffi              | ning                | 0,00          |       |                |                   |  |  |
| àpris / TG                          | 0,00 0,                                         | .0 <b>% Bruttom</b> a | arginal %           |               | 3     |                | <u>-</u>          |  |  |
| Moms                                | 25% 🔽                                           | Grupperin             |                     |               | 5     |                |                   |  |  |
| àpris inkl. moms                    | 0,00                                            | Artikela              |                     |               | 6     |                |                   |  |  |
| PLU                                 |                                                 | Varugru               |                     |               | 7     |                |                   |  |  |
| Ersatt av                           | L                                               | Intrastal             |                     |               | 8     |                | -                 |  |  |
| Garanti man/dok                     |                                                 |                       |                     |               | 9     |                | -                 |  |  |
| Hopporaning                         |                                                 | Extra                 |                     |               | 10    |                | <b>•</b>          |  |  |
|                                     | 🔲 Dold                                          | Fabrikat              | LG                  |               | 11    |                | <u> </u>          |  |  |
|                                     | Spara statistik                                 | Modell                | Dual                | Pro           | 12    |                | <u>-</u>          |  |  |
|                                     | V Habatt                                        |                       |                     |               | 14    |                |                   |  |  |
| Reviderad                           |                                                 |                       |                     |               | 15    |                | <b>•</b>          |  |  |
| Rörelsedatum                        |                                                 |                       |                     |               | 16    |                | <u> </u>          |  |  |
|                                     |                                                 | Der                   | moregister AB (Övni | ng) Huvudlage | er    |                |                   |  |  |

6. Öppna fliken Paket.

7. Lägg in de artiklar som ska relatera till individen. De artiklar som läggs till här kommer att visas när ni sedan söker efter Relaterade artiklar i FDT Service. 8. Skapa den relaterade artikeln genom att klicka Spara.

| <b>S</b> Fakturering                                           |                                                                                  |                       |                   |               |                |                   |
|----------------------------------------------------------------|----------------------------------------------------------------------------------|-----------------------|-------------------|---------------|----------------|-------------------|
| <u>Arkiv R</u> edigera <u>F</u>                                | <u>l</u> ämta <u>P</u> rogram <u>D</u> iagram <u>F</u> önster <u>?</u> 2008-07-2 | 24                    |                   |               |                |                   |
| M 🧶 📢                                                          | • • • • • • • • • • • • • • • • • • •                                            |                       | ? 💷 📢 🛤           |               |                |                   |
| 🖨 Artikel : 7 T                                                | illbehör LG Dual Pro                                                             |                       |                   |               |                |                   |
| Information                                                    | Sp <u>e</u> cialpris Språ <u>k</u> Ek <u>o</u> nomi                              | Le <u>v</u> erantör   | Lager             | Pake <u>t</u> | E <u>x</u> tra | <u>S</u> tatistik |
| Underliggande<br>Struktur (visa<br>Uppdatera in<br>Lager Huvur | r inte artiklarna på ordern)<br>pris med ingående anskaffning<br>d artikel       | <b>al</b> 0<br>0,00   | Montera<br>Trädvy | Kopiera från  |                |                   |
| Består av                                                      |                                                                                  |                       |                   |               |                |                   |
| Artikel                                                        | Benämning                                                                        | Antal Enhet           | Visas Kopplad     | Anskaffning   | Disponibelt    | Beställt 🔺        |
| 5003                                                           | Tangentbord                                                                      | st                    |                   | 435,00        | 4,0            | 1,0               |
| 5004                                                           | Mus<br>Historia                                                                  | st                    |                   | 400,00        | 5,0            | 1,0               |
| 10001                                                          | Harddisk                                                                         | 2(                    |                   | 2 600,00      | 7,0            | 2,0               |
|                                                                |                                                                                  |                       |                   |               |                |                   |
|                                                                |                                                                                  |                       |                   |               |                |                   |
|                                                                |                                                                                  |                       |                   |               |                |                   |
|                                                                |                                                                                  |                       |                   |               |                |                   |
|                                                                |                                                                                  |                       |                   |               |                |                   |
|                                                                |                                                                                  |                       |                   |               |                |                   |
|                                                                |                                                                                  |                       |                   |               |                |                   |
|                                                                |                                                                                  |                       |                   |               |                |                   |
|                                                                | Demo                                                                             | oregister AB (Övning) | Huvudlager        |               |                |                   |

# Se också

Skapa ny serviceorder

Home > Programmets delar

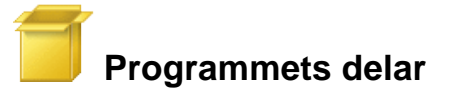

# Artiklar i den här sektionen

Den här sektionen går igenom programmets grundläggande funktioner. Här finns fältbeskrivningar, exempel och detaljerad information om programmet.

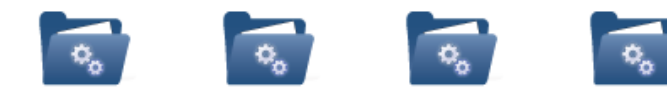

Fönster

Ordermottagning Hämta/Skapa

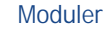

# Se också

Välkommen Installation Kom igång Inställningar Ändringslogg Filer

Home > Programmets delar > Ordermottagning

# Ordermottagning

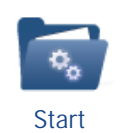

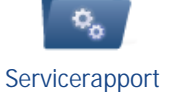

Artikelrader

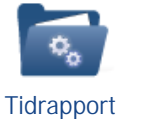

Arbetslista

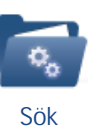

Se också

Hämta/Skapa Fönster Moduler Home > Programmets delar > Ordermottagning > Start

## Start

När man startat FDT Service och loggat in kommer man till fliken 'Start'. Här visas alla serviceordrar som ej är Avslutade/Överförda i olika grupper. Vilka grupper som ska visas kan anpassas genom att klicka på 'Grupp'.

|                                                                                          | 0                                                         | rdermottagning - 100                   |           |               | -                                                                        | = x |
|------------------------------------------------------------------------------------------|-----------------------------------------------------------|----------------------------------------|-----------|---------------|--------------------------------------------------------------------------|-----|
| Ordermottagning Hämta/Skapa Fönst                                                        | er                                                        |                                        |           |               |                                                                          |     |
| Ny Serviceorder Rapporter<br>Âtgärder Start Servicearport ArtikelRader Tidrapport Arbets | Kopiera<br>Klipp ut<br>Klistra in Ta bort rad<br>Redigera | Senaste Föregående Nästa<br>Navigering | Sista Sök | Kalender Mode | Individregister<br>Avtalsregister<br>Tidregistrering<br>uler<br>Logga ut |     |
| Grupp 🛆                                                                                  |                                                           |                                        |           |               |                                                                          |     |
| Servnr Kundnr1 Orde                                                                      | erdatum Status                                            | Reparatör                              | Månader   | Dagar         |                                                                          |     |
| 🛨 Grupp : 1. Dagens kalender                                                             |                                                           |                                        |           |               |                                                                          |     |
| Grupp : 2. Bevakade ordrar                                                               |                                                           |                                        |           |               |                                                                          |     |
| Grupp : 3. Mina ordrar                                                                   |                                                           |                                        |           |               |                                                                          |     |
| 🛨 Grupp : 4. Mina ordrar 1-6 månader gamla                                               |                                                           |                                        |           |               | -                                                                        |     |
| 🗄 Grupp : 5. Avdelningens övriga ordrar 1-6 månader gam                                  | a                                                         |                                        |           |               |                                                                          |     |
| 🗄 Grupp : 6. Avdelningens ordrar över 6 månader gamla                                    |                                                           |                                        |           |               |                                                                          |     |
| 🛨 Grupp : 7. Övriga ordrar över 6 månader gamla                                          |                                                           |                                        |           |               |                                                                          |     |
| TestService AB                                                                           | Inloggad som: PAN / Dat                                   | a / Huvudlager                         | CAPS      | NUM SCRL INS  | S                                                                        | :   |

#### Grupp1: Dagens kalender

Dagens kalender visar användarens serviceordrar för den aktuella dagen.

#### Grupp2: Bevakade ordrar

Bevakade ordrar visar de serviceordrar som användaren valt att bevaka.

#### Grupp3: Mina ordrar

Mina ordrar visar serviceordrar som är mindre än 1 månad gamla som användaren någon gång sparat eller registrerat tid på.

### Grupp4: Mina ordrar 1-6 månader gamla

Mina ordrar 1-6 månader visar serviceordrar som är 1-6 månader gamla som användaren någon gång sparat eller registrerat tid på.

#### Grupp5: Avdelningens övriga ordrar 1-6 månader gamla

Avdelningens övriga ordrar 1-6 månader gamla visar 1-6 månader gamla serviceordrar som är registrerade på användarens avdelning där användaren INTE sparat eller registrerat tid.

#### Grupp6: Avdelningens ordrar över 6 månader gamla

Avdelningens ordrar över 6 månader gamla visar serviceordrar som är registrerade på användarens avdelning och är över 6 månader gamla.

#### Grupp7: Övriga ordrar över 6 månader gamla

Övriga ordrar över 6 månader gamla visar företagets serviceordrar som är över 6 månader gamla.

#### Se också

Servicerapport Artikelrader Tidrapport Arbetslista Sök Home > Programmets delar > Ordermottagning > Servicerapport

## Servicerapport

Registrering av serviceorder görs i en enda bild, Servicerapport. Fliken Servicerapport är uppdelade i ett antal paneler:

- <u>Service</u>
- Kundinformation
- Felanmälan
- Lânemaskin
- <u>Serviceinformation</u>
- <u>Utföres</u>
- Debitering
- Bevakning

|                                       | 🖹 🗢 🔿 🕌                                                | ÷                                               |                                                                           | Ordermott         | agning - 7                                           |                                   |                                           |                 |                 |                           |                 | - = x                   |
|---------------------------------------|--------------------------------------------------------|-------------------------------------------------|---------------------------------------------------------------------------|-------------------|------------------------------------------------------|-----------------------------------|-------------------------------------------|-----------------|-----------------|---------------------------|-----------------|-------------------------|
| Or                                    | dermottagning                                          | Hämta/Skapa Fön                                 | ster                                                                      |                   |                                                      |                                   |                                           |                 |                 |                           |                 |                         |
| Ny<br>Serviceorder                    | Spara<br>r Serviceorder<br>Åtgärder                    | 🖾 Skriv ut<br>ol Förhandsgranska<br>🚱 Rapporter | <ul> <li>Kopiera</li></ul>                                                | Senaste Föregåend | de Nästa<br>lavigering                               | Sista                             | Sök                                       | Kalender        | Individregister | Avtalsregister<br>Moduler | Tidregistrering | Logga<br>ut<br>Logga ut |
| Start Service                         | tart Servicerapport ArtikelBader IIdrapport Arbetsista |                                                 |                                                                           |                   |                                                      |                                   |                                           |                 |                 |                           |                 |                         |
| Service                               | ervice Serviceinformation                              |                                                 |                                                                           |                   |                                                      |                                   |                                           |                 |                 |                           |                 |                         |
| Servnr                                | 7                                                      |                                                 |                                                                           | Redigera          | ) Orderdati                                          | um: 20                            | 09-07-03 1                                | 0:23:57         |                 |                           |                 |                         |
| Kundmottag<br>Individ<br>Mätarställn. | Patrik Andersson                                       | AvtalsNr: 2                                     | Varugrupp:<br>Fabrikat: Sony<br>Modell: wm900<br>SerieNr: 12345<br>Ident1 |                   | Rep.datu<br>Reparatö<br>Utl.datum<br>Status:<br>Ort: | m: 20<br>r: Pal<br>::<br>Re<br>Hu | 109-07-31 1<br>Itrik Anders:<br>Isparerad | 8:23:21<br>son  |                 |                           |                 |                         |
| Medföljande<br>tillbehör              | laddare                                                | <u>^</u>                                        | Garanti t.o.m.:                                                           |                   | ore                                                  | 110                               | raalagoi                                  |                 |                 |                           |                 |                         |
|                                       |                                                        |                                                 |                                                                           |                   | Utföres                                              |                                   |                                           |                 |                 |                           |                 |                         |
|                                       |                                                        |                                                 |                                                                           |                   | Avdelning                                            | i Kor                             | ntor                                      |                 |                 |                           |                 | -                       |
|                                       |                                                        | ×                                               |                                                                           |                   | Servicety                                            | p Inr                             | neservice                                 |                 |                 |                           |                 | -                       |
| Kundinformatio                        | on                                                     |                                                 |                                                                           |                   | Prioritet                                            |                                   | Normal                                    |                 |                 |                           |                 | -                       |
| Kundnr                                | 416-25111                                              | (Fakt1)                                         |                                                                           | Redigera          | Starttid                                             |                                   | Namn                                      |                 |                 |                           |                 |                         |
| Bestnr                                |                                                        |                                                 |                                                                           |                   |                                                      | Dubb                              | elklicka för                              | att boka        |                 |                           |                 |                         |
| Kund.ref.                             |                                                        |                                                 |                                                                           |                   |                                                      |                                   |                                           |                 |                 |                           |                 |                         |
| Mobiltelefon                          | 070-5234322                                            | den and                                         |                                                                           |                   | Debiterin                                            | 9                                 |                                           |                 |                 |                           |                 |                         |
| e-post                                | service@teleserv                                       |                                                 |                                                                           |                   | Norr                                                 | nal                               |                                           | O Ga            | ranti           | O In                      | tern            |                         |
| Kontaktinfo                           | nanicas                                                |                                                 |                                                                           |                   | Eakt1                                                | 416-                              | 25111                                     | 1               |                 | 0                         |                 |                         |
|                                       |                                                        |                                                 |                                                                           |                   | Fakt2                                                |                                   |                                           |                 |                 |                           |                 |                         |
|                                       |                                                        | <u></u>                                         | ۱ (                                                                       |                   | Garanti                                              |                                   |                                           |                 |                 |                           |                 |                         |
| Felanmälan                            |                                                        |                                                 |                                                                           |                   | Försäkr.                                             |                                   |                                           |                 |                 |                           |                 |                         |
|                                       | -                                                      |                                                 |                                                                           |                   | Internt                                              |                                   |                                           |                 |                 |                           |                 |                         |
| många konstig<br>vill ha kostnad      | ga fel på denna pr<br>Isförslag                        | odukt                                           |                                                                           |                   |                                                      | V Fa                              | örsäkringsb                               | Iol. betalar mo | νπι             |                           |                 |                         |
|                                       |                                                        |                                                 |                                                                           |                   | Bevaknin                                             | 9                                 |                                           |                 |                 |                           |                 |                         |
|                                       |                                                        |                                                 |                                                                           |                   | 🙀 Bev                                                | /aka                              |                                           |                 |                 |                           |                 |                         |
| [                                     |                                                        |                                                 |                                                                           |                   | Referens                                             |                                   |                                           | e-post          | Status          |                           |                 |                         |
| Länemaskin                            |                                                        |                                                 |                                                                           |                   |                                                      |                                   | Inga                                      | hevakningar     |                 |                           |                 |                         |
| Länemaskin                            |                                                        | 🗌 Utlånad                                       |                                                                           |                   |                                                      |                                   | nya                                       | oo vala in igal |                 |                           |                 |                         |
| TestService AB                        |                                                        |                                                 | Inloggad som: PAN / Data                                                  | / Huvudlager      |                                                      |                                   | CAPS                                      | NUM SCRL        | INS             |                           |                 | .:                      |

\* Fält markerade med en rödstjärna får som standard inte lämnas tomma. För att anpassa detta, läs kapitlet Avancerade Inställningar och TvingaFält.

# Service

Servnr \*

Visar servicenummer för den aktuella serviceordern. Markera fältet och klicka [Enter] för att skapa en serviceorder på nästa lediga servicenummer. Observera att ett Servicenummer måste anges innan något av de övriga fälten fylls i. För att hämta en tidigare registrerad service, ange servicenummer i fältet Servnr och tryck [Enter].

\* Genom att göra avancerade inställningar i FDTSERVICE. INI kan man ställa in så att programmet söker efter exempelvis KundNr eller KundNamn när ett värde anges i fältet 'Servicenr'. Servicenummer kan även sökas med sökfunktionen **M**.

- Om en serviceorder hittas så hämtas den till ordermottagningen automatiskt.
- Om flera serviceordrar hittas så kommer de att sorteras i en lista. Markera den serviceorder som ska öppnas och klicka OK.
- Om serviceordern inte finns med i listan, klicka Avbryt.

#### Kundmottag \*

Visar användarnamn på den användare som tar emot serviceobjektet. Ange användarnamn och tryck [Enter] för att gå vidare. Observera att

användarnamnet måste vara registrerat i FDT Avance. Läs mer om att förinställa kundmottagare i kapitlet <u>Förinställd KundMottag</u>.

Individ \*

Visar individnummer för aktuell individ.

- Om individen köpts eller varit på service i er butik tidigare kommer individen att finnas registrerad i systemet. Ni kan då välja att söka efter individen genom att ange någon av följande parametrar i fältet I ndivid:
  - individnr, Avtalsnr, Kundnr, Serienr, Ident1. Individ kan även sökas med sökfunktionen 🖺
    - Om <u>en</u> individ hittas hämtas den till serviceodern automatiskt.
       Om <u>flera</u> individer hittas kommer de att visas i en lista. Markera den individ som ska hämtas till serviceordern och klicka OK.
    - Om individen inte finns med i listan, klicka Avbryt.
- Om ny individ ska registreras, markera fältet individnr och klicka [Enter].
  - Ange Fabrikat, Modell och Serienummer.

Mätarställn.

Visar aktuell mätarställning för en individ. Exempelvis miltal, körtid eller räkneverk.

Medföljande tillbehör

Visar medföljande tillbehör till individen. Exempelvis en fjärrkontroll till TV:n.

#### Redigera

| Varugrupp      | - <b>D</b> |
|----------------|------------|
| Fabrikat       | <b></b>    |
| Modell         | -          |
| Serienr        |            |
| Ident1         |            |
| Ident2         |            |
| Garanti t.o.m. | -          |

Genom att klicka på Redigera kan information om en individ redigeras. Redigerad information kommer att sparas i individregistret. Nedan följer en kort förklaring till varje fält.

Varugrupp

Visar vilken Varugrupp individen tillhör. Välj varugrupp ur listan eller skriv namn på önskad varugrupp. Läs mer om hur varugrupper hanteras i kapitlet Uppläggning av register.

Fabrikat Visar Fabrikat på den aktuella individen.

Modell Visar Modell på den aktuella individen.

Serienr Visar Serienummer på den aktuella individen.

Ident1 & Ident2

Visar extra information för den aktuella individen. Läs mer om hur rubrikerna kan redigeras i kapitlet Uppläggning av register.

Garanti t.o.m Visar sista garantidag. Redigera genom att ange datum enligt (åååå-mm-dd) eller använd kalendern i listan.

#### Kundinformation

Kundnr \*

Visar Kundnummer för aktuell kund.

- Om individen finns registrerad sedan tidigare kommer detta fält att fyllas i automatiskt när individen hämtas till serviceordern.
- · Om ny individ har registrerats måste Kundnr anges manuellt.
  - $_{\circ}\,$  Ange kundnummer om kund finns registrerad sedan tidigare. Kund kan även sökas med sökfunktionen 🖺
    - Ny kund skapas genom att skriva in ett ledigt Kundnr och klicka [Enter]. Välj sedan Ny Kund och ange kunduppgifter enligt nedanstående exempel. Klicka Spara för att spara kunden i Avance-kundregister.

| Ny kund       |                         |
|---------------|-------------------------|
| Kundnr        | 400 Nästa lediga kundnr |
| Kundnamn      | Sven Svensson           |
| C/o           |                         |
| Adress        | Storgatan 1             |
| Postadress    | 452 43                  |
| Telefon       | 0706-234143             |
| Fax           |                         |
| Mobiltelefon  | 070-3452341             |
| e-post        | sven@svensson.se        |
| Org.nr        | 868323-2432             |
| Alias         |                         |
| Kundgrupp     |                         |
| Hemsida       | www.svensson.se         |
| Näringsidkare |                         |
| Spa           | ra Avbryt               |

• Om KundNr ska ändras på en Serviceorder visas ett fönster som frågar om användaren vill räkna om artikelpriser med anledning av ändrad kund. Klicka 'Ja' för att ändra KundNr.

| Kund änd                                             | rad | ×   |  |  |
|------------------------------------------------------|-----|-----|--|--|
| Räkna om artikelpriser med anledning av ändrad kund? |     |     |  |  |
|                                                      | Ja  | Nei |  |  |
|                                                      |     |     |  |  |

Klicka på knappen 'Redigera' eller [F11] för att redigera Kundinformation.

#### Bestnr

Visar beställningsnummer för aktuell serviceorder. BestNr överförs till fältet Kundordernr i Avance Fakturering.

#### Kundref

Visar kundreferens för aktuell serviceorder. KundRef överförs till fältet Er referens i Avance Fakturering.

#### Mobiltelefon

Visar kundens mobiltelefonnummer. Hämtas automatikst från individ-/kundregistret om kunden är registrerad sedan tidigare.

#### E-post

Visar kundens e-postadress. Hämtas automatikst från individ-/kundregistret om kunden är registrerad sedan tidigare. Om e-postadress är angiven kan ett mail skickas till kunden genom att klicka på knappen E-post.

#### Kontaktinfo

Visar hur kunden ska kontaktas efter avslutad service. Fältet kan även fungera som en vägbeskrivning eller liknande.

#### Leveranssätt

Visar hur individen ska återlämnas till kund. Exempelvis: 'Hämtas' på 'Avdelning/ort'.

#### Felanmälan

#### Felanmälan \*

Visar felbeskrivning på individen. Felbeskrivning kan väljas som "snabbtext" ur bläddringslistan eller anges i fritextfältet. Snabbtexter hanteras i Basregistret under fliken Allmänt och rubriken Feltyper.

#### Lånemaskin

I fältet Lånemaskin kan ett individnummer anges om en maskin eller individ lånats ut i samband med service. Exempelvis då en kund lämnat en individ på service och fått låna en annan individ i väntan på service.

#### Serviceinformation

| Serviceinform | ation |
|---------------|-------|
| Orderdatum:   |       |
| Rep.datum:    |       |
| Reparatör:    |       |
| Utl.datum:    |       |
| Status:       | Bokad |
| Ort:          |       |
|               |       |

Orderdatum

Visar datum och tid när serviceordern mottagits. Datum och tid registreras automatiskt. Dubbelklicka på datumet för att redigera.

Rep. datum

Visar datum och tid när individen reparerats. Datum och tid registreras automatiskt när serviceordern sparas som Reparerad. Dubbelklicka på datumet för att redigera.

Reparatör

Visar vem som reparerat individen. Dubbelklicka på reperatören för att redigera.

Utl. datum

Visar datum och tid när serviceordern blivit Överförd/Avslutad.

Status

Visar aktuell status på serviceordern. Exempelvis: Mottagen, Bokad, Reparerad etc.

Ort

Visar på vilken ort/lagerställe serviceordern senast är sparad.

#### Utföres

| Utföres    |                          |          |  |  |  |  |  |
|------------|--------------------------|----------|--|--|--|--|--|
| Avdelning  | komradio 🔽               |          |  |  |  |  |  |
| Servicetyp | Uteservice               | <b>•</b> |  |  |  |  |  |
| Prioritet  | Normal                   | -        |  |  |  |  |  |
| Starttid   | Namn                     |          |  |  |  |  |  |
| D          | ubbelklicka för att boka |          |  |  |  |  |  |

Avdelning \*

Visar vilken avdelning som ska hantera serviceordern. Avdelningar hanteras i Basregistret under filken Extra och rubriken Avdelningar.

#### Servicetyp

Visar vilken typ av service som ska göras på individen. Exempelvis Inneservice, Uteservice etc. Servicetyper hanteras i Basregistret under fliken Allmänt och Servtyper.

Prioritet

Visar vilken prioritet ordern ska ha ("Kostn. försl.", "Hög", "Normal", "Låg" eller "Vilande"). En order med prioritet "Kostnadsförslag" hamnar överst i arbetslistan och sedan sorteras alla serviceordrar i fallande ordning.

#### Debitering

Visar hur ordern ska debiteras. En order per fakturamottagare kommer att skapas i Avance Fakturering vid överföring.

- Normal är förinställd och innebär att debitering sker till kund.
- Om Garanti väljs måste kundnummer dit debitering ska ske anges. För att debitera garantiärenden internt, läs <u>Specialinställningar</u>.
- Om Intern väljs måste kundnummer dit debitering ska ske anges. Vid intern debitering skapas ingen faktura i FDT Avance när ordern överförs/avslutas. Istället sparas konteringsinformation i FDT Service och hämtas genom att skriva ut rapporten "Bokföringsjournal".

| <ul> <li>Normal</li> </ul> | 🔘 Garanti | 🔘 Intern |  |
|----------------------------|-----------|----------|--|
| Fakt1 300                  |           |          |  |
| Fakt2                      |           |          |  |
| Garanti                    |           |          |  |
| Försäkr.                   |           |          |  |
| Internt                    |           |          |  |
|                            |           |          |  |

Fakt1

Visar Kundnr till serviceorderns kund.

Fakt2 Visar Kundnr till en andra fakturamottagare.

Garanti

Visar Kundnr till de som ska debiteras ett garantiärende.

Försäkring

Visar Kundnr till det försäkringsbolag som ska debiteras för hela eller delar av serviceordern.

#### Internt

Visar Kundnr till intern fakturamottagare.

#### Försäkringsbol. betalar moms

Rutan aktiveras när försäkringsmomsartikel anges i Basregistret. Rutan är markerad som standard. Avmarkera rutan om försäkringsbolag ska debiteras för service och kund för moms. En separat order för försäkringsmomsen skapas då på kunden. Läs mer om försäkringsmoms i kapitlet Lägg till Försäkringsmomsartikel.

## Bevakning

Klicka på Klicka på Klicka på Klicka på Klicka för att bevaka den aktuella serviceordern. Genom att ange en e-postadress i fältet för e-post får användaren notifieringar via e-post varje gång den aktuella serviceordern sparas. Det är möjligt att lägga in andra bevakare genom att ange referens eller e-post på dessa. Exempelvis kan kundens e-post anges för att hålla kunden uppdaterad om den aktuella serviceordern.

| Bevakning |          |                  |                                |  |
|-----------|----------|------------------|--------------------------------|--|
| 🚖 Bevaka  |          |                  |                                |  |
| Referens  | $\nabla$ | e-post           | Status                         |  |
| EK        |          | erik@eriksson.se | Bokad;Mottagen;Kostn.Försl.;Ui |  |
|           |          |                  |                                |  |

#### Se också

Start Artikelrader Tidrapport Arbetslista Sök Home > Programmets delar > Ordermottagning > Artikelrader

#### Artikelrader

Artikelrader används när en serviceorder blivit registrerad. Det är under fliken Artikelrader som arbetet med serviceordern dokumenteras. Här visas bland annat förbrukade artiklar, pris och debiteringsuppgifter.

|                      | ⇔ ⇔ #) ≠                                  |                                    | Ordermotta       | gning - 164                    |            |                    |                              | _ = X                                        |
|----------------------|-------------------------------------------|------------------------------------|------------------|--------------------------------|------------|--------------------|------------------------------|----------------------------------------------|
| Orderm               | ottagning Hämta/Skapa För                 | nster                              |                  |                                |            |                    |                              |                                              |
| Ny<br>Serviceorder S | Spara<br>Spara<br>erviceorder<br>Åtgärder | Klipp ut<br>Klistra in<br>Redigera | d Senaste        | Föregående Nästa<br>Navigering | Sista      | Sök Kale           | Avtalsri<br>ender<br>Moduler | egister<br>egister<br>trering<br>Logga<br>ut |
| Start Servicerap     | port ArtikelRader Tidrapport Arb          | etslista                           |                  |                                |            |                    |                              |                                              |
| Anmärkning           |                                           | Underhålls-service                 | ,                |                                | S          | kickad till partne | er                           |                                              |
| Anmärkning           | 🗌 Ny anmärkning finn                      | 5                                  | Underhålls-s     | ervice                         | D          | atum               |                              | •                                            |
|                      |                                           | Mätarställning                     |                  | ] -                            | P          | artner             |                              |                                              |
|                      |                                           | Mätarställning 2                   |                  | _                              | R          | efnr               |                              |                                              |
|                      |                                           |                                    |                  |                                |            |                    |                              |                                              |
|                      |                                           | ×                                  |                  |                                |            |                    |                              |                                              |
| Artikelrader         |                                           |                                    |                  |                                |            |                    |                              |                                              |
| Debit Artikelr       | nr Benämning                              |                                    | Antal            | Enhet ápris                    | % Ser      | ienr Ind           | divid Belopp                 | Lagerställe Reparatör                        |
| 1 1                  |                                           |                                    | 0                | 0,00                           |            |                    | 0,00                         | Huvudlaç 🔻 EK                                |
|                      |                                           |                                    |                  |                                |            |                    |                              |                                              |
|                      |                                           |                                    |                  |                                |            |                    |                              |                                              |
|                      |                                           |                                    |                  |                                |            |                    |                              |                                              |
|                      |                                           |                                    |                  |                                |            |                    |                              |                                              |
|                      |                                           |                                    |                  |                                |            |                    |                              |                                              |
|                      |                                           |                                    |                  |                                |            |                    |                              |                                              |
|                      |                                           |                                    |                  |                                |            |                    |                              |                                              |
|                      |                                           |                                    |                  |                                |            |                    |                              |                                              |
|                      |                                           |                                    |                  |                                |            |                    |                              |                                              |
|                      |                                           |                                    |                  |                                |            |                    |                              |                                              |
|                      |                                           |                                    |                  |                                |            |                    |                              |                                              |
|                      |                                           |                                    |                  |                                |            |                    |                              |                                              |
|                      |                                           |                                    |                  |                                |            |                    |                              |                                              |
|                      |                                           |                                    |                  |                                |            |                    |                              |                                              |
|                      |                                           |                                    |                  |                                |            |                    |                              |                                              |
| Lagerstatus          |                                           | Summa                              |                  |                                |            |                    |                              |                                              |
|                      |                                           |                                    | Fakt1 I          | akt2 Garanti                   | Försäkring | Internt            |                              |                                              |
| Lager                | Beställt                                  |                                    | 2                |                                |            |                    |                              |                                              |
| Reserverat           | Lagerplats                                | Netto                              | 0,00             | 0,00 0,00<br>0,00 0.00         | 0,00       | 0,00               |                              |                                              |
|                      |                                           | Att betala                         | 0,00             | 0,00 0,00                      | 0,00       | 0,00               |                              |                                              |
| TestService AB       |                                           | Inloggad som: EK / Da              | ata / Huvudlager |                                |            | CAPS NUM           | SCRL INS                     |                                              |

Anmärkning

Fältet kan användas för intern dokumentation och är ett fritextfält där anteckningar och kommentarer till serviceobjektet kan dokumenteras.

#### Ny anmärkning finns

Fältet ska markeras manuellt när något ska uppmärksammas i serviceordern och fler än en person arbetar med serviceordern. Exempelvis om flera servicetekniker arbetar med ordern och viktiga förändringar utförs. När fältet är markerats visas Ny anmärkning finns med fetstil i arbetslistan och en asterix (\*) visas vid fliken ArtikelRader. När anmärkningen noterats bör rutan avmarkeras. Annars avmarkeras anmärkningen automatiskt när serviceordern byter status.

#### Underhållsservice

Markeras om det är en underhållningsservice som ska göras. Läs mer om underhållsservice i kapitlet individregister under rubriken Service.

Mätarställning

Visar samma information som Mätarställning under fliken Servicerapport. Exempelvis miltal, körtid eller räkneverk.

Mätarställning 2 Anpassad för kopieringsmaskiner. Här kan en andra mätarställning matas in.

#### Skickad till partner

Om serviceobjektet ska skickas till en partner bör följande fält fyllas i.

#### Datum

Datum då serviceordern skickades.

#### Partner

Visar kundnumret till den partner som serviceobjektet ska skickas till. Kontrollera att partnerns namn visas under Partner när kundnummer angivits. Om inget namn visas innebär det att partnern inte är registrerad i kundregistret.

Refnr

Visar referensnummer för att kunna spåra serviceobjektet. Exempelvis avinummer på paketet.

#### Artikelrader

|   | Debit | Artikelnr | Benämning  | Antal | Enhet | ápris  | % | Serienr | Individ | Belopp | Lagerställe | Reparatör |
|---|-------|-----------|------------|-------|-------|--------|---|---------|---------|--------|-------------|-----------|
| 1 | 1     | 500       | Elkontakt  | 1     | st    | 28,00  | 0 |         |         | 28,00  | Huvudlaç 💌  | EK        |
| 2 | 2     | 100       | Spik       | 1     | pakel | 240,00 | 0 |         |         | 240,00 | Huvudi 💌    | EK        |
| 3 | G     | 103       | Termometer | 1     |       | 93,00  | 0 |         |         | 93,00  | Huvudi 💌    | EK        |
| 4 | I     | 102       | Spade      | 1     | st    | 180,00 | 0 |         |         | 180,00 | Huvudi 💌    | EK        |
| 5 | F     | 101       | Hammare    | 1     | st    | 60,00  | 0 |         |         | 60,00  | Huvudi 💌    | EK        |
| 6 | 1     |           |            | 0     |       | 0,00   |   |         |         | 0,00   | Huvudlaç 💌  | EK        |

Debit

Visar vem som ska debiteras för varje enskild artikel. Som standard kommer den debiteringstyp som valdes under fliken Servicerapport att visas här. Om en artikels debiteringstyp skiljer sig från vad som angavs under fliken Servicerapport kommer den raden att visas med fet stil. Markera fältet Debit för den artikel som ska ha en annan fakturamottagare och ange någon av nedanstående debiteringstyper.

1 Fakt1

2 Fakt2

G Garanti

F Försäkring

ArtikeInr

Visar artikelnummer för den artikel som förbrukats. Artikeln måste vara registrerad i FDT Avance Fakturering. I fältet ArtikelNr kan man ange ett Serienr eller Individnummer för att registrera en artikel.

Benämning

Visar benämning på de artiklar eller tjänster som förbrukats. Det går även att byta benämning på artikeln här.

Antal Visar antal förbrukade artiklar.

Enhet Visar i vilken enhet artikeln ska presenteras. Exempelvis paket, st, tim etc.

Ápris Visar priset för artikeln per enhet.

%

Visar eventuell procentsats som ska dras från priset. Exempelvis vid rabatt.

Serienr Visar serienummer på aktuell artikel.

Individ Visar vilket individnummer som är kopplat till serienumret.

Lagerställe Visar från vilket lager artikeln hämtats.

Reparatör Visar användarnamn för den som skapat artikelraden.

Textrad För att lägga till en textrad som visas på fakturan gör man följande: Lämna Artikelnr <u>blankt</u>, ange texten i kolumnen Benämning och sätt Antal till '1'.

#### Lagerstatus

Under fältet Artikelrader visas Lager-, Reserverat-, Beställt- och Lagerplatsstatus för aktuell artikel.

## Detaljerad beskrivning av Artikelrader

Ersatt artikel

När en artikel ersatts med en annan artikel i artikelregistret kommer en fråga om artikeln ska ersättas med den nya artikeln. Om ersättningsartikel saknas visas ett felmeddelande.

Paketartikel

Vid registrering av paketartikel visas de ingående paketartiklarna i grå text efter huvudpaketartikeln. De ingående paketartiklarna går ej att redigera

eller ta bort. De paketartiklar som visas i kursiv stil kommer ej att visas vid utskrift.

Beställ artikel

När en artikel inte finns i lagret kan programmet att fråga om nya artiklar ska beställas. Läs mer i kapitlet Kontrollera lagerstatus.

Aktiva artikelradskolumner

För att endast hoppa till vissa fält vid artikelregistrering kan man ange vilka fält som ska vara aktiva. När man trycker på [Enter] flyttas markören i given ordning. För att komma till de fält som inte är aktiva används [Tab] eller [Pil]. Läs mer i kapitlet Aktiva artikelradskolumner.

#### Alias

Om Alias angetts i Artikelregistret kan en artikel hämtas till Artikelrad genom att ange Alias istället för Artikelnummer. Exempelvis: Artikelnr 1 har Alias 'hårddisk'. Skriv 'hårddisk' i fältet för Artikelnummer för att lägga till artikeln.

#### Sortimentsatus

När en artikel läggs till i Artikelrader kontrollerar programmet säljsttatus med Avance artikelregister. Följande meddelanden ges för motsvarande sortimentstatus:

-10: Kommande = Inget meddelande

- 0: Normal = Inget meddelande
- 10: Tillfälligt parti = Inget meddelande
- 20: Provvara = Inget meddelande
- 30: Stoppad (varning vid försäljning) = "Stoppad"
- 40: Utgående från leverantör (varning vid försäljning) = "Stoppad"
- 50: Utgående från eget lager (varning vid försäljning) = "Stoppad"
- 60: Utgått (går inte att sälja, går inte att söka efter) = "Utgått, går ej att sälja"
- 70: Inaktiv (går inte att sälja, går inte att söka efter) = "Utgått, går ej att sälja"

#### Se också

Start Servicerapport Tidrapport Arbetslista Sök Home > Programmets delar > Ordermottagning > Tidrapport

# Tidrapport

I fliken Tidrapport visas en sammanställning av hur mycket tid som spenderats på serviceordern. .

|   | St <u>a</u> rt s | Servicerapport Arti | kel <u>R</u> ader <u>Tidrapport</u> Arbetslista | 1             |            |            |         |        |            |
|---|------------------|---------------------|-------------------------------------------------|---------------|------------|------------|---------|--------|------------|
| T | idrappo          | rt                  |                                                 |               |            |            |         |        |            |
| 1 | Debit            | Reparatör           | Artikel                                         | Debiterad tid | Utförd tid | Avslutad   | Timbank | Status | Ort        |
|   | 1                | EK                  | Resa Sjöbo inkl. restid                         | 0,093         | 0,5        | 2010-10-14 |         |        | Huvudlager |
|   | 1                | EK                  | Support Data                                    | 2             | 2          | 2010-10-14 |         |        | Huvudlager |
|   | 1                | EK                  | Systemsupport                                   | 1             | 1          | 2010-10-14 |         |        | Huvudlager |

# Se också

Start Servicerapport Artikelrader Arbetslista Sök

#### Home > Programmets delar > Ordermottagning > Arbetslista

#### Arbetslista

I fliken Arbetslista visas alla inneliggande serviceordrar. Urval på serviceordrar kan göras på Användare, Ort, Avdelning, Status och Servicetyp.

Arbetslistan sorteras som standard efter prioritet och därefter i vilken ordning servicerapporterna är mottagna. Arbetslistan visas som standard med inloggad avdelning som urval, samt status mindre än reparerad.

| 9 | it <u>a</u> rt <u>S</u> er | vicerappo | rt Artikel <u>R</u> a | der <u>T</u> idrapport | Arbetslista |                |               |     |              |            |              |               |          |        |   |
|---|----------------------------|-----------|-----------------------|------------------------|-------------|----------------|---------------|-----|--------------|------------|--------------|---------------|----------|--------|---|
| A | rbetslista                 |           |                       |                        |             |                |               |     |              |            |              |               |          |        |   |
|   | Använda                    | ire 📃     |                       | •••                    | Avdelnin    | g Data         | •             | Ser | vicetyp      |            |              | -             |          |        |   |
|   | c                          | ort 📃     |                       | ▼                      | Statu       | is Visa alla u | utom bokade 🗖 |     |              |            |              |               |          |        |   |
| 1 | Prioritet                  | Servnr    | Kundnr1               | Kundnamn               | Va          | arugrupp       | Modell        |     | Status       | Rep.sign   | Orderdatum   | Utf.start     | Fabrikat | Ident1 | ^ |
| Þ |                            | 39        | 1                     | Patrik                 |             |                | Walkman       |     | Mottagen     |            |              |               | Sony     |        |   |
|   |                            | 82        | 1                     | Patrik                 |             |                | md200         |     | Mottagen     |            | 2009-07-13 1 |               | sony     |        |   |
|   |                            | 83        | 1                     | Patrik                 |             |                | md200         |     | Mottagen     |            | 2009-07-13 1 |               | sony     |        |   |
|   |                            | 85        | 1                     | Patrik                 |             |                | Walkman       |     | Mottagen     |            |              | 2009-07-13 20 | Bang     |        |   |
|   |                            | 85        | 1                     | Patrik                 |             |                | Walkman       |     | Mottagen     |            |              | 2009-07-13 20 | Bang     |        |   |
|   |                            | 84        | 1                     | Patrik                 |             |                | md200         |     | Kostn.Försl. | Patrik And | 2009-07-13 1 | 2009-07-13 11 | sony     |        |   |

#### Användare

Gör ett urval på serviceordrar som tillhör en specifik användare. Observera att en serviceorder måste vara "tilldelad" en användare eller sparad av en användare för att visas.

Ort

Gör ett urval på serviceordrar som är sparade på en specifik ort. Observera att en serviceorder tillhör den ort den senast är sparad på.

#### Avdelning

Gör ett urval på serviceordrar som är sparade på en specifik avdelning. Observera att en serviceorder tillhör den avdelning som väljs i fliken servicerapport oavsett vilken avdelning den senast är sparad på.

Status

Gör ett urval på serviceordrar som är sparade på en specifik status.

# Servicetyp Gör ett urval på serviceordrar som är sparade på en specifik servicetyp.

- Se också
- Start Servicerapport Artikelrader Tidrapport Sök

Home > Programmets delar > Ordermottagning > Sök

# Sök

I FDT Service finns möjlighet att söka och bläddra fram poster till alla register. Det finns två olika sätt att söka på:

- Klicka på ikonen med kikaren
- Markera aktuellt fält och tryck [F8]

Med sökfunktionen kan man söka efter något av följande:

Kund Artikel Service Avtal Individ Relaterade artiklar

För att bläddra bland serviceordrar, klicka på pilarna till höger eller vänster om den röda kikaren. Detta motsvarar tangenterna [F5] och [F6].

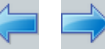

I nedanstående exempel förklarar vi hur man söker efter en specifik kund med hjälp av FDT Service sökfunktion. Metodiken är densamma för Artikel, Service, Avtal och Individ med undantag av innehållet i fältlistan. Hur man söker efter relaterade artiklar kan ni läsa i kapitlet <u>Relaterade artiklar</u>.

# Exempel

| CC Sö  | kning          |       |                   |      |               |    |                 |        |           |              |            |           |       |        |   |       |
|--------|----------------|-------|-------------------|------|---------------|----|-----------------|--------|-----------|--------------|------------|-----------|-------|--------|---|-------|
| Kund   | Artikel Servic | e   A | Avtal Individ Rel | ater | rade artiklar |    |                 |        |           |              |            |           |       |        |   |       |
|        | Villkor 1      |       | Villkor 2         | ۷    | /illkor 3     |    | Villkor 4       |        | Villkor 5 | 5            | Villkor 6  |           | Villk | or 7   | C |       |
| Fält   | Kundnr         | •     | Namn              |      |               |    |                 | -      |           | <b>▼</b>     |            | -         |       |        |   |       |
| Som    | Börjar med     | •     | Börjar med 🏾 🗖    | В    | örjar med 🛛 💌 | +  | Börjar med      | •      | Börjar n  | med 💌        | Börjar med | •         | Borj  | ar med |   | Stäng |
| Varue  |                |       |                   |      |               |    |                 |        |           |              | 1          |           |       |        |   |       |
| 🗏 Kuno | for Namo       |       | Alias Co          | _    | Adress        |    | Postor          | Telefo | 1 0       | Mohiltelefon | Fax        | Refere    | nser  | Oranr  |   |       |
| - Kork |                |       | 111105            |      | 1101035       |    | , obern         | 10,010 |           | - CONTROL OF |            | TROPOLO I | 1001  | orgin  |   |       |
|        |                |       |                   |      |               |    |                 |        |           |              |            |           |       |        |   |       |
|        |                |       |                   |      |               |    |                 |        |           |              |            |           |       |        |   |       |
|        |                |       |                   |      |               |    |                 |        |           |              |            |           |       |        |   |       |
|        |                |       |                   |      |               |    |                 |        |           |              |            |           |       |        |   |       |
|        |                |       |                   |      |               |    |                 |        |           |              |            |           |       |        |   |       |
|        |                |       |                   |      |               |    |                 |        |           |              |            |           |       |        |   |       |
|        |                |       |                   |      |               |    |                 |        |           |              |            |           |       |        |   |       |
|        |                |       |                   |      |               |    |                 |        |           |              |            |           |       |        |   |       |
|        |                |       |                   |      |               | In | iget sökresult. | at     |           |              |            |           |       |        |   |       |
|        |                |       |                   |      |               |    |                 |        |           |              |            |           |       |        |   |       |
|        |                |       |                   |      |               |    |                 |        |           |              |            |           |       |        |   |       |
|        |                |       |                   |      |               |    |                 |        |           |              |            |           |       |        |   |       |
|        |                |       |                   |      |               |    |                 |        |           |              |            |           |       |        |   |       |
|        |                |       |                   |      |               |    |                 |        |           |              |            |           |       |        |   |       |
|        |                |       |                   |      |               |    |                 |        |           |              |            |           |       |        |   |       |
|        |                |       |                   |      |               |    |                 |        |           |              |            |           |       |        |   |       |
|        |                |       |                   |      |               |    |                 |        |           |              |            |           |       |        |   |       |
|        |                |       |                   |      |               |    |                 |        |           |              |            |           |       |        |   |       |

1. Markera fliken Kund för att söka efter en specifik kund.

2. Välj ett Fält att söka på ur den översta listan i villkorstabellen. Exempelvis: 'Namn'.

\* Oberservera att ett mer detaljerat urval fås genom att utnyttja flera villkorskolumner.

| HH S  | ikning           |        |   |               |       |                |   |            |        |         |              |   |                |     |            | ( |       |
|-------|------------------|--------|---|---------------|-------|----------------|---|------------|--------|---------|--------------|---|----------------|-----|------------|---|-------|
| Kuno  | Artikel S        | ervice | F | Avtal Individ | Relat | erade artiklar |   |            |        |         |              |   |                |     |            |   |       |
|       | Villkor 1        |        |   | Villkor 2     |       | Villkor 3      |   | Villkor 4  |        | Villkor | 5            |   | Villkor 6      |     | Villkor 7  |   |       |
| Fält  | Kundnr           |        | • | Namn          | -     |                | • |            | -      |         |              | • |                | -   |            |   | ОК    |
| Som   | Namn             |        | ^ | Börjar med    | -     | Börjar med     | • | Börjar med | -      | Börjar  | med 🗖        | • | Börjar med 🛛 💽 | - 1 | Börjar med |   | Stäng |
| Värde |                  |        |   |               |       |                |   |            |        |         |              |   |                |     |            | _ |       |
| <     | Adress<br>Postnr |        |   |               |       | Ш              |   |            |        |         | )            |   |                |     | >          |   |       |
| ⊞ Kur | Telefon          |        |   | Alias         | Co    | Adress         |   | Postnr     | Telefo | n       | Mobiltelefon | I | Fax Refer      | en  | ser Orgnr  |   |       |
|       | Fax              |        | ~ |               |       |                |   |            |        |         |              |   |                |     |            |   |       |

3. Välj hur urval ska göras i fältet Som, genom att välja ett urvalsvillkor i den nedersta listan i villkorstabellen. Exempelvis 'Innehåller'.

Förklaring på de olika urvalsvillkoren:

| Börjar med | Fältet börjar med detta  |
|------------|--------------------------|
| Innehåller | Fältet innehåller detta  |
| =          | Lika med                 |
| >          | Större än                |
| >=         | Större än eller lika med |
| <          | Mindre än                |
| < =        | Mindre än eller lika med |
| <>         | Ej lika med              |
|            |                          |

| 🖬 Sö   | kning           |   |               |      |           |         |   |            |       |         |             |   |            |         |        |        | ( |       |
|--------|-----------------|---|---------------|------|-----------|---------|---|------------|-------|---------|-------------|---|------------|---------|--------|--------|---|-------|
| Kund   | Artikel Service |   | Avtal Individ | Rela | erade a   | rtiklar |   |            |       |         |             |   |            |         |        |        |   |       |
|        | Villkor 1       |   | Villkor 2     |      | Villkor 3 | 3       |   | Villkor 4  |       | Villkor | 5           |   | Villkor 6  |         | Villko | or 7   |   |       |
| Fält   | Namn            | • | Namn          | -    |           |         | • |            | -     |         |             | • |            | -       |        |        |   | OK    |
| Som    | Börjar med      | • | Börjar med    | -    | Börjar r  | ned     | • | Börjar med | -     | Börja   | r med       | • | Börjar med | -       | Börja  | ar med |   | Stäng |
| Värde  | Börjar med      |   |               |      |           |         |   |            |       |         |             |   |            |         |        |        | _ |       |
|        | Innehaller      |   |               |      |           |         |   |            |       |         | 1           |   |            |         |        |        |   |       |
|        | >               |   |               |      |           |         | _ |            |       |         |             |   |            |         |        |        | _ |       |
| 🗄 Kuno | >=              |   | Alias         | Co   |           | Adress  |   | Postnr     | Telef | on      | Mobiltelefo | n | Fax        | Referer | nser   | Orgnr  |   |       |
|        | 5               |   |               |      |           |         |   |            |       |         |             |   |            |         |        |        |   |       |
|        | <=              |   |               |      |           |         |   |            |       |         |             |   |            |         |        |        |   |       |
|        | 36              |   | 1             |      |           |         |   |            |       |         |             |   |            |         |        |        |   |       |
|        |                 |   |               |      |           |         |   |            |       |         |             |   |            |         |        |        |   |       |

4. Välj ett värde att söka efter genom att markera och skriva i fältet. Exempelvis 'P'. Klicka på OK eller [Enter] för att starta sökningen.

Använd urvalsvillkoret "=" för att göra en blank sökning.

| Stäng |
|-------|
|       |
|       |
|       |
|       |
| 792(  |
| >     |

\* Exempel på sökning: "Fält Namn Som Innehåller Värde P ". Följande sökning hittar alla kunder som har ett namn som innehåller 'p'. Exempelvis Patrik och Plåtgrossisten.

# Se också

Start Servicerapport Artikelrader Tidrapport Arbetslista Home > Programmets delar > Hämta/Skapa

# Hämta/Skapa

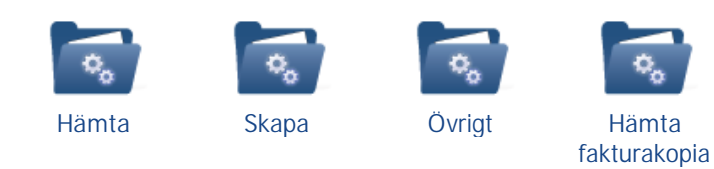

# Se också

Ordermottagning Fönster Moduler Home > Programmets delar > Hämta/Skapa > Hämta

## Hämta

Det här kapitlet beskriver information och historik som kan hämtas:

- Individinformation
- Individhistorik
- Individlänk
- Avtalsinformation
- Kundinformation

|                                                                                            | Ordermottagning - 8               | _ = ×                                                                                                    |
|--------------------------------------------------------------------------------------------|-----------------------------------|----------------------------------------------------------------------------------------------------|
| Ordermottagning Hämta/Skapa Fönster                                                        |                                   |                                                                                                    |
| Individinformation Individiation Individiation Individiation Individiation Individiation K | Miliashingskort<br>Indinformation | Image: Second second second |
| Hämta                                                                                      | Skapa                             | Övrigt                                                                                                    |

## Individinformation

Genom att klicka på Individinformation öppnas Individregistret i fliken 'Allmänt', med information om den individ som är registrerad på serviceordern.

|                  | ۽ 💿 🔊 ڪ                      | Individre                | gister - 17                       |                            | _ = x |
|------------------|------------------------------|--------------------------|-----------------------------------|----------------------------|-------|
| Individ          | register Hämta               |                          |                                   |                            |       |
| Informationsruta | Individhistorik Inc<br>Hämta | ividiänk Kundinformation |                                   |                            |       |
| Allmänt Artikel  | Anteckningar Service         | Historik Lagerhistorik   |                                   |                            |       |
| Individlöpnr     | 17                           |                          | Status                            |                            |       |
| Kundnr           | 1003                         | Leksakssspecialisten     | 🔾 Låst till säljb                 | ar 🔿 Sâld                  |       |
| Avtalsnr         |                              |                          | <ul> <li>Finns i lager</li> </ul> | (säljbar) 🔿 Ej tillgänglig |       |
|                  |                              |                          | O Finns på ord                    | ler                        |       |
| Varugrupp        |                              | <b>v</b>                 | Referens                          |                            |       |
| Ägarförhållande  |                              | -                        | Lokalisering                      |                            |       |
| Fabrikat         | LG                           |                          |                                   |                            | ]     |
| Modell           | Z300                         |                          |                                   |                            | ]     |
| Serienr          | 123-se-1231                  |                          |                                   |                            | ]     |
| Ident1           |                              |                          | Telefon                           | 070-4234112                |       |
| Ident2           |                              |                          | Fax                               |                            |       |
| Avdelning        | Kontor                       | -                        | e-post                            | lars                       |       |
|                  |                              |                          |                                   |                            |       |
|                  |                              |                          |                                   |                            |       |

## Individhistorik

Genom att klicka på Individhistorik öppnas Individregistret i fliken 'Historik', med historik om den individ som är registrerad på serviceordern.

| <b></b> |        | 1       | ا 🕹 🗟         | ) =        |                |       | Individreg   | iste | r - 17   |            |            |   | - | x |
|---------|--------|---------|---------------|------------|----------------|-------|--------------|------|----------|------------|------------|---|---|---|
| 2       | 9      | Indivi  | dregister     | Hämta      |                |       |              |      |          |            |            |   |   |   |
| Ir      | format | ionsrut | a Individhist | orik Indiv | <b>idlän</b> k | Kun   | dinformation |      |          |            |            |   |   |   |
|         |        |         |               | Hämta      |                |       |              |      |          |            |            |   |   |   |
| Allr    | nänt   | Artikel | Anteckningar  | Service    | Historik       | Lager | rhistorik    |      |          |            |            |   |   |   |
| ∃ S     | ervNr  | Ord     | lerdatum      | Felanmälan | Anmär          | kning | Rep.datum    |      | Rep.sign | Ort        | Debitering |   |   |   |
|         | 9 10   | 62 201  | 0-10-08 09:26 | te         |                |       |              |      |          | Huvudiager | L I        | , |   |   |
|         |        |         |               |            |                |       |              |      |          |            |            |   |   |   |
|         |        |         |               |            |                |       |              |      |          |            |            |   |   |   |
|         |        |         |               |            |                |       |              |      |          |            |            |   |   |   |
|         |        |         |               |            |                |       |              |      |          |            |            |   |   |   |
|         |        |         |               |            |                |       |              |      |          |            |            |   |   |   |
|         |        |         |               |            |                |       |              |      |          |            |            |   |   |   |
|         |        |         |               |            |                |       |              |      |          |            |            |   |   |   |
|         |        |         |               |            |                |       |              |      |          |            |            |   |   |   |
|         |        |         |               |            |                |       |              |      |          |            |            |   |   |   |
|         |        |         |               |            |                |       |              |      |          |            |            |   |   |   |
|         |        |         |               |            |                |       |              |      |          |            |            |   |   |   |
|         |        |         |               |            |                |       |              |      |          |            |            |   |   |   |

## Individlänk

Genom att klicka på Individlänk öppnas dokument som länkats till en Individ. Läs mer om hur individlänkas skapas och används i kapitlet Individregister.

### Avtalsinformation

Genom att klicka på Avtalsinformation öppnas Avtalsregistret i fliken 'Allmänt', med avtalsinformation för den aktuella serviceordern.

| 🕞 🗋 🛱 🍓 🗞 🗢 🔹 Avtalsregister - 4 🛛 👘 |              |          |               |          |             |                        |  |   |  | × |
|--------------------------------------|--------------|----------|---------------|----------|-------------|------------------------|--|---|--|---|
| Av                                   | talsregister | Hämta    |               |          |             |                        |  |   |  |   |
| Allmänt Kopieringsmaskin Kundinfo    |              |          |               |          |             |                        |  |   |  |   |
| Avtalsnr                             | 4            |          |               |          |             |                        |  |   |  |   |
| Adress 1                             | Teelservice  |          |               | Referens |             |                        |  |   |  |   |
| Adress 2                             | Västergatan  |          |               | Telefon  |             |                        |  |   |  |   |
| Adress 3                             |              |          |               | Fax      |             |                        |  |   |  |   |
| Adress 4                             |              |          |               | e-post   |             |                        |  |   |  |   |
| Kundar 1000                          |              |          |               |          |             |                        |  |   |  |   |
| Avtal fr.o.m                         | 1000         |          | Fakt.period   |          | 0           | Avser Kopieringsmaskin |  |   |  |   |
| Avtal t.o.m                          |              | <b>•</b> | Huvudmaskinnr |          |             | Förskott               |  |   |  |   |
| Uppsagd datum                        | 1            | -        | Avtalstyp     | )        |             | -                      |  |   |  |   |
| Uppsagd ref.                         |              |          |               |          |             |                        |  |   |  |   |
| 🗉 Individ                            | Fabrikat     |          | Modell        | ,<br>    | iokönsdətum | Garaphi t o m Sariapr  |  | 1 |  | _ |
|                                      | Tablikac     |          | Model         |          | antopsdatam | Garana doun Denen      |  | 1 |  |   |
|                                      |              |          |               |          |             |                        |  |   |  |   |
|                                      |              |          |               |          |             |                        |  |   |  |   |
| unga maskiner koppiaae               |              |          |               |          |             |                        |  |   |  |   |
|                                      |              |          |               |          |             |                        |  |   |  |   |
|                                      |              |          |               |          |             |                        |  |   |  |   |
|                                      |              |          |               |          |             |                        |  |   |  |   |

## Kundinformation

Genom att klicka på Kundinformation så öppnas ett fönster med information om kunden på den aktuella serviceordern.
| Kund - 1003   |                      |
|---------------|----------------------|
| Kundnr        |                      |
| Kundnamn      | Leksakssspecialisten |
| C/o           | Birger Jarlsgatan 4  |
| Adress        | Box 17599            |
| Postadress    | 118 91 STOCKHOLM     |
| Telefon       | 08-6531234           |
| Fax           | 08-6541200           |
| Mobiltelefon  |                      |
| e-post        |                      |
| Org.nr        | 10-556182-3880       |
| Alias         |                      |
| Kundgrupp     | 3                    |
| Hemsida       |                      |
| Näringsidkare |                      |
|               |                      |
| Spa           | ara Avbryt           |

## Se också

Skapa Övrigt Hämta fakturakopia Home > Programmets delar > Hämta/Skapa > Skapa

### Skapa

Det här kapitlet beskriver hur Avläsningskort, Avtalsfakturor, Individer, Leveransfakturor och Underhållsservice kan skapas.

|         | 🗋 💾 🗧       | • 🔿 🚻 =         |                      |                   | Ordermo         | ottagning - 8                                                              |                      |                   |                    | _ = ×                                                                                          |
|---------|-------------|-----------------|----------------------|-------------------|-----------------|----------------------------------------------------------------------------|----------------------|-------------------|--------------------|------------------------------------------------------------------------------------------------|
|         | Ordermot    | tagning Häm     | nta/Skapa            | Fönster           |                 |                                                                            |                      |                   |                    |                                                                                                |
| Individ | information | Individhistorik | <b>E</b> Individlänk | Avtalsinformation | Kundinformation | <ul> <li>Avläsningskort</li> <li>Avtalsfaktura</li> <li>Individ</li> </ul> | 0<br>Leveransfaktura | Underhållsservice | Beställ<br>artikel | <ul> <li>Kopieregistrering</li> <li>Nästa service not.</li> <li>Relaterade artiklar</li> </ul> |
|         |             |                 | Hämta                |                   |                 |                                                                            | Skapa                |                   |                    | Övrigt                                                                                         |

### Avläsningskort

Klicka på Avläsningskort för att skapa ett nytt avläsningskort för kopieringsmaskiner.

| 🏟 Skapa        |                        |                                     |                 |  |
|----------------|------------------------|-------------------------------------|-----------------|--|
| Avtalsfakturor | Underhållsservicar     | Avläsningskort-kopieringsmaskin     |                 |  |
|                |                        |                                     | Bevakningslista |  |
| Avtals         | тур                    | -                                   | Skapa e-port    |  |
| Avläsningsdat  | um 2010-10-15          | -                                   | Dicapa e-post   |  |
|                |                        |                                     | Skapa lista     |  |
| Avtal          | snr                    |                                     | Stäng           |  |
| [              | ] Skicka e-post till d | e avtal med fältet 'e-post' angivet |                 |  |
| [              | Restlista              |                                     |                 |  |
| Ämne:          |                        |                                     |                 |  |
| Innehåll:      |                        |                                     |                 |  |
|                |                        |                                     |                 |  |
|                |                        |                                     |                 |  |
|                |                        |                                     |                 |  |
|                |                        |                                     |                 |  |

### Avtalsfakturor

Klicka på Avtalsfakturor för att skapa en ny avtalsfaktura.

### Individ

Klicka på Individ för att skapa en individ. Observera att fälten Fabrikat, Modell och Serienr måste vara ifyllda.

### Leveransfakturor

Genom att klicka på Leveransfaktura öppnas Spara-dialogen med 'Avslutad/Överförd' som förvald status. Användaren behöver INTE fylla i obligatoriska fält som exempelvis Felbeskrivning etc. om en Leveransfaktura skapas. Serviceordern kan sparas som Avslutad/Överförd utan att den behöver sparas som exempelvis Mottagen eller Bokad först.

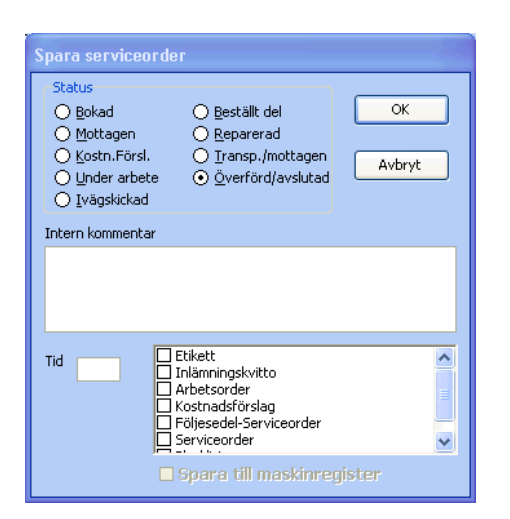

## Underhållsservice

Klicka på Underhållsservice för att skapa en ny underhållsservice. Läs mer om Underhållsservice i kapitlet: Underhållsservice.

| 🏶 Skapa        |                       |                        |             |          |          |                   |
|----------------|-----------------------|------------------------|-------------|----------|----------|-------------------|
| Avtalsfakturor | Underhållsservicar    | Avläsningskort-kopie   | ringsmaskin |          |          |                   |
|                |                       |                        |             |          |          |                   |
| ,              | Avtalstyp             |                        | -           |          |          |                   |
|                | Antal 1               | dagar framåt           | Visa urv    | al       |          |                   |
| Alla I         | nga                   |                        |             |          |          |                   |
| ∃ Vald Spec    | Maskinnt 🛆 Kundi      | nr Kundnamn            |             | Avtalsnr | Avtalsnr |                   |
|                |                       |                        |             |          |          |                   |
|                |                       |                        |             |          |          |                   |
|                |                       |                        |             |          |          |                   |
|                |                       |                        | Inga objekt |          |          |                   |
|                |                       |                        |             |          |          |                   |
|                |                       |                        |             |          |          |                   |
| <              |                       |                        | 1           |          |          | 3                 |
|                |                       |                        |             |          |          |                   |
| Skicka epo     | st till de maskiner d | är 'e-post' är angivet | Skapa       | Skriv u  | t igen   | Skicka epost igen |

## Se också

Hämta Övrigt Hämta fakturakopia Home > Programmets delar > Hämta/Skapa > Övrigt

## Övrigt

Övrigt innehåller funktioner som kan ut

|                                                                                  | Ordermottagning - 8 📃 📼 🗶                                                                                                    |
|----------------------------------------------------------------------------------|----------------------------------------------------------------------------------------------------|
| Ordermottagning Hämta/Skapa Fönster                                              |                                                                                                    |
| Individinformation Individhistorik Individiänk Avtalsinformation Kundinformation | yrmation<br>IIII Avläsningskort<br>µrmation<br>↓ Avtalsfaktura<br>↓ Leveransfaktura<br>↓ Underhållsservice<br>↓ Underhållsservice<br>↓ Underhållsservice<br>↓ Beställ<br>artikel<br>↓ Relaterade artiklar |
| Hämta                                                                            | Skapa Övrigt                                                                                                    |

### Beställ artikel

Markera en rad i Artikelrader och klicka på 'Beställ artikel' för att öppna beställningsdialogen. Ange antal artiklar som ska beställas och klicka 'OK' för att skapa en beställning av den aktuella artikeln.

### Kopieregistrering

Klicka på kopieregistrering för att enkelt registrera information om kopior för en kopieringsmaskin.

| 🔞 Kopieregist   | rering                  |            |              |  |
|-----------------|-------------------------|------------|--------------|--|
| Arkiv Redigera  | Hämta Hjälp             |            |              |  |
| Avtalsnr        |                         | Företag    |              |  |
|                 |                         | Adress 1   |              |  |
| Avläsningsdatum | 2010-10-15 💌            | Adress 2   |              |  |
|                 |                         | Postadress |              |  |
|                 |                         | Referens   |              |  |
|                 | Ny avläsning Fakturerad | Kopiepris  | Antal kopior |  |
|                 |                         |            |              |  |
|                 |                         |            |              |  |
|                 |                         |            |              |  |
|                 |                         |            |              |  |

### Nästa service not.

Klicka på Nästa service not för att göra en anteckning som ska visas vid nästa service av en individ. Genom att klicka på Nästa service not öppnas Individregistret med fliken 'Service' där anteckningar för nästa service kan göras.

|                    | ⇔ ⇒ #        | ) =             | Ind           | lividregister - 3 | 3            |                | _ = | x |
|--------------------|--------------|-----------------|---------------|-------------------|--------------|----------------|-----|---|
| Individ            | dregister H  | ämta            |               |                   |              |                |     |   |
| Allmänt Artikel    | Anteckningar | Service Histori | k Lagerhistor | ik                |              |                |     |   |
| -Underhållservice- | Dagar        |                 |               | Var n:e           |              |                |     |   |
| Intervall          | Var O        | :e dag          | Var           | 0 :e unde         | rhållservice | Senaste utfört |     | - |
| Text på felanm     |              |                 |               |                   |              | Antal utförda  | 0   |   |
| Artikelnr          |              |                 |               |                   |              | Nästa service  |     |   |
|                    |              |                 |               |                   |              |                |     |   |
|                    |              |                 |               |                   |              |                |     |   |
| Anteckning för näs | sta service  |                 |               |                   |              |                |     |   |
|                    |              |                 |               |                   |              |                |     |   |
|                    |              |                 |               |                   |              |                |     |   |
|                    |              |                 |               |                   |              |                |     |   |
|                    |              |                 |               |                   |              |                |     |   |
|                    |              |                 |               |                   |              |                |     |   |
|                    |              |                 |               |                   |              |                |     |   |
|                    |              |                 |               |                   |              |                |     |   |
|                    |              |                 |               |                   |              |                |     |   |
|                    |              |                 |               |                   |              |                |     | : |

### Relaterade artiklar

Genom att markera en artikel i Artikelrader och klicka på Relaterade artiklar så öppnas sök-fönstret och FDT Service söker efter relaterade artiklar. Läs mer om hur man skapar Relaterade artiklar i kapitlet: <u>Hämta/Skapa Relaterade artiklar</u>

### Se också

Hämta Skapa Hämta fakturakopia Home > Programmets delar > Hämta/Skapa > Hämta fakturakopia

## Hämta fakturakopia

För att skriva ut en fakturakopia klickar man på rapport, fiken väljer fliken 'Individ'. Markera därefter rapporten "Fakturakopia" och klicka [Skriv ut].

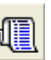

Home > Programmets delar > Fönster

# Fönster

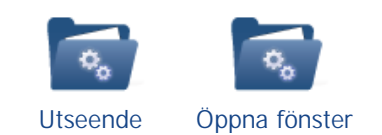

Se också

Ordermottagning Hämta/Skapa Moduler Home > Programmets delar > Fönster > Utseende

# Utseende

I fönstergruppen Utseende kan användaren anpassa utseendet på FDT Service efter egna önskemål.

|         |                      | ) =            |           | Orde | ermottagi             | ning - 8   |                 |                        |      | - =                 | × |
|---------|----------------------|----------------|-----------|------|-----------------------|------------|-----------------|------------------------|------|---------------------|---|
|         | Ordermottagning      | Hämta/Skapa    | Fönster   |      |                       |            |                 |                        |      |                     |   |
| Basregi | ster Individregister | Avtalsregister | Rapporter | Sök  | <b>24</b><br>Kalender | 🖨 Skriv ut | (î)<br>Inforuta | Ribbon-utseende<br>Lås | Stil | Hämta<br>utseende ▼ |   |
|         |                      | Oppna fi       | önster    |      |                       |            |                 | Utseende               |      |                     |   |

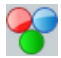

Genom att klicka på Stil kan användaren välja bland ett antal olika stilar på FDT Service.

Genom att klicka på Hämta utseende kan användaren välja bland ett antal sparade utseende på programmet.

Stilar och utseenden kan anpassas av administratörer till FDT Service. Dvs. de användare som tillhör grupp '0'.

Genom att klicka på Inforuta öppnas ett fönster som körs parallellt med FDT Service och visar extra information om olika delar av programmet.

# Se också

Öppna fönster

Home > Programmets delar > Fönster > Öppna fönster

# Öppna fönster

I fönstergruppen Öppna fönster visas alla öppna fönster. Här visas exempelvis Avtalsregister om avtalsregistret är öppet men minimerat.

|             | • ⇔ #           | ) =                        |           | Orde | ermottagr      | ning - 8   |                |                                    |      | -                   |   | × |
|-------------|-----------------|----------------------------|-----------|------|----------------|------------|----------------|------------------------------------|------|---------------------|---|---|
| Ord         | ermottagning    | Hämta/Skapa                | Fönster   |      |                |            |                |                                    |      |                     |   |   |
| Basregister | Individregister | Avtalsregister<br>Öppna fö | Rapporter | Sök  | 24<br>Kalender | ຝ Skriv ut | ()<br>Inforuta | Ribbon-utseende<br>Lås<br>Utseende | Stil | Hämta<br>utseende 1 | - |   |

# Se också

Utseende

Home > Programmets delar > Moduler

## Moduler

Den här sektionen går igenom tillvalsmoduler till FDT Service. Obeservera att modulerna inte ingår som standard i FDT Service. Kontakta oss för prisuppgifter och information för de olika tillvalsmodulerna.

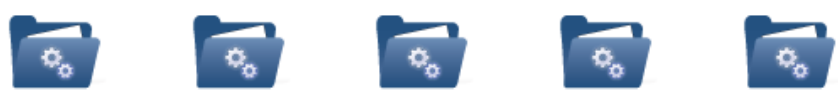

Individregister

ister Kalender

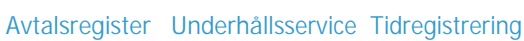

# Se också

Ordermottagning Hämta/Skapa Fönster Home > Programmets delar > Moduler > Individregister

## Individregister

# Beskrivning

I individregistret lagras alla individer som någon gång sålts eller varit på service. Det går även att lagra individer manuellt.

Öppna individregistret genom att klicka på: 찬 . Nedan förklaras de olika flikarna i Individregistret:

- <u>Allmänt</u>
- <u>Artikel</u>
- Anteckningar
- <u>Service</u>
- <u>Historik</u>
- Lagerhistorik

# Allmänt

Under fliken Allmänt ska uppgifter om individen anges.

|                 | <b>⇔ ⇒ ∦</b> ≠ →       | Indiv                  | vidregister                                | _ = X |
|-----------------|------------------------|------------------------|--------------------------------------------|-------|
| Individa        | register Hämta         |                        |                                            |       |
| Allmänt Artikel | Anteckningar   Service | Historik Lagerhistorik |                                            |       |
| Individlöpnr    |                        |                        | Status                                     |       |
| Kundnr          |                        |                        | ◯ Låst till säljbar ◯ Såld                 |       |
| Avtalsnr        |                        |                        | ④ Finns i lager (säljbar) ○ Ej tillgänglig |       |
|                 |                        |                        | ○ Finns på order                           |       |
| Varugrupp       |                        | - C7                   | Referens                                   |       |
| Ägarförhållande |                        | •                      | Lokalisering                               |       |
| Fabrikat        |                        |                        |                                            |       |
| Modell          |                        |                        |                                            |       |
| Serienr         |                        |                        |                                            |       |
| Ident1          |                        |                        | Telefon                                    |       |
| Ident2          |                        |                        | Fax                                        |       |
| Avdelning       |                        |                        | e-post                                     |       |
|                 |                        |                        |                                            |       |
|                 |                        |                        |                                            |       |
|                 |                        |                        |                                            |       |
|                 |                        |                        |                                            | .:    |
|                 |                        |                        |                                            |       |

### Individlöpnr

Visar individnummer för den aktuella individen. Markera fältet och klicka [Enter] för att hämta nästa lediga individnummer. Observera att fältet ' Individnr' måste fyllas i innan något av de övriga fälten fylls i. Ange individnummer i fältet 'Individnr' och tryck [Enter] för att hämta en tidigare registrerad individ.

Kundnr \*

Visar Kundnummer för aktuell kund.

- Om individen finns registrerad sedan tidigare kommer detta fält att fyllas i automatiskt om Individlöpnr anges.
- Om ny individ har registrerats måste Kundnr anges manuellt.
  - Ange kundnummer om kund finns registrerad sedan tidigare. Kund kan sökas med sökfunktionen
  - Ny kund kan skapas genom att skriva in ett ledigt Kundnr och klicka [Enter]. Välj sedan Ny Kund och ange kunduppgifter enligt nedanstående exempel. Klicka Spara för att spara kunden i Avance-kundregister.

Avtalsnr

Visar avtalsnummer om individen är kopplad till ett avtal.

Varugrupp

Visar vilken varugrupp individen tillhör. Välj varugrupp ur listan eller skriv namn på önskad varugrupp. Läs mer om hur varugrupper hanteras i kapitlet <u>Uppläggning av register</u>.

Ägarförhållande Visar på vilket sätt individen är ägd. Exempelvis 'Kundägd'.

Fabrikat Visar Fabrikat på den aktuella individen.

Modell Visar Modell på den aktuella individen.

Serienr Visar Serienummer på den aktuella individen.

Ident1 & Ident2

Visar extra information för den aktuella individen. Läs mer om hur rubrikerna kan redigeras i kapitlet Uppläggning av register.

Avdelning \* Visar vilken avdelning som ska hantera individen. Avdelningar hanteras i Basregistret under fliken Extra och rubriken Avdelningar.

Referens Visar namn på kontaktperson där individen är placerad.

Lokalisering Visar kontaktpersonens lokalisering.

Telefon Visar kontaktpersonens telefonnummer.

Fax Visar kontaktpersonens faxnummer.

E-post Visar kontaktpersonens E-postadress.

# Artikel

Under fliken Artikel visas försäljningsinformation om individen som skapas i FDT Avance artikelregister vid försäljning.

| 🔬 🗅 🖱 <                        | > #         | ) =     |             | Indi         | vidregister       |          | _ = X |
|--------------------------------|-------------|---------|-------------|--------------|-------------------|----------|-------|
|                                | gister H    | lämta   |             |              |                   |          |       |
| Allmänt <mark>Artikel</mark> A | nteckningar | Service | Historik La | agerhistorik |                   |          |       |
| Artikelnr                      |             |         |             |              | Inköpspris        | 0,00     |       |
| Levnr                          |             |         |             |              | Försäljningspris  | 0,00     |       |
| Försäljnings<br>fakturanr      | 0           |         |             |              | Inköpsdatum       | •        |       |
| Serienr_4                      |             |         |             |              | Försäljningsdatum | <b>•</b> |       |
|                                |             |         |             |              |                   |          |       |
| Garantikundnr                  |             |         |             |              |                   |          |       |
| Garanti t.o.m.                 |             | •       | ]           |              |                   |          |       |
|                                |             |         |             |              |                   |          |       |
|                                |             |         |             |              |                   |          |       |
|                                |             |         |             |              |                   |          |       |
|                                |             |         |             |              |                   |          |       |
|                                |             |         |             |              |                   |          |       |
|                                |             |         |             |              |                   |          |       |
|                                |             |         |             |              |                   |          |       |
|                                |             |         |             |              |                   |          |       |
|                                |             |         |             |              |                   |          |       |

Artikelnr Visar individens artikelnummer.

Levnr Visar kundnummer till leverantören.

### Försäljningsfakturanr

Visar fakturanummret som skapades när artikeln såldes.

Serienr\_4 Visar serienr fyra.

Garantikundnr Visar kundnummer för kund som ska stå för eventuellt garantiärende.

Garanti t.o.m

Anger giltighetstiden på individens garanti. Ange datum i listan för att redigera giltighetstiden. Garantitiden beräknas automatiskt med avseende på artikelns inställda garantitid samt försäljningsdatum (om artikeln är såld).

Inköpspris Visar vad individen kostade att köpa av leverantören.

Försäljningspris Visar försäljningspris för individen.

Inköpsdatum Visar vilket datum individen köptes. Försäljningsdatum Visar vilket datum individen såldes.

# Anteckningar

Under fliken Anteckningar finns utrymme för att spara anteckningar och extra information om individen.

| 👔 🗋 🛱 🗢 👬 🗧 🛛 Individregister                               | ſ        |                  | _ = X |
|-------------------------------------------------------------|----------|------------------|-------|
| Individregister Hämta                                       |          |                  |       |
| Allmänt Artikel Anteckningar Service Historik Lagerhistorik |          |                  |       |
| Övrigt                                                      | ]        |                  |       |
|                                                             | Extra_1  |                  |       |
|                                                             | Extra_2  |                  |       |
|                                                             | Extra_3  |                  |       |
|                                                             | Extra_4  |                  |       |
|                                                             | Extra_5  |                  |       |
|                                                             | Extra_6  |                  |       |
|                                                             | Extra_7  |                  |       |
|                                                             | Extra_8  |                  |       |
|                                                             | Extra_9  |                  |       |
|                                                             | Extra_10 |                  |       |
|                                                             | Dokument | 💡 Den här datorn | - 🚳   |
|                                                             |          |                  |       |
|                                                             |          |                  |       |

## Mall

I listan kan olika mallar hämtas till anteckningsfältet. Mallar skapas i Basregistrer under fliken Malltexter.

## Anteckningar

I fältet anteckningar finns plats för att spara egna anteckningar om individen.

## Extra

Här finns 10 rader med plats för extra information om individen.

## Länk

Här anges sökväg till exempelvis dokument, mappar och andra filer som ska kopplas till individen. Filen eller mappen kan sedan öppnas genom att klicka på 🕲 eller Hämta och Individlänk i huvudmenyn.

# Service

| 🔊 🗅 🖱               | ⇔⇒#            | ) <del>-</del> |            | Inc           | lividre   | gister             |                | -            | = X      |
|---------------------|----------------|----------------|------------|---------------|-----------|--------------------|----------------|--------------|----------|
| Individ             | register H     | lämta          |            |               |           |                    |                |              |          |
| Allmänt Artikel     | Anteckningar   | Service        | Historik L | agerhistorik. |           |                    |                |              |          |
| -Underhållservice-  | Dagar          |                |            | ,             | /ar n:e   |                    |                |              |          |
| Intervall           | Var 364        | :e dag         |            | Var 🗄         | 3         | e underhållservice | Senaste utfört |              | -        |
| Text på felanm      | Kalibreringsse | rvice2         |            | Underf        | nållsserv | rice2              | Antal utförda  | 0            |          |
| Artikelnr           |                |                |            |               |           |                    | Nästa service  | 0000-00-00   |          |
|                     |                |                |            |               |           |                    |                | Kalibrerings | service2 |
|                     |                |                |            |               |           |                    |                |              |          |
| Anteckning för näst | ta service     |                |            |               |           |                    |                |              |          |
|                     |                |                |            |               |           |                    |                |              |          |
|                     |                |                |            |               |           |                    |                |              |          |
|                     |                |                |            |               |           |                    |                |              |          |
|                     |                |                |            |               |           |                    |                |              |          |
|                     |                |                |            |               |           |                    |                |              |          |
|                     |                |                |            |               |           |                    |                |              |          |
|                     |                |                |            |               |           |                    |                |              |          |
|                     |                |                |            |               |           |                    |                |              |          |
| 1                   |                |                |            |               |           |                    |                |              |          |

## Underhållservice (tillvalsmodul)

Visar inom vilka intervall en individ ska underhållas samt vad som ska göras vid varje service. Läs mer om hur modulen Underhållsservice fungerar genom att klicka <u>här</u>.

Intervall

Visar hur ofta individen ska underhållas. Exempelvis "Var 30:e dag" och "Var 2:e underhållsservice".

Text på felanm

Visar vad som ska underhållas vid varje underhållsservice. Texten kopieras till fältet felanmälan på serviceordern. Exempelvis "basservice".

ArtikeInr

Visar artikelnummer på en artikel som automatiskt ska läggas in vid nästa underhållsservice. Exempelvis en paketartikel som heter "basservice".

Senaste utfört Visar när en underhållsservice senast är utförd.

Antal utförda Visar antal utförda underhållsservicar.

Nästa service Visar när nästa underhållsservice ska utföras.

Anteckning för nästa service Visar vad som ska göras vid nästa service. Kopieras automatiskt till serviceordern vid nästa service.

# Historik

|           |         | ⇔ ⇒ ∦        | ) <del>-</del> |               | Individregi | ster     |     |            | _ = X |
|-----------|---------|--------------|----------------|---------------|-------------|----------|-----|------------|-------|
|           | Individ | lregister I  | Hämta          |               |             |          |     |            |       |
| Allmänt   | Artikel | Anteckningar | Service H      | listorik Lage | rhistorik   |          |     |            |       |
| .≣ Ser∨Nr | Orde    | erdatum      | Felanmälan     | Anmärkning    | Rep.datum   | Rep.sign | Ort | Debitering |       |
|           |         |              |                |               |             |          |     |            |       |
|           |         |              |                |               |             |          |     |            |       |
|           |         |              |                |               |             |          |     |            |       |
|           |         |              |                |               |             |          |     |            |       |
|           |         |              |                |               |             |          |     |            |       |
|           |         |              |                |               |             |          |     |            |       |
|           |         |              |                |               |             |          |     |            |       |
|           |         |              |                | Ing           | en historik |          |     |            |       |
|           |         |              |                |               |             |          |     |            |       |
|           |         |              |                |               |             |          |     |            |       |
|           |         |              |                |               |             |          |     |            |       |
|           |         |              |                |               |             |          |     |            |       |
|           |         |              |                |               |             |          |     |            |       |
|           |         |              |                |               |             |          |     |            |       |
|           |         |              |                |               |             |          |     |            |       |
|           |         |              |                |               |             |          |     |            | :     |

Under fliken Historik sparas alla serviceordrar som gjorts på individen.

För att se artikelrader, klicka på plustecknet (+) i fältet Servnr.

| : | Se | rvN  | r     | Ord | lerda    | atum    |       | Felanmä | Δ | Anmärknin   | Rep.datum | Rep.sign |   | Ort      | Deb   | itering |       |
|---|----|------|-------|-----|----------|---------|-------|---------|---|-------------|-----------|----------|---|----------|-------|---------|-------|
|   | Ξ  |      | 8     | 200 | 18-07    | 7-09 12 | 2:00  | Fel på  |   |             |           |          |   | Huvudlag | er    | 1       |       |
|   |    | :::: | Servl | Nr  | $\nabla$ | Debit   | Artil | kelnr   |   | Benämning   |           |          | 1 | Antal    | Enhet | á-pris  |       |
| Þ |    |      |       |     | 8        | 1       | 500   | 3       | • | Tangentbord |           |          |   | 1        | st    | 60      | 00,00 |
|   |    |      |       |     | 8        | G       | 500   | 2       |   | Bildskärm   |           |          |   | 1        | st    | 500     | 00,00 |
|   |    |      |       |     | 8        | G       | 500   | 1       |   | Hårddisk    |           |          |   | 2        | st    | 150     | 00,00 |

# Lagerhistorik

Visar komplett lager-, order- och fakturahistorik inklusive aktuellt inköpspris och försäljningspris för en individ. Fältet ordernr representerar ordernummer, fakturanummer etc. beroende på typ (Faktura, Order, Inventering etc.).

|              | ) 💾 🗢 👄 🛗             | ÷                | lr          | ıdividregister   |               |       | _ =         | x |
|--------------|-----------------------|------------------|-------------|------------------|---------------|-------|-------------|---|
|              | Individregister Här   | mta              |             |                  |               |       |             |   |
| Allmänt A    | rtikel Anteckningar S | Service Historik | Lagerhistor | i <mark>k</mark> |               |       |             |   |
| individlöpnr | datum                 | typ              | ordernr     | kundnr           | lagerställeid | antal | referens    | ^ |
| 0            | 2008-01-01            | Faktura          | 20000       | 1002             | 1             | 30    | Andreas Str | 1 |
| 0            | 2008-01-01            | Faktura          | 20000       | 1002             | 1             | 50    | Andreas Str | ۱ |
| 0            | 2008-01-01            | Faktura          | 20000       | 1002             | 1             | 50    | Andreas Str | 1 |
| 0            | 2008-01-01            | Faktura          | 20001       | 1002             | 1             | 24    | Andreas Str | 1 |
| 0            | 2008-01-01            | Faktura          | 20002       | 1005             | 1             | 3     | Robert Röni | г |
| 0            | 2008-01-01            | Faktura          | 20002       | 1005             | 1             | 10    | Robert Röni | Г |
| 0            | 2008-01-01            | Faktura          | 20002       | 1005             | 1             | 25    | Robert Röni | Г |
| 0            | 2008-01-01 15:08:57   | Order            | 1000        |                  | 1             | -50   | MARLENE     |   |
| 0            | 2008-01-01 15:08:57   | Order            | 1000        |                  | 1             | -50   | MARLENE     |   |
| 0            | 2008-01-01 15:08:57   | Order            | 1000        |                  | 1             | -30   | MARLENE     |   |
| 0            | 2008-01-01 15:10:50   | Order            | 1001        |                  | 1             | -24   | MARLENE     |   |
| 0            | 2008-01-01 15:13:23   | Order            | 1002        |                  | 1             | -25   | MARLENE     |   |
| 0            | 2008-01-01 15:13:23   | Order            | 1002        |                  | 1             | -10   | MARLENE     | - |
| 0            | 2008-01-01 16:19:45   | Inventering      |             |                  | 1             | 1     | MARLENE     | - |
| 0            | 2008-01-01 16:19:45   | Inventering      |             |                  | 1             | 3     | MARLENE     | - |
| 0            | 2008-01-01 16:19:45   | Inventering      |             |                  | 1             | 7     | MARLENE     |   |
| 0            | 2008-01-01 16:19:45   | Inventering      |             |                  | 1             | 7     | MARLENE     |   |
| 0            | 2008-01-01 16:19:45   | Inventering      |             |                  | 1             | 7     | MARLENE     |   |
| 0            | 2008-01-01 16:19:45   | Inventering      |             |                  | 1             | 8     | MARLENE     |   |
| 0            | 2008-01-01 16:19:45   | Inventering      |             |                  | 1             | 9     | MARLENE     | v |
| <            | Î                     | 1                |             |                  | 1             | i     | >           |   |
|              |                       |                  |             | ,                |               |       |             |   |

# Se också

Kalender Avtalsregister Underhållsservice Tidregistrering Home > Programmets delar > Moduler > Individregister > Avancerade inställningar

# Avancerade inställningar

Modulen Individregister har ett antal avancerade inställningar.

# Underhållsservice

För att nya individer ska få förinställda standardvärden för 'Underhållsservice' anger man värden för nedanstående i FDTSERVICE.INI. Exempel:

```
[Individ]
ServiceIntDagar=365
ServiceIntAntal2=3
ServiceIntText=Kalibreringsservice2
ServiceIntText2=Underhållsservice2
```

Ovanstående ger följande standardvärden på nya individer:

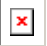

# Se också

Home > Programmets delar > Moduler > Kalender

#### Kalender (Tillvalsmodul)

Läs kapitlet Installation av Kalender för information om hur man aktiverar kalendermodulen.

Kalendern kan startas och användas på två olika sätt. Den första instansen av kalendermodulen kallas för översiktskalender och den andra för bokningskalender. Vilken som är att föredra beror på situationen (läs mer nedan). Fördelen med de två instanserna är att de kan visa olika kalendervyer som är helt oberoende av varandra.

#### Översiktskalender

Översiktskalendern öppnas genom att klicka på och kan användas för organisation av servicetekniker, avdelningar eller individer. Den här instansen av kalendermodulen är tänkt att användas där arbetet utgår ifrån kalendern. Översiktskalendern är alltså perfekt för en arbetsledare som ska planera det övergripande arbetet. Arbetsledaren kan exempelvis visa kalendervyn över sin egen avdelning och dagens arbete.

#### Bokningskalender

Bokningskalendern öppnas genom ordermottagningen och används för att organisera det arbete som utgår ifrån serviceordrar. Genom att öppna en serviceorder och sedan dubbelklicka på fältet under 'Utföres' kan man enkelt organisera när och vem som ska arbeta med en specifik serviceorder. Markera den tid som ska bokas in och klicka [Enter] för att snabbt och enkelt boka tid för den aktuella serviceordern. Genom att dubbelklicka på en befintlig bokning i 'Utföres'-fältet öppnas den aktuella bokningen.

#### Kalenderns layout

I kalendern kan arbetet planeras och struktureras mellan olika resurser och avdelningar. Serviceordrar kan enkelt kopplas till kalendern vilket är en stor fördel vid tidsplanering.

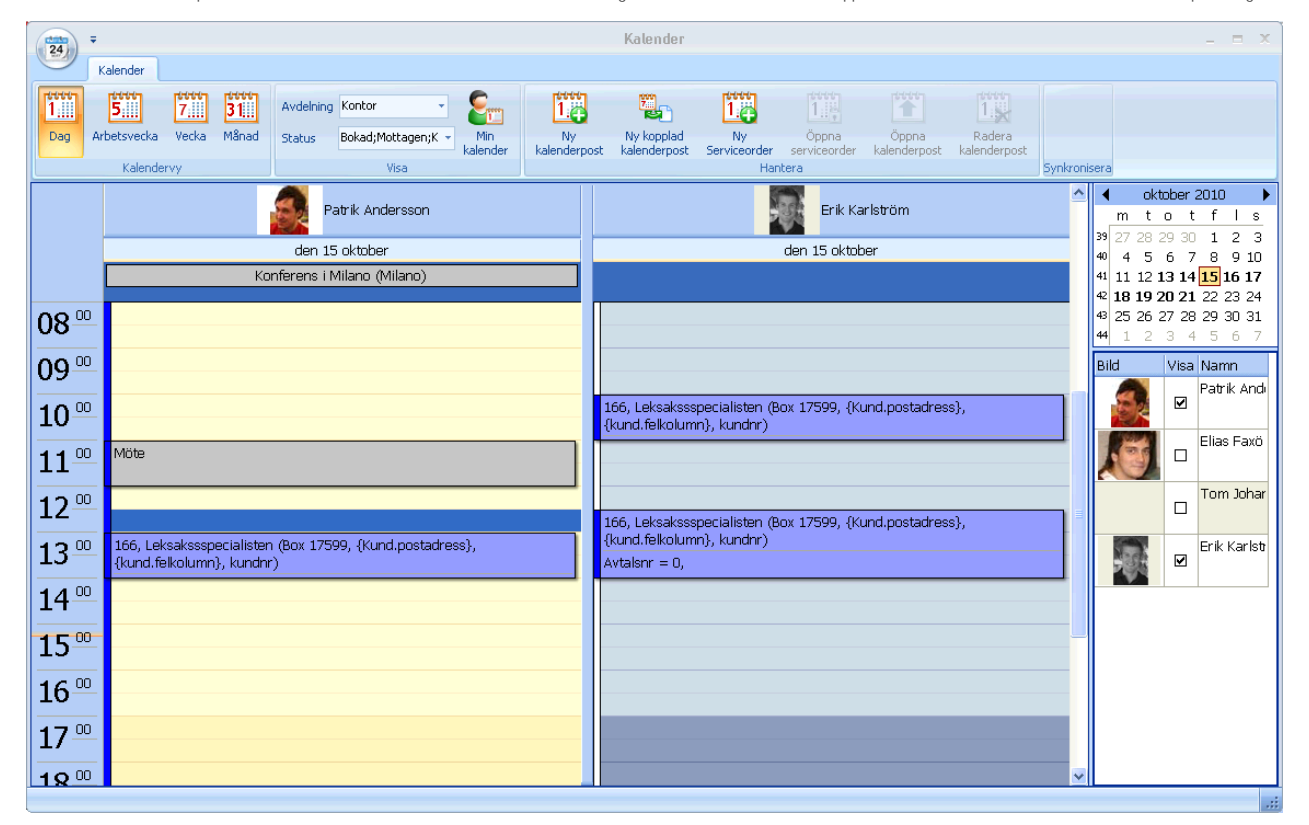

#### Kalendervy

Överst i kalendern finns en mängd olika kalendervyer som anger hur kalendern ska visas. Välj mellan Dag, Arbetsvecka, Vecka och Månad. För en mer avancerad kalendervy kan de datum som ska visas markeras i månadskalendern till höger.

### Visa

Avdelning

Bredvid kalendervyn finns en lista där det går att välja att visa kalendrar för en specifik avdelning. Genom att markera en avdelning visas kalendrar för samtliga resurser som tillhör den valda avdelningen. En resurs kan vara en användare eller individ som går att boka. Läs mer om hur resurser läggs till i kapitlet <u>Resursregister</u>.

### Status

I statuslistan går det att filtrera kalenderposterna efter vilken status de har. Exempelvis kan man välja att inte visa serviceordrar med status Avslutad/Överförd.

#### Min kalender

Genom att klicka på Min kalender Evisas kalendern för den användare som är inloggad på FDT Service.

#### Hantera

14 Ny kalenderpost

Genom att klicka på Ny kalenderpost skapas en kalenderpost på den tid som är markerad i kalendern.

Ny kopplad kalenderpost

Genom att klicka på Ny kopplad kalenderpost skapas en kalenderpost som är kopplad till den aktuella serviceordern.

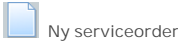

Genom att klicka på Ny Serviceorder skapas en serviceorder med den markerade tiden förbokad i Ordermottagningen.

Öppna serviceorder

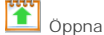

Öppna kalenderpost

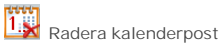

Öppna serviceorder från kalendern Öppna en serviceorder från kalendern genom att högerklicka på en kopplad kalenderpost och välja "Öppna serviceorder"

Öppna kalenderpost från ordermottagningen Öppna en kalenderpost från ordermottagningen genom att dubbelklicka på bokad tid i fältet under Utföres .

Visa detaljerad information om kalenderpost Dubbelklicka på kalenderpost för att öppna ett nytt fönster med detaljerad information.

Radera kalenderpost Högerklicka på kalenderpost och välj "Radera" för att radera en kalenderpost.

#### Färgkoder

I kalendern får alla kalenderposter en speciell färg beroende på vilken typ de tillhör

Aktuell serviceorder: Blå Okopplad: Grå Bokad/Mottagen: Gul Under arbete -> Beställt del: Ljusgul Reparerad -> Transport/mottagen: Ljusgrön Avklarade (överförda): Grön (försvinner från kalendern)

### Resursregister

De resurser som ska hanteras i kalendern läggs till i Basregistret

| 🔢 Bas-re   | gister                          |            |                 |          |  |  |  |  |  |
|------------|---------------------------------|------------|-----------------|----------|--|--|--|--|--|
| Allmänt A  | vtal Malltexter Extra Rapporter | Resurser T | ïdsregistrering |          |  |  |  |  |  |
| 🗹 Visa bil | der                             |            |                 |          |  |  |  |  |  |
| ID         | Namn                            | Bild       | Avdelning       | AvanceID |  |  |  |  |  |
| 1          | Patrik Andersson                | 3-         | Kontor          | PAN      |  |  |  |  |  |
| 2          | Elias Faxö                      | Æ-         | Kontor;Data;kc  | EF       |  |  |  |  |  |
| 8          | Erik Karlström                  | -<br>-     | Kontor;Data;kc  | EK       |  |  |  |  |  |
|            |                                 |            |                 |          |  |  |  |  |  |
| <          |                                 |            |                 | >        |  |  |  |  |  |
|            | OK Avbryt                       |            |                 |          |  |  |  |  |  |

I resursregistret anges resurser med Namn, Bild, Avdelning och AvanceID. En resurs kan ingå i en eller flera avdelningar. Avance användarnamn kan anges i AvanceID om resursen är en användare

#### Bildhantering

Gör följande för att lägga till bilder för resurserna. 1. Placera de bilder som ska användas i katalaogen FDTService\BILDER\. (Observera att bilderna måste vara 60 x 45 pixlar storal)

2. Namnge bilderna enligt formen: "RESURSN.BMP". där N ersätts med löpande heltal med början på 1. Exempelvis: FDTService\BILDER\ RESURS1.BMP, FDTService\BILDER\RESURS2.BMP osv.

### Kalenderposter

Det finns tre typer av kalenderposter kalenderpost, Kopplad kalenderpost och Privat kalenderpost.

#### Okopplade kalenderposter

En kalenderpost som inte är kopplad till någon serviceorder kallas för en okopplad kalenderpost. Den visas med grå färg i kalendern. För att skapa en okopplad kalenderpost, markera det område på kalendern som önskas, högerklicka på kalenderområdet och välj "Ny okopplad kalenderpost"

#### Kopplade kalenderposter

En kalenderpost som är kopplad till en serviceorder kallas för en kopplad kalenderpost. För att skapa en kopplad kalenderpost, högerklicka på kalenderområdet och välj "Ny kopplad kalenderpost". Markera därefter tid för kalenderposten och klicka [Enter] för att spara och återgå till serviceordern.

#### Privata kalenderposter

En privat kalenderpost är en "okopplad kalenderpost" som markerats som 'privat'. En privat kalenderpost kan inte läsas, redigeras och tas bort av andra servicetekniker. Privata kalenderposter är svarta med vit text för andra servicetekniker och de skapas på samma sätt som okopplade kalenderposter. Markera rutan 'privat' för att göra en okopplad kalenderpost privat.

#### Hantera kalenderposter

### Skapa ny serviceorder

En ny serviceorder kan skapas från kalendern efter att tid och resurs valts. Markera vilken tid den nya serviceordern ska utföras och högerklicka på kalenderområdet. Välj därefter "Ny serviceorder" och fyll i uppgifter för den nya serviceordern i ordermottagningen. Avsluta med att spara serviceordern. Ett nytt servicefönster kommer nu att öppnas med den valda tiden förinställd i fältet 'Utföres'.

#### Se också

Individregister Avtalsregister Underhållsservice Tidregistrering Home > Programmets delar > Moduler > Kalender > Installation av Kalender

## Installation av Kalender

För att använda kalendern finns 2 krav:

- \* MS SQL Server 2005 (Express, Standard eller Enterprise) måste användas.
- \* Licens för Service med tillägg för Kalendermodulen.

För att komma igång:

- 1. Se till att SQL Server 2005 används
- 2. Skaffa en ny licens för Kalendermodulen
- 3. Kör installationsprogrammet InstallService230 eller senare (på server och arbetsstationer)
- 4. Konvertera databasen i Service Verktyg till version 10 eller senare.
- 5. Starta Service, gå till basregistret och ange ett antal resurser under den nya fliken "Resurser". Dessa resuser är antingen personer eller avdelningar som ska kunna bokas i kalendern.
- 6. Starta kalendern genom att klicka på ikonen bredvid logga in-knappen.

# Se också

Avancerade inställningar

Home > Programmets delar > Moduler > Kalender > Avancerade inställningar

## Avancerade inställningar

För att ställa in vad som ska visas som standard i kopplade kalenderposter kan man göra följande inställningar i FDTService.ini:

```
[Kalender]
ServiceKoppladÄmne={servh.servnr}, {kund.namn}
ServiceKoppladÄmne={avtalh.adress1}; För att avtalstabell ska kunna anges som
malltext till kalenderposterna
ServiceKoppladPlats={Kund.Namn}, {Kund.Co}, {kund.adress}, {feltabell.Postr}
ServiceKoppladMeddelande_1=Avtalsnr = {Servh.avtalsnr}, {avtalh.referens}
ServiceKoppladMeddelande_2={Servh.Felanm}
ServiceKoppladMeddelande_3=------
ServiceKoppladMeddelande_4={Avtalh.Referens}, {Avtalh.adress1}, {Avtalh.adress2},
{Avtalh.adress3}, {Avtalh.adress4}
KopplaTillServiceorderÄmne={Servh.bestnr}
KopplaTillServiceorderPlats={servh.kundnr1}
KopplaTillServiceorderMeddelande={Servh.Felanm}
```

# Serviceorder -> kopplad kalenderpost

"ServiceKoppladeÄmne=" anger vad som ska visas som standard i ämnesfältet för en kopplad kalenderpost. "ServiceKoppladPlats=" anger vad som ska visas som standard i platsfältet för en kopplad kalenderpost. "ServiceKoppladMeddelande\_N=" anger vad som ska visas som standard i meddelandefältet för en kopplad kalenderpost. Där N är ett heltal.

Efter '=' sätter man {Tabell.fält} för den data man vill visa som standard. Se kapitlet <u>Databas</u> mer info om tabeller och fält.

Exempel: För att ställa in så att ServiceNr och KundNr hämtas automatiskt när man skapar en kopplad kalender post ska följande skrivas in under [Kalender]: ServiceKoppladÄmne = {servh.servnr}, {kund.namn}.

# **Okopplad kalenderpost -> Serviceorder**

Det går att skapa en ny serviceorder utifrån en okopplad kalenderpost. "KopplaTillServiceorderÄmne=" Anger till vilket fält på serviceordern ämnesraden i kalenderobjektet ska placeras i. Det går endast att ange ett fält, och så vidare.

Exempel: För att innehållet i meddelandefältet ska kopplas till fältet 'Felanmälan' när man skapar en ny serviceorder från en okopplad kalenderpost i kalendern ska följande skrivas in under [Kalender]: KopplaTillServiceOrderMeddelande={Servh.Felanm}.

# Se också

Avancerade inställningar Installation av Kalender Home > Programmets delar > Moduler > Avtalsregister

# Avtalsregister (Tillvalsmodul)

I avtalsregistret hanteras underhållsavtal på individer. Avtalsregistret håller reda på avtalens specifika faktureringsperioder och skapar färdiga fakturaunderlag som enkelt överförs till Avance orderregistrering. Avtalsregistret innehåller även en speciell modul för hantering av serviceavtal tillhörande kopieringsmaskiner.

Öppna avtalsregistret genom att klicka på: 🔼 eller genom att klicka på Register och sedan Avtal i huvudmenyn. Nedan förklaras de olika flikarna i Avtalsregistret:

<u>Allmänt</u> <u>Kopieringsmaskiner</u> <u>Kundinfo</u> <u>Extra</u>

# Allmänt

| Allmänt Kopie | eringsmaskin   Kundinfo | Extra         |                |                        |   |
|---------------|-------------------------|---------------|----------------|------------------------|---|
| AvtalsNr      |                         | Fakt.period   |                | Avtal aktivt           | ◄ |
| KundNr        |                         |               |                | Avser Kopieringsmaskin | Г |
| Avtal fr.o.m. | -                       | HuvudmaskinNr |                | Förskott               | ◄ |
| Avtal t.o.m.  | -                       | Avtalstyp     | Avtalstyp 1    | •                      |   |
| 🗏 Maskinnr    | Fabrikat                | Modell        | △ Inköpsdatum  | Garanti t.o.m. Serienr |   |
|               |                         | Inga masi     | siner kopplade |                        |   |
| <             |                         |               |                |                        | > |

### Avtalsnr

Visar avtalsnumret för det aktuella avtalet. Markera fältet Avtalsnr och klicka [Enter] för att hämta nästa lediga avtalsnummer. Observera att Avtalsnr måste fyllas i innan något av de övriga fälten fylls i. För att hämta ett tidigare registrerat avtal, ange avtalsnummer i avtalsfältet och tryck [Enter].

Kundnr

Visar kundnummer för kund som avtalet avser.

- Om avtalet är registrerat sedan tidigare kommer detta fält att fyllas i automatiskt om Avtalsnr anges.
- Om nytt avtal har registrerats måste Kundnr anges manuellt.
  - Ange kundnummer om kund finns registrerad sedan tidigare. Kund kan sökas med sökfunktionen
     M
  - Ny kund kan skapas genom att skriva in ett ledigt Kundnr och klicka [Enter]. Välj sedan Ny Kund och ange kunduppgifter enligt nedanstående exempel. Klicka Spara för att spara kunden i Avancekundregister.

Avtal fr.o.m

Visar från och med vilket datum avtalet är giltigt. Redigera datum i listan.

Avtal t.o.m

Visar till och med vilket datum avtalet är giltigt. Redigera datum i listan.

Fakt. period

Visar hur fakturering för avtalet är uppdelad.

- Första rutan anger hur många faktureringar som ska göras per år. Välj om fakturering ska ske var 4:e, 6:e eller 12:e månad.
- Andra rutan anger om fakturorna ska förskjutas med ett visst antal månader. Exempelvis om fakturering ska ske var 4:e månad men förskjutet 2 mån.
  - Om man anger 4 och 0, sker fakturering fyra gånger per år, med start 31 mars.
  - Om man anger 4 och 1, sker fakturering fyra gånger per år, med start 30 april.

Huvudindividnr

Visar individnummer för den individ som avtalet omfattar.

Avtalstyp

Visar vilken typ av avtal som avtalet omfattar. Välj avtal från listan eller redigera avtalstyper i Basregistret under Avtal .

Avtal aktivt Visar om avtalet är aktivt.

Avser kopieringsmaskin Visar om avtalet avser en kopieringsmaskin.

Förskott

Visar om fasta avgifter för avtalet ska betalas i förskott. Rörliga avgifter betalas fortfarande i efterskott.

# Kopieringsmaskin

| Allmänt Kopieringsmaskin   | Kundinfo Extra     |                                                                                   |        |        |              |           |
|----------------------------|--------------------|-----------------------------------------------------------------------------------|--------|--------|--------------|-----------|
| Antal siffror 6            |                    |                                                                                   |        |        |              | Datum     |
|                            | 2                  | Avläst                                                                            |        |        |              |           |
| Kopior i grundavg          |                    | Fakturerad                                                                        |        |        |              |           |
| Toner ingår 🦵              |                    | Kopiepris                                                                         |        |        |              |           |
| Unit ingår 📃               | G                  | irundavgift 2 🛛 🗌                                                                 |        |        |              |           |
| 🗄 Faktura datum Fr.o.m dat | tum   T.o.m. datun | n Antal1 Antal2                                                                   | Antal3 | Antal4 | Summa rörlig | Summa fas |
|                            |                    | <no data="" dis<="" th="" to=""><th>play&gt;</th><th></th><th></th><th></th></no> | play>  |        |              |           |
| <                          |                    | 1111                                                                              |        |        |              | >         |

Fliken kopieringsmaskin används endast om avtalet omfattar en kopieringsmaskin.

Antal siffror Visar antal siffror i räkneverket.

Kopior i grundavg

Visar hur många kopior som ingår i grundavgiften för varje faktureringsperiod och som alltså inte ska debiteras som rörlig avgift. Två olika antal kopior i grundavgift kan anges. För varje räkneverk anges sedan vilket antal som gäller.

Toner ingår

Visar om toner ingår i avtalet. En varning visas i artikelrader om en toner inte ingår.

Unit ingår

Visar om unit ingår i avtalet. En varning visas i artikelrader om en unit inte ingår.

Avläst

Visar datum då kopieringsmaskinen senast blivit avläst.

Fakturerad Visar datum då kunden senast blivit fakturerad.

Kopiepris Visar pris per kopia för rörlig avgift.

Grundavgift 2

Markerad om det aktuella räkneverket baseras på grundavgift 2 istället för grundavgift 1, alltså hur många kopior i grundavgift som ingår.

# Kundinfo

| Allmänt Kopierin | igsmaskin Kundinfo | Extra |                        |       |       |   |      |
|------------------|--------------------|-------|------------------------|-------|-------|---|------|
| Adress 1         |                    |       | Referens               |       |       |   |      |
| Adress 2         |                    |       | Telefon                |       |       |   | _    |
| Adress 3         |                    |       | Fax                    |       |       |   |      |
| Adress 4         |                    |       | e-post                 |       |       |   |      |
| : Artikelnr      | Benämning          |       | Antal                  | Enhet | ápris | % | Belo |
|                  |                    | Ing   | a artikelrader inlagda |       |       |   |      |
| 5                |                    |       |                        |       |       | ļ | >    |

Adress 1-4 Visar adresser där avtalet är placerat.

Referens

Visar namn på kontaktperson där avtalet är placerat.

Telefon

Visar telefonnummer till kontaktperson där avtalet är placerat.

Fax

Visar faxnummer till kontaktperson där avtalet är placerat.

E-post Visar E-postadress till kontaktperson där avtalet är placerat.

### Artikelrader

Visar de artiklar som är grund för avtalsfaktureringen.

För att lägga in en textrad lämnar man 'Artikelnr' blankt, sätter 'Antal' till 1 och anger den text som ska visas på fakturan i fältet 'Benämning'.

# Extra

| Allmänt Kopieringsmaskin Kundinfo Extra |  |
|-----------------------------------------|--|
| Länk 😼 Den här datorn                   |  |
| Interndebitering                        |  |
| Prislista                               |  |
|                                         |  |
|                                         |  |
|                                         |  |
|                                         |  |
|                                         |  |
|                                         |  |
|                                         |  |
|                                         |  |
|                                         |  |
|                                         |  |

Länk

Visar sökväg till exempelvis dokument, mappar och andra filer som ska kopplas till avtalet. Filen eller mappen kan sedan öppnas genom att klicka på 📓 eller Hämta och Avtalsänk i Huvudmenyn.

### Interndebitering

Visar kundnummer till avtalets interna fakturamottagare. Vid ny serviceorder sker debitering som standard till det här kundnummret.

Prislista Anger om en speciell prislista ska användas då en serviceorder skapas på aktuellt avtal.

# Se också

Individregister Kalender Underhållsservice Tidregistrering Home > Programmets delar > Moduler > Underhållsservice

### Underhållsservice

I FDT Service finns en tilläggsmodul som förenklar arbetet med underhållsservice av individer. Varje individ kan ges ett unikt serviceintervall som sedan hjälper serviceavdelningen att hålla koll på vad som ska servas och när service ska genomföras.

En underhållsservice är i grund och botten en serviceorder som kopplats till en individ där 'underhållsservice' är inställt. Modulen Underhållsservice är effektiv för individer som ska underhållas med jämna serviceintervall. Det kan exempelvis vara en kopieringsmaskin som behöver genomföra en kontrollservice var tredje månad och en basservice var sjätte månad.

## Skapa Underhållsservice

| 🏶 Ordermott                                                                    | agning - 51                                                      |                                                                                                    |                                                                                                    |
|--------------------------------------------------------------------------------|------------------------------------------------------------------|----------------------------------------------------------------------------------------------------|----------------------------------------------------------------------------------------------------|
| Arkiv Redigera                                                                 | Hämta Register Fönster Hjälp                                     |                                                                                                    |                                                                                                    |
| ServiceBapport                                                                 | Bas Shift<br>Avtal Shift<br>Maskin Shift                         | +F2<br>+F3<br>+F4                                                                                                    | Logga in                                                                                                    |
| <u>serv</u> Nr<br>KundMottag<br>Maskin<br>Mätarställning<br>Medf.tillbehör     | Kopieregistrering       B1       Skapa       Patrik And       20 | Avtalsfakturor     Underhållsservicar     Avläsningskort     Avläsningskort     Modelt: SP90     SerieNr: SE-222-444     Ident1     Ident2     Garanti t.o.m.: 1899-12-30 | Orderdatum: 2010-07-10<br>Rep.datum:<br>Reparatör:<br>Utl.datum:<br>Status: Bokad<br>Ort:                                    |
| KundNr  <br>BestNr  <br>KundRef  <br>Mobiltelefon  <br>e-post  <br>Kontaktinfo | 777 (Fakt1)                                                      | Ray Ban Corp<br>Westmansgatan 99<br>583 19 LINÖKPING                                                                                                    | Utföres<br>Avdelning VERKSTAD<br>ServiceTyp InneService<br>Prioritet Normal<br>Starttid Namn<br>Dubbelklicka för att boka    |
| Leveranssatt                                                                   |                                                                  |                                                                                                    |                                                                                                    |
| Felanmälan                                                                     | Basservice                                                       |                                                                                                    | Image: Constraint Constraint Constraint       Constraint Constraint         Fakt1       777       Ray Ban Corp         Fakt2 |
| Test AB                                                                        |                                                                  | Inloggad som: PAN / Butik / Huvudlager                                                                                                    | li.                                                                                                    |

Klicka i översta menyn Register -> Skapa -> Underhållsservicear för att skapa en ny underhållsservice.

| 🏶 Skapa                        |                         |                          |          |               |                   |
|--------------------------------|-------------------------|--------------------------|----------|---------------|-------------------|
| Avtalsfakturor                 | Underhållsservicar      | Avläsningskort-kopiering | gsmaskin |               |                   |
| Avtalstyp<br>Antal<br>Alla Ing | 365<br>ga               | dagar framåt Visa        | a urval  |               |                   |
| ∃Vald Spec                     | Maskinn 🛆 Kund          | dnr Kundnamn             |          | Avtalsnr      | Fabrikat          |
| 4                              |                         | Inga ob                  | jekt     |               |                   |
| Utskrift                       | oost till de maskiner d | är 'e-post' är angivet   | Skapa    | Skriv ut igen | Skicka epost igen |

Välj eventuell Avtalstyp och Antal dagar framåt och klicka [Visa urval] för att lista de individer som är inställda på underhållsservice. Se kapitlet <u>Individregister</u> under fliken 'Service' för mer information om hur man ställer in underhållsservice på en individ.

| 🏶 Skapa                              |                    |                |                               |               |                   |
|--------------------------------------|--------------------|----------------|-------------------------------|---------------|-------------------|
| Avtalsfakturor                       | Underhållsserv     | vicar Avläs    | ningskort-kopieringsmaskin    |               |                   |
| Avtalstyp<br>Antal<br><u>Alla In</u> | 365<br>ga          | dagar          | <b>▼</b><br>framåt Visa urval |               |                   |
| ≣ Vald Spec                          | Maskinn 🛆          | Kundnr         | Kundnamn                      | Avtalsnr      | Fabrikat          |
| I 🗹 🗆                                | 20                 | 777            | Ray Ban Corp                  |               | Harley Davidson   |
|                                      | 21                 | 5007           | Hans Nordström                |               | Dell              |
|                                      |                    |                |                               |               |                   |
| •                                    |                    |                |                               |               | <b>▶</b>          |
| IV Utskrift<br>IV Skickaep           | oost till de maski | iner där 'e-po | ost'är angivet                | Skriv ut igen | Skicka epost igen |

Markera boxen Vald för de individer som det ska skapas en underhållsservice på. Fältet Spec anger om det är specialfallet 'Var n:te underhållsservice' som ska skapas. Även detta ställs in i Individregister under fliken Service.

Markera boxen Utskrift för att skriva ut serviceorder för vald underhållsservice. Markera boxen Skicka epost till de individer där 'e-post' är angivet för att skicka E-post till de referenser som är knutna till de valda individerna:

| Skicka e- | post                                                                 |  |  |  |  |  |  |  |  |
|-----------|----------------------------------------------------------------------|--|--|--|--|--|--|--|--|
| Ämne:     | Underhållsservice                                                    |  |  |  |  |  |  |  |  |
| Innehåll: | Hej!                                                                 |  |  |  |  |  |  |  |  |
|           | Nu har det blivit dags att lämna in din motorcykel på<br>basservice. |  |  |  |  |  |  |  |  |
|           | Mvh, Teleservice Skåne AB                                            |  |  |  |  |  |  |  |  |
|           | Skicka Avbryt                                                        |  |  |  |  |  |  |  |  |

Klicka därefter på [Skapa].

| 🏶 Skapa                                 |                     |                             |          |                   |
|-----------------------------------------|---------------------|-----------------------------|----------|-------------------|
| Avtalsfakturor Underh                   | nållsservicar Avlä  | sningskort-kopieringsmaskin |          |                   |
| Avtalstyp  <br>Antal  <br>_Alla   Inga  | 365 daga            | r framåt Visa urval         |          |                   |
| 🗄 Vald Spec - Maski                     | inn 🛆 Kundnr        | Kundnamn                    | Avtalsnr | Fabrikat          |
|                                         | 20 777              | Ray Ban Corp                |          | Harley Davidson   |
|                                         | 21 5007             | Hans Nordström              |          | Dell              |
| <u>ا</u>                                |                     |                             |          | Þ                 |
| └── Utskrift<br>I▼ Skicka epost till de | e maskiner där 'e-p | ost'är angivetSkapa         | KLART !  | Skicka epost igen |

När underhållsservice skapats färgas de individer som valdes gröna och [Skapa] blir gråtonad.

Gå därefter till Ordermottagningen och klicka på knappen 'Töm'. Gå därefter till den senast sparade serviceordern för att öppna skapad underhållsservice.

| Ordermottagning - 59                                                                       |                        |                                                                                                    |                                                                          |                     |                 |  |  |  |
|--------------------------------------------------------------------------------------------|------------------------|----------------------------------------------------------------------------------------------------|--------------------------------------------------------------------------|---------------------|-----------------|--|--|--|
| Arkiv Redigera Hämta Regis                                                                 | ster Fönster Hjälp     |                                                                                                    |                                                                          |                     |                 |  |  |  |
|                                                                                            | ▶∎ ∌& ?                |                                                                                                    |                                                                          |                     | Logga in        |  |  |  |
| ServiceRapport ArtikelRader                                                                | Tidrapport ArbetsLista |                                                                                                    |                                                                          |                     |                 |  |  |  |
| ServNr SS<br>KundMottag Patrik Andersson<br>Maskin 20<br>Mätarställning<br>Medf. tillbehör |                        | Redigera       PGrupp:     Motorcyklar       Fabrikat:     Harley Davidson       Modell:     SP90       SerieNr:     SE-222-444       Ident1     Ident2       Garanti t.o.m.:     1899-12-30 | Orderdatum:<br>Rep.datum:<br>Reparatör:<br>Utl.datum:<br>Status:<br>Ort: | 2010-08-14<br>Bokad |                 |  |  |  |
| Kunabla 777                                                                                | (Eskt1)                | Due Boo Com                                                                                                    | Utföres-                                                                 |                     |                 |  |  |  |
| RestNr                                                                                     |                        | Hay Ban Lorp                                                                                                    | Avdelning                                                                | VERKSTAD            | -               |  |  |  |
| KundBef                                                                                    |                        | Westmansgatan 99<br>583 19 LINÖKPING                                                                                                    | ServiceTyp                                                               | InneService         |                 |  |  |  |
| Mobiltelefon                                                                               | SMS                    |                                                                                                    | Prioritet                                                                | Normal              | -               |  |  |  |
| e-nost                                                                                     | Enost                  |                                                                                                    | Starttid                                                                 | Namn                |                 |  |  |  |
| Kontaktinfo                                                                                |                        |                                                                                                    | D                                                                        | ubbelklicka för att | boka            |  |  |  |
|                                                                                            | <b>v</b>               |                                                                                                    |                                                                          |                     |                 |  |  |  |
| Leveranssätt                                                                               | •                      |                                                                                                    | Debitering                                                               |                     |                 |  |  |  |
| <b>F</b> (1) (1) (1) (1) (1) (1) (1) (1) (1) (1)                                           |                        | -                                                                                                    | Normal                                                                   | C Garanti (         | Intern          |  |  |  |
| Basservice                                                                                 |                        |                                                                                                    | Fakt1                                                                    | 777                 | Ray Ban Corp    |  |  |  |
| 2000/100                                                                                   |                        |                                                                                                    | Fakt2                                                                    |                     |                 |  |  |  |
|                                                                                            |                        |                                                                                                    | Garanti                                                                  |                     |                 |  |  |  |
|                                                                                            |                        |                                                                                                    | Försäkring                                                               |                     |                 |  |  |  |
|                                                                                            |                        |                                                                                                    | Internt                                                                  |                     |                 |  |  |  |
|                                                                                            |                        |                                                                                                    |                                                                          | 🔽 Försäkringsbo     | l. betalar moms |  |  |  |
| l ånemackin                                                                                |                        |                                                                                                    |                                                                          |                     |                 |  |  |  |
| Lanemaskin                                                                                 | j Otianau              |                                                                                                    |                                                                          |                     |                 |  |  |  |
| Test AB                                                                                    |                        | Inloggad som: PAN / Butik / Huvudlager                                                                                                    |                                                                          |                     |                 |  |  |  |

Serviceorder skapas nu med status 'Bokad' och den "Text på felanm" som angivits i Individregistret under fliken Service.

| 🏶 Ordermottagning - 59                             |                                                 |                               |                     |                   |                        |                                         |          |            |  |  |  |
|----------------------------------------------------|-------------------------------------------------|-------------------------------|---------------------|-------------------|------------------------|-----------------------------------------|----------|------------|--|--|--|
| Arkiv Redigera Hämta Register Fönster Hjälp        |                                                 |                               |                     |                   |                        |                                         |          |            |  |  |  |
|                                                    | ? ( )                                           |                               |                     |                   |                        |                                         | Logga in |            |  |  |  |
| ServiceRapport ArtikelBader Tidrapport ArbetsLista |                                                 |                               |                     |                   |                        |                                         |          |            |  |  |  |
| Anmärkning 🔽 Ny anmärknir                          | ng finns<br>Mätarställr<br>Mätarställr<br>Nästa | ining Underhå                 | ills-service        | ade artikla       | -Ski<br>Da<br>Pa<br>Re | ckad till partne<br>tum<br>rtner<br>fNr | ər       | <b>_</b>   |  |  |  |
| ,<br>                                              |                                                 |                               |                     |                   |                        |                                         |          |            |  |  |  |
| Debit Artikelnr Benamning                          |                                                 |                               | Antal Enh           | net ápris         | ×                      | Serienr                                 | Belopp   |            |  |  |  |
| 1 5010 Basservice HD                               |                                                 |                               | і рак.<br>З мі      |                   | 0 00,00                |                                         | 6/50,00  |            |  |  |  |
| 2 1 5017 Unverternu                                |                                                 |                               | 3 81<br>2 81        | 0,00              | 0                      |                                         | 0,00     | Hunaudt. 🗸 |  |  |  |
| A 1 5013 Rule Ventil ach fait                      | iana HD                                         |                               | 2 81<br>4 him       | 0,00              | 0                      |                                         | 0,00     | Himmette 🗸 |  |  |  |
|                                                    |                                                 |                               |                     |                   |                        |                                         |          |            |  |  |  |
|                                                    | Summa                                           |                               |                     |                   |                        |                                         |          |            |  |  |  |
| Lager -1 Beställt O                                |                                                 | Fakt1 Fak<br>777              | t2 Gara             | anti F            | orsäkring              | Internt                                 |          |            |  |  |  |
| Heserverat U Lagerplats                            | Netto 67                                        | 750,00 0,                     | 00 0                | ,00               | 0,00                   | 0,00                                    |          |            |  |  |  |
|                                                    | Moms <u>1.6</u><br>Att betala 8.4               | <u>587,50 0,</u><br>437,50 0, | <u>00 0</u><br>00 0 | <u>,00</u><br>,00 | <u>0,00</u><br>0,00    | <u>0,00</u><br>0,00                     |          |            |  |  |  |
| rest AB Inloggad som: PAN / Butik / Huvudlager     |                                                 |                               |                     |                   |                        |                                         |          |            |  |  |  |

Under fliken 'Artikelrader' kommer boxen Underhållsservice att vara markerad. I Artikelraderna visas det ArtikelNr som valts i Individregistret under fliken Service. Observera att Underhållsservice kan markeras när som helst för att uppdatera när underhållsservice gjorts.

# Se också

Individregister Kalender Avtalsregister Tidregistrering Home > Programmets delar > Moduler > Tidregistrering

## Tidregistrering (Tillvalsmodul)

Med FDT Service Tidregistrering får ni full kontroll över den tid och resurser som utnyttjas i servicearbetet. Tidregistrering gör att servicetekniker enkelt och effektivt kan registrera tid för exempelvis resor, utnyttjade resurser och utförd tid på en serviceorder. Den registrerade tiden kan sedan användas som underlag för fakturering och uppföljning.

# Se också

Individregister Kalender Avtalsregister Underhållsservice Home > Programmets delar > Moduler > Tidregistrering > Grundinställningar

# Grundinställningar

I Basregistret kan konfiguration och anpassningar av tidregistreringen göras efter egna önskemål och behov. Klicka på

| 🕸 Bas-register 📃 🗖 🗙                                               |                    |   |                |          |   |                |                                    |         |                                                                                                    | X        |
|--------------------------------------------------------------------|--------------------|---|----------------|----------|---|----------------|------------------------------------|---------|----------------------------------------------------------------------------------------------------|----------|
| Allmänt Avtal Malltexter Extra Rapporter Resurser Tidsregistrering |                    |   |                |          |   |                |                                    |         |                                                                                                    |          |
| Grupp                                                              | Avdelningar        |   | Tidartikelnr   | Grupp    |   | Artikelnr      | Benämning                          | FastTid | Timbank                                                                                                    | ^        |
| Data                                                               | Data               | ~ | 301            | Data     | ¥ | 301            | Service Data                       |         |                                                                                                    |          |
| Komradio                                                           | Komradio           | ~ | 301-antivirus  | Data     | ¥ | 301-antivirus  | Service, installation av antivirus | 0,67    |                                                                                                    |          |
| Biltelefon                                                         | Biltelefon         | ~ | 302            | Data     | ¥ | 302            | Support Data                       |         |                                                                                                    |          |
| Resa                                                               | Data               | ~ | 303            | Data     | ¥ | 303            | Systemsupport                      |         |                                                                                                    |          |
| Data fast                                                          | Data               | ~ | 303-fjärrhjälp | Data     | ¥ | 303-fjärrhjälp | Systemsupport, fjärrhjälp          |         | <ul> <li>Image: A set of the set of the</li></ul> | =        |
| Resa delad                                                         | Biltelefon;Komradi | ~ | 305            | Data     | ¥ | 305            | Sparbanken Syd BankId-support      |         | <ul> <li>Image: A start of the start of the start of</li></ul> |          |
|                                                                    |                    |   | R1003          | Resa     | ¥ | R1003          | Resa inkl. restid                  |         |                                                                                                    |          |
|                                                                    |                    |   | R1007          | Komradio | ¥ | R1007          | Resa Km inkl. restid komradio      |         |                                                                                                    |          |
|                                                                    |                    |   | r1013          | Resa     | ¥ | r1013          | Resa Sjöbo inkl. restid            | 0,093   |                                                                                                    |          |
|                                                                    |                    |   | r1023          | Resa     | ٧ | r1023          | Resa Ystad inkl. restid            | 0,139   |                                                                                                    |          |
|                                                                    |                    |   | r1033          | Resa     | ¥ | r1033          | Resa S-hamn inkl. restid           | 0,139   |                                                                                                    |          |
|                                                                    |                    |   | r1043          | Resa     | ¥ | r1043          | Resa R inkl. restid                | 0,278   |                                                                                                    |          |
|                                                                    |                    |   | r1053          | Resa     | ¥ | r1053          | Resa G inkl. restid                | 0,407   |                                                                                                    |          |
|                                                                    |                    |   | r1063          | Resa     | Y | r1063          | Resa O inkl. restid                | 0.556   |                                                                                                    | <b>~</b> |
|                                                                    |                    |   | <              |          |   |                | 1111                               |         | );                                                                                                    |          |
| OK Avbryt                                                          |                    |   |                |          |   |                |                                    |         |                                                                                                    |          |

för att öppna basregistret och välj fliken 'Tidregistrering'.

## Grupp och Avdelningar

I vänster sida av fönstret görs inställningar för 'Grupp' och 'Avdelningar'. Här väljs exempelvis vilka avdelningar som ska ha tillgång till utvalda "tidgrupper" (grupper). Företag som endast har ett fåtal tidartiklar och inte är i behov av att begränsa och strukturera tidgrupperna kan lämna vänster sida av fönstret tomt. Samtliga artiklar kommer då att registreras som standardgrupp *Tid.* 

## Tidartiklar

I höger sida av fönstret registreras tidartiklar. Här ställer man exempelvis in 'Tidartikelnr' och vilken 'Grupp' tidartikeln ska vara tillgänglig för.

Kolumen 'TidartikeInr' är ett fritextfält som används för att identifiera tidartiklar. En fördel med fältet tidartikelnr är att det går att skapa flera olika tidartiklar på samma artikelnr.

Om exempelvis artikeln 'sys10' - "Systemsupport" är registrerad i Avance artikelregister kan den användas på flera olika sätt i FDT Service tidregistrering. Till exempel är det möjligt att skapa tidartiklarna: 'sys10fast' och 'sys10rörlig' på samma Avance-artikelnr: 'sys10' - "Systemsupport". Normalt rekommenderar vi att använda samma tidartikelnr som artikelnr så länge inga specialfall likt det ovan finns.

Fältet 'Grupp' anger vilken grupp tidartikeln ska vara synlig för. Här anges en av de grupper man skapat i vänster sida av fönstret.

## Artikelnr och Benämning

Fälten 'Artikelnr' och 'Benämning' ska hämtas från Avance artikelregister. Ett artikelnummer kan även hämtas genom att ange 'Alias' för artikeln.

## Fast tid

Om tidartikeln ska registreras som Fast tid ska ett värde anges i fältet 'FastTid'. Vilket värde som ska anges beror på vilken enhet artikeln har i FDT Avance artikelregister. Exemple:

Om artikeln har enheten timmar ("tim") och ska debiteras per timme bör värdet som anges i fältet 'fast tid' vara i procent av en timme. Exempel: Om tidartikeln 'sys10fast' - "Systemsupport" alltid ska debiteras som ett fast pris (30 minuter) så bör värdet i fältet fast tid sättas till '0,5' vilket alltså innebär 50% av 60 minuter = 30 minuter. Vid överföring av serviceorder till FDT Avance kommer 0,5 \* á pris att debiteras.

## Timbank

Tidartiklar kan anpassas för serviceavtal där kunden ska debiteras från en timbank. Markera checkboxen under fliken 'Timbank' för att skapa tidartiklar som ska debiteras på en timbank.

# Se också

Registrera tid Avancerade inställningar Home > Programmets delar > Moduler > Tidregistrering > Registrera tid

### Registrera tid

När tidregistreringsmodulen är aktiverad syns en klocka i menyn. Klicka på klockan för att starta/stoppa den. Se kapitlet <u>Avancerade inställningar</u> för information om hur klockan kan startas automatiskt.

Tid kan registreras på två sätt:

- 1. Använd kommandot CTRL+T.
- 2. Ange ett "tidartikelnr" som artikelnr i ArtikelRader och klicka [Enter].

När något av ovanstående är gjort så öppnas nedanstående tidregistreringsdialog: (Observera att 'Avdelning' måste vara vald innan tid kan registreras)

| 🏶 Registrer                                      | a tid                                                      |                                                             |                                                                                                    |                       | _ 🗆 🗙                                           |
|--------------------------------------------------|------------------------------------------------------------|-------------------------------------------------------------|----------------------------------------------------------------------------------------------------|-----------------------|-------------------------------------------------|
| 2010-07-13                                       | •                                                          |                                                             |                                                                                                    |                       |                                                 |
| Grupp<br>Data<br>Resa<br>Data fast<br>Resa delad | Debit<br>Fakt1<br>Fakt2<br>Garanti<br>Försäkring<br>Intern | Reparatör<br>MS<br>PS<br>RN<br>MV<br>MGA<br>CN<br>PAN<br>EK | Artikel  Resa inkl. restid Resa Stabo inkl. restid Resa Stad inkl. restid Resa S-hamn inkl. restid Resa G inkl. restid Resa G inkl. restid Resa B inkl. restid Resa G inkl. restid Resa G inkl. restid | Deb 0,5 1 1,5 2,5 3 4 | Utförd<br>0,5<br>1<br>1,5<br>2<br>2,5<br>3<br>4 |
| Kommentar:                                       |                                                            | PAN                                                         | r1013                                                                                                    | 0,09                  | 0,5                                             |
|                                                  |                                                            |                                                             |                                                                                                    |                       |                                                 |
| Intern komme                                     | ntar:                                                      |                                                             |                                                                                                    |                       |                                                 |
|                                                  |                                                            |                                                             |                                                                                                    |                       |                                                 |
|                                                  |                                                            |                                                             |                                                                                                    | ОК                    | Avbryt                                          |

## Tidregistreringsdialogen

Grupp

Grupp

Grupp

Grupp

Grupp Välj vilken tidgrupp som ska registreras. Debit Välj vilken fakturamottagare som ska debiteras. Reparatör Välj vilken reparatör som tiden ska registreras på Artikel
Välj artikel som ska registreras Deb Välj tid som ska debiteras eller ange ett eget värde. Utförd Välj tid som utfördes eller ange ett eget värde. Kommentar Ange kommentar som visas i artikelraderna. Intern kommentar Ange kommentar som ska visas i tidrapporten men inte i artikelraderna. Detta fält kan användas för interna kommunikation. Exempelvis om man vill meddela varför Debiterad tid och Utförd tid skiljer sig åt.

Registrera tid genom att klicka 'OK'.

## Debitera Timbank

Om kunden är registrerad på ett avtal där Timbank är aktiv så kan tiden registreras och debiteras på timbanken. Om timbank är aktiverad så ser tidregistreringen ut på följande sätt:

| 🏶 Registre                        | era tid                                                    |                          |                                     |                                         |                                                 |
|-----------------------------------|------------------------------------------------------------|--------------------------|-------------------------------------|-----------------------------------------|-------------------------------------------------|
| Grupp<br>Data<br>Komradio<br>Resa | Debit<br>Fakt1<br>Fakt2<br>Garanti<br>Försäkring<br>Intern | Reparatör<br>ERIKA<br>JN | Artikel<br>Service skrivare/räknare | Deb<br>0,5<br>1,5<br>2<br>2,5<br>3<br>4 | Utförd<br>0,5<br>1<br>1,5<br>2<br>2,5<br>3<br>4 |
| Kommenta                          |                                                            | JN                       | 104<br>Timbank (400 h kvar)         |                                         |                                                 |
| Intern kom                        | mentar:                                                    |                          |                                     |                                         |                                                 |
| 🔲 Summe                           | era på ordern                                              | och gå till avsl         | ut                                  | ОК                                      | Avbryt                                          |

Om Timbank är markerad så kommer de tidartiklar som registreras att debiteras internt. För att inte debitera timbanken avmarkerar man helt enkelt timbanken och väljer någon av de debittyper som då visas.

Se kapitel Avtalsregister för mer information om Timbank.

## Tidregistrering i sparadialogen

När en serviceorder sparas kan tid för ärendehantering sparas. Se kapitlet <u>Avancerade inställningar</u> för mer information om hur detta kan anpassas.

Med hjälp av de avancerade inställningarna kan man strukturera och standardisera hur olika status på serviceordern ska debiteras. Det kan exempelvis vara att alla serviceordrar som sparas med status 'Under arbete' ska debiteras internt på ett specifikt Artikelnr.

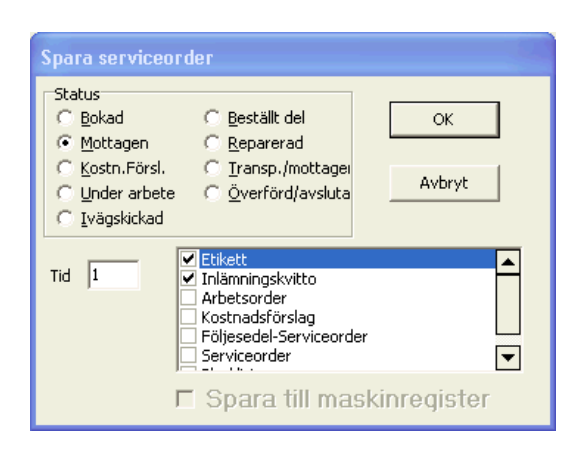

## Exempel på Artikelrader:

Artikelrader - Löpande summering av tidartiklar

| 🏶 Ordermottagning - 141936                         |                                                                                                    |                     |                     |                     |                   |               |          |
|----------------------------------------------------|----------------------------------------------------------------------------------------------------|---------------------|---------------------|---------------------|-------------------|---------------|----------|
| Arkiv Redigera Hämta Register Fönster Hjälp        |                                                                                                    |                     |                     |                     |                   |               |          |
|                                                    | ? ( # )                                                                                                    | LABI                | В                   | 00 🙆                | :00:52            |               | Logga in |
| Servicerapport ArtikelRader Iidrapport Arbetslista |                                                                                                    |                     |                     |                     |                   |               |          |
| Anmärkning 🔽 Ny anmärkning finn                    | s                                                                                                    |                     |                     | _                   | Skickad till na   | artner        |          |
|                                                    |                                                                                                    | Underhålls-se       | rvice               | -                   | )aturo            |               | _        |
|                                                    | Mätarställning                                                                                                    |                     | -                   |                     |                   |               | <u> </u> |
|                                                    | Mätarställning 2                                                                                                    |                     | -                   |                     | arther            |               |          |
|                                                    | Image: Image: |                     |                     | h                   | (ernr             |               |          |
| Debit Artikelnr Benämning                          |                                                                                                    | Antal               | Enhet               | ápris               | % Serien          | r Individ     | Belopp   |
| 1 1 (Service Data, PAN,                            | 1 h)                                                                                                    | 1                   |                     | 0,00 C              | )                 |               | 0,00     |
| 2 1 (Service, installation                         | av antivirus, PAN, 0,67 h)                                                                                                    | 1                   |                     | 0,00 C              | )                 |               | 0,00     |
| 3 1 313 Uthyrning Data                             |                                                                                                    | 1                   | st                  | 200,00 0            | )                 |               | 200,00   |
|                                                    |                                                                                                    |                     |                     |                     |                   |               |          |
|                                                    |                                                                                                    |                     |                     |                     |                   |               | 2        |
| Debi Arcikeinr Benamning                           |                                                                                                    | Debit               | erad tid E          | innet a             | apris F40         | Rapatt Be     | E40      |
| 1 301 Service Data                                 | vinc                                                                                                    |                     | 0.67 H              | iro                 | 540               | 0             | 361.8    |
|                                                    | 1105                                                                                                    |                     | 0,07 0              |                     | 010               |               | 001,0    |
| Lager O Beställt O                                 | Summa<br>Fakt1<br>416-19290                                                                                                    | Fakt2               | Garanti             | Försäkrin           | Internt           | :             |          |
| Reserverat o Lagerplats                            | Netto 1 101,80                                                                                                    | 0,00                | 0,00                | 0,00                | 0,0               | 0             |          |
|                                                    | Moms <u>275,45</u><br>Att betala 1 377,25                                                                                                    | <u>0,00</u><br>0,00 | <u>0,00</u><br>0,00 | <u>0,00</u><br>0,00 | <u>0,0</u><br>0,0 | <u>0</u><br>0 |          |
| Teleservice Skåne AB                               | Inloggad som: PAN / Kom                                                                                                    | radio / Sjöbo       |                     |                     |                   |               |          |

Artikelrader - Avslutad/Överförd serviceorder

| 🅸 0      | rderm           | ottagning - 14193                      | 6                    |                                      |                                                              |              |                                     |                                        |        |                                      |                                        |         |        |
|----------|-----------------|----------------------------------------|----------------------|--------------------------------------|--------------------------------------------------------------|--------------|-------------------------------------|----------------------------------------|--------|--------------------------------------|----------------------------------------|---------|--------|
| Arkiv    | Redig           | jera Hämta Register                    | Fönster Hjälp        |                                      |                                                              |              |                                     |                                        |        |                                      |                                        |         |        |
| Â        |                 |                                        |                      |                                      |                                                              |              |                                     |                                        |        |                                      |                                        |         |        |
| Ser      | vicerapp        | oort Artikel <u>R</u> ader <u>T</u> id | apport   Arbetslista | 1                                    |                                                              |              |                                     |                                        |        |                                      |                                        |         |        |
| Ann      | närkning        | . <u> </u>                             | y anmärkning finn    | s<br>Mäta<br>Mäta                    | rställning<br>rställning 2                                   |              | rhålls-se                           | rvice<br>-<br>-                        |        | -Skia<br>Datu<br>Partr<br>Refn       | skad till partno<br>m  <br>ner  <br>r  | 51      | •      |
| -        | la la           | La est a                               |                      | <u> </u>                             |                                                              |              |                                     | let i                                  |        |                                      | le i                                   |         |        |
|          |                 | Artikeinr                              | Benamning            | 1.63                                 |                                                              |              | Antal                               | Ennet                                  | apris  | %                                    | Serienr                                | Individ | Belopp |
| 1        | 1               |                                        | (Service Data, PAN   | , III)<br>Sou ochivieus I            | 0 47 H)                                                      |              | 1                                   |                                        | 0,00   | 0                                    |                                        |         | 0,00   |
| 2        | 1               | 212                                    | Uthurping Data       | i av anuvirus, i                     | -AN, 0,67 H)                                                 |              | 1                                   | ct                                     | 200.00 | 0                                    |                                        |         | 200.00 |
| 3        | 1               | 212                                    | Convice Data         |                                      |                                                              |              | 1                                   | SL bins                                | 200,00 | 0                                    |                                        |         | E40.00 |
| 4        | 1               | 201-policieus                          | Service Jocal        | au aptivirus                         |                                                              |              | 1                                   | tiro                                   | 540,00 | 0                                    |                                        |         | 261.90 |
| <        |                 |                                        |                      |                                      |                                                              |              |                                     |                                        |        |                                      |                                        |         |        |
|          |                 |                                        |                      | Cumma-                               |                                                              |              |                                     |                                        |        |                                      |                                        |         |        |
| La<br>Re | ger<br>eservera | Beställt<br>at Lagerpla                | əts                  | Summa<br>Netto<br>Moms<br>Att betala | Fakt1<br>\$16-19290<br>2 003,60<br><u>500,90</u><br>2 504,50 | Fa<br>(<br>( | kt2<br>),00<br>) <u>,00</u><br>),00 | Garanti<br>0,00<br><u>0,00</u><br>0,00 | Försä  | ikrin<br>0,00<br><u>0,00</u><br>0,00 | Internt<br>0,00<br><u>0,00</u><br>0,00 |         |        |
| Telese   | arvica Sl       | /åne AB                                |                      | Inlogged s                           | om: PAN ( Ko                                                 | mradio (     | Siöbo                               |                                        |        |                                      |                                        |         |        |

## Se också

Grundinställningar Avancerade inställningar Home > Programmets delar > Moduler > Tidregistrering > Avancerade inställningar

#### Avancerade inställningar

Följande avancerade inställningar kan göras för modulen Tidregistrering i FDTSERVICE.INI

För att klockan ska starta automatiskt när man öppnar en serviceorder gör man följande inställningar i fdtservice.ini:

```
[Allmänt]
StartaKlocka=Ja
```

För att lägga till en textrad i Artikelrader när en serviceorder sparas gör man följande inställningar i fdtservice.ini:

```
[Tid.registrera]
SkrivTextrad=Ja
Textrad=({Reptider.benämning} {Reptider.avslutadDatum} {Reptider.avslutadTid},
{Reptider.Reparatör}, {Reptider.TimbankStr} {Reptider.DebiteradTid} h)
```

För att automatiskt hämta klockans värde till spara-dialogen anger man vilket artikelnr som ska användas och sätter UtfTid=Klocka enligt nedanstående exempel:

```
[Tid.Spara]
Artikelnr=900
UtfTid=Klocka
För att Debit och DebTid ska vara förinställt vid olika status i sparadialogen
gör man följande inställningar:
[Tid.Spara.Status0]
Debit=1
DebTid=0,2
[Tid.Spara.Status1]
Debit=1
DebTid=0,2
UtfTid=2
[Tid.Spara.Status2]
Debit=I
DebTid=Klocka
[Tid.Spara.Status3]
Debit=1
Artikelnr=101
DebTid=Klocka
[Tid.Spara.Status4]
Debit=2
Artikelnr=101
```

## Status i sparadialogen:

Status0 = Bokad Status1 = Mottagen Status2 = Kostnadsförslag Status3 = Under arbete Status4 = Ivägskickad Status5 = Beställt del Status6 = Reparerad Status7 = Transp./mottagen Status8 = Överförd/Avslutad

## Debittyper

- 1 = Fakturamottagare 1
- 2 = Fakturamottagare 2
- G = Garanti
- F = Försäkring
- I = Intern

## Se också

Grundinställningar Registrera tid Home > Inställningar

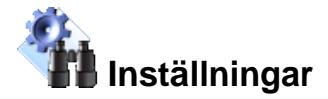

## Artiklar i den här sektionen

Avancerade funktioner är tillägg och funktioner som nya användare av FDT Service vanligtvis inte kommer i kontakt med. När användaren blivit mer van vid programmet kan mer avancerade funktioner och tilägg utnyttjas.

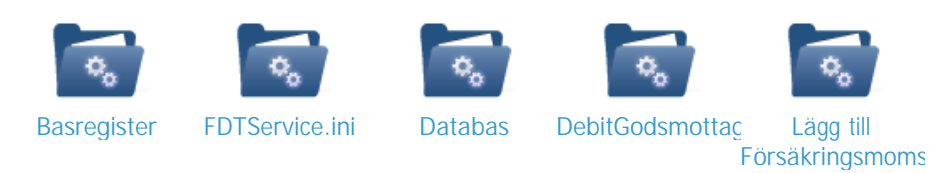

# Se också

Välkommen Installation Kom igång Programmets delar Ändringslogg Filer Home > Inställningar > Basregister

### Basregister

I basregistret ska basinformation och standardinställningar för programmet göras. Basregistret är endast tillgängligt för programmets administratörer (ställs in som grupp '0' i Avance verktyg).

Öppna Basregistret genom att klicka på: 💯 eller genom att välja Register och sedan Bas från menyraden. Nedan förklaras de olika flikarna i Basregistret:

<u>Allmänt Avtal Malltexter Extra Rapporter</u>

## Allmänt

Under fliken Allmänt ska uppgifter om företaget fyllas i. De första fälten är mycket grundläggande och får därför ingen närmare förklaring här.

| 🏶 Bas-regis  | 🕸 Bas-register 📃 🗖 🗙         |           |                 |  |  |  |  |  |  |
|--------------|------------------------------|-----------|-----------------|--|--|--|--|--|--|
| Allmänt Avta | I Malltexter Extra Rapporter |           |                 |  |  |  |  |  |  |
| Kundnr       | 0                            | Ident 1   |                 |  |  |  |  |  |  |
| Företag      | Demo AB                      | Ident 2   |                 |  |  |  |  |  |  |
| Org.Nr       | 860206-3996                  | FelTyper  | 0 Feltyp 1      |  |  |  |  |  |  |
| Adress1      | Demovägen 2                  |           | 1 Feltyp 2      |  |  |  |  |  |  |
| Adress2      |                              |           |                 |  |  |  |  |  |  |
| Postadress   | 582 77 Demostaden 10         |           |                 |  |  |  |  |  |  |
| Telefon      | 077-777 76                   | ServTyper | 0 InneService   |  |  |  |  |  |  |
| E-post       | demo@demoab.se               |           |                 |  |  |  |  |  |  |
| SMTP-server  | smtp.demoab.se               |           |                 |  |  |  |  |  |  |
| SMTP-port    | 25                           | LitiTuper | 0 Hämtas        |  |  |  |  |  |  |
| FDT klientnr | 999                          | 0,po.     | 1 Lämnas        |  |  |  |  |  |  |
| FDT sökväg   | C:\Program\FDT\Avance\       | 0         | 2 Bud           |  |  |  |  |  |  |
|              | ,<br>                        |           | 3 Företagspaket |  |  |  |  |  |  |
| Licensnyckel |                              |           |                 |  |  |  |  |  |  |
|              | OK                           | Avbryt    |                 |  |  |  |  |  |  |

### SMTP-server

Detta fält ska fyllas i om ni ska skicka avläsningskort för kopieringsmaskiner via e-post. Här anges utgående epostserver.

#### SMTP-port

Detta fält ska fyllas i om ni ska skicka avläsningskort för kopieringsmaskiner via e-post. Här anges porten för utgående e-post, port 25 är standard.

#### FDT klientnr

Ange det klientnummer som ni önskar koppla Serviceprogrammet mot. Klientnummer <u>måste</u> vara angivet för att programmet ska fungera. Om ni glömt ert klientnummer hittar ni det genom att göra följande: Öppna Avance Fakturering, välj Arkiv i menyn och sedan Klient för att se ert klientnummer i listan.

FDT sökväg Ange sökvägen till FDT.INI. Exempelvis C:\Program\FDT\Avance\

### Lic.nyckel

Ange den licensnyckel ni mottagit av er återförsäljare. Kontrollera att företagsnamn och organisationsnr stämmer överens med era licensuppgifter.

### Ident 1 & Ident 2

Detta är två extrafält som går att anpassa efter eget behov för att identifiera individer där inte Serienr är tillräckligt. Fälten återfinns i <u>Individregistret</u> och i <u>Ordermottagningen</u>.

### FelTyper

Ange ett antal vanliga typer av fel som ska kunna väljas när en ny serviceorder skapas. Ändra inlagda feltyper genom att markera dem och ange önskad feltyp. Lägg till fler feltyper genom att markera det nedersta fältet och sedan trycka [Pil ner].

### ServTyper

Ange ett antal vanliga servicetyper som ska kunna väljas när en ny serviceorder skapas. ServTyper används för att dela upp och sortera serviceordrar inom en avdelning. Exempelvis Inneservice och Uteservice. Ändra inlagda servicetyper genom att markera dem och ange önskad typ av service. Lägg till fler typer av servicear genom att markera det nedersta fältet och sedan trycka [Pil ner]. Det är viktigt att aldrig ändra betydelse eller ordning på dessa rader när programmet har börjat användas.

### UtlTyper

Ange ett antal vanliga utlämningstyper som kan kunna väljas när en ny serviceorder skapas. UtlTyper används för att markera hur en service ska återlämnas till kunden. Exempelvis Hämtas eller Lämnas Ändra inlagda typer av utlämningar genom att markera dem och ange önskad typ av utlämning. Lägg till fler typer av utlämningar genom att markera det nedersta fältet och sedan trycka [Pil ner]. Det är viktigt att aldrig ändra betydelse eller ordning på dessa rader när programmet har börjat användas.

## Avtal

Under fliken Avtal görs inställningar för Avtalsmodulen.

| 🏶 Bas-register                                                                      |                                                                                           |
|-------------------------------------------------------------------------------------|-------------------------------------------------------------------------------------------|
| Allmänt Avtal Malltexter Extra Rapporter                                            |                                                                                           |
| Minsta fakturabelopp 50<br>Ordergrupp 10<br>Avtalstyper 0 Bild<br>1 Ljud<br>2 Butik | Kopiering<br>Artikelnr för kopieavgift 1232<br>Ordergrupp 10<br>Varning vid kopiereg. 100 |
| [                                                                                   | Avbryt                                                                                    |

## Malltexter

Under fliken Malltexter görs inställningar för olika malltexter som man sedan kan använda i Individregistret. Läs

mer om hur man använder malltexter i kapitlet Individregister .

### Mall

Det går att definiera upp till 10 malltexter som sedan kan användas som anteckningar i Individregistret. Välj vilken malltext som ska redigeras genom att bläddra i listan. För att redigera texten i mallen, markera det vänstra fältet och skriv in önskad information. Slutför genom att klicka OK.

| 🕸 Bas-register                                                                                                    |
|----------------------------------------------------------------------------------------------------|
| Allmänt Avtal Malltexter Extra Rapporter                                                                                 |
| Mall Malitext 1 🗾 Byt text                                                                                               |
| Produktgrupper          0       Datorer         1       Mobiltelefoner         2       Skrivare & Fax         3       Tv |
|                                                                                                    |
| OK Avbryt                                                                                                    |
| Ange ny text                                                                                                    |

| Ange ny text | × |
|--------------|---|
|              |   |
| Malitext 1   |   |
| ,<br>        |   |
| OK Avbryt    |   |
|              |   |

För att byta namn på en malltext, klicka på Byt text och skriv det nya namnet i fältet. Slutför genom att klicka OK.

## Produktgrupper

Produktgrupper är ett individkopplat fält som finns i ordermottagningen och i individregistret. En individ kan kopplas till en produktgrupp. I FDT Service finns ett antal fördefinierade grupper. Ändra dessa genom att markera dem och ange önskad produktgrupp. Lägg till fler produktgrupper genom att markera det nedersta fältet och sedan klicka [Pil ner]. Det är viktigt att aldrig ändra betydelse eller ordning på dessa rader när programmet har börjat användas.

| 🏶 Bas-register                                                                                                  |                                                                             |
|----------------------------------------------------------------------------------------------------|-----------------------------------------------------------------------------|
| Allmänt Avtal Malltexter Extra Rapporte                                                                         | r]                                                                          |
| Mall JLG Z1 EXPR                                                                                                | ESS DUAL 💌 Byt text                                                         |
| Processor: Core 2 Dual 2,4 Ghz<br>Minne: 2048 MB RAM<br>Lagringskapacitet: 160 GB<br>Operativsystem: Windows XP | Produktgrupper<br>0 Datorer<br>1 Mobiltelefoner<br>2 Skrivare & Fax<br>3 Tv |
| 1                                                                                                    |                                                                             |
|                                                                                                    |                                                                             |
| OK                                                                                                    | Avbryt                                                                      |

## Extra

Under fliken Extra görs övriga inställningar för FDT Service.

| Bas-register                   |           |              |
|--------------------------------|-----------|--------------|
| Allmänt Avtal Malltexter Extra | Rapporter |              |
| Tidsenhet 10                   |           | Avdelningar  |
|                                |           | 1 Data       |
|                                |           | 2 Butik      |
|                                |           | 3 Utveckling |
|                                |           | 4 Service    |
| Försäkr.moms fm                |           | 5 Bredband   |
|                                | ,         |              |
| Sista servicenr 14             |           |              |
| Sista avtalsnr 3               |           |              |
| Sista maskinnr 7               |           |              |
|                                |           |              |
| SMS avsändare DemoAB           |           |              |
|                                |           |              |
|                                |           |              |
|                                |           | 1            |
|                                | OK Avbryt |              |

## Tidsenhet

I fältet Tidsenhet bestäms vilken tidsenhet som ska anges när en serviceorder sparas. Tidsenhet är vanligtvis minuter men kan även vara timmar, dagar etc. Om ni använder en tidsenhet = 10 min ska '10' anges i fältet.

### Försäkr.moms

Här aktiveras funktionen försäkringsmoms. Här skall artikelnummer för försäkringsmoms anges. Exempelvis: *'FM'*. Läs mer om försäkringsmoms i kapitlet Lägg till Försäkringsmomsartikel.

### Sista servicenr

Detta fält ändras endast då serien för servicenummer ska ändras. Här visas det senast registrerade servicenummret. Exempel: Om fältet Sista servicenr ändras till '1 000' kommer nästa registrerade serviceorder att få servicenummer '1 001'.

Vid överföring till FDT Avance skapas en order med samma ordernummer som servicenummer. Tack vare detta är det enkelt att hitta ordern i Avance. För att inte serviceordrar ska krocka med vanliga ordrar bör man välja en annan serier för serviceordrar. För att använda samma orderserie som Avance, ställer man in följande i FDTSERVICE.INI:

[Allmänt] OrderNrSerieAvance=Ja

### Sista avtalsnr

Detta fält ändras <u>endast</u> då serien för avtalsnummer ska ändras. Här visas det senast registrerade avtalsnummret. Exempel: Om fältet Sista avtalsnr ändras till '1 000' kommer nästa registrerade avtal att få avtalsnummer '1 001'.

### Sista individnr

Detta fält ändras <u>endast</u> då serien för individnummer ska ändras. Här visas det senast registrerade individnummret. Exempel: Om fältet Sista individnr ändras till '1 000' kommer nästa registrerade individ att få individnummer '1 001'.

### SMS Avsändare

Ange det namn som ska visas som avsändare för SMS skickade från serviceprogrammet.

### Avdelningar

Om företaget har olika avdelningar eller vill dela upp arbetet i olika arbetsgrupper kan det ställas in här. Här anger man namn på samtliga avdelningar eller arbetsgrupper som kommer att använda FDT Service. Vid inloggning väljer man avdelning och får således upp de serviceordrar som finns registrerade på vald avdelning. Läs kapitlet <u>Arbetslista</u> för mer information.

Ett antal avdelningar finns redan inlagda, ändra dessa genom att markera dem och skriv in vad som önskas. Lägg till fler avdelningar genom att markera det nedersta fältet och tryck [Pil ner]. Det är viktigt att aldrig ändra betydelse eller ordning på dessa rader när programmet har börjat användas.

## Rapporter

Under fliken Rapporter kan rapporter läggas till eller ändras. Här bestäms hur många kopior som ska skrivas ut och om programet ska fråga innan utskrift sker. Lägg till fler rapporter genom att markera det nedersta fältet och sedan trycka [Pil ner].

| ٠    | Bas-register                  |       |       |              |                |                            |
|------|-------------------------------|-------|-------|--------------|----------------|----------------------------|
| Allm | nänt 🗍 Avtal 🗍 Malltexter 🗍 B | Extra | Rapp  | orter Resu   | rser 🛛 Tidsreg | istrering                  |
| Nr   | Namn                          | Тур   | Fråga | Antal kopior | Behörighet     | Filnamn                    |
| 1    | Etikett                       | S     |       | 1            | 0              | Etikett.rpt                |
| 2    | Inlämningskvitto              | S     |       | 1            | 1              | inlämningskvitto.rpt       |
| 3    | Arbetsorder                   | S     |       | 1            | 2              | arbetsorder.rpt            |
| 4    | Kostnadsförslag               | S     |       | 1            | 3              | Kostnadsförslag.rpt        |
| 5    | Följesedel-Serviceorder       | S     |       | 1            | 0              | Följesedelserviceorder.rpt |
| 6    | Serviceorder                  | S     |       | 1            | 0              | serviceorder.rpt           |
| 7    | Plocklista                    | S     |       | 1            | 0              | plocklista.rpt             |
| 8    | Arbetsorder                   | 0     |       | 1            | 0              | arbetsorder.rpt            |
| 9    | Servicelista                  | 0     |       | 1            | 0              | servicelista.rpt           |
| 10   | Servicelista-detalj           | 0     |       | 1            | 9              | servicelistadetalj.rpt     |
| 11   | Bokningsplan                  | 0     |       | 1            | 0              | Bokningsplan.rpt           |
| 12   | Statistik reptid / reperatör  | 0     |       | 1            | 0              | StatRepTidperReperatör.rpt |
| 13   | Bokföringsjournal             | 0     |       | 1            | 0              | bokföringsjournal.rpt      |
| 14   | Etikett                       | 0     |       | 1            | 0              | Etikett.rpt                |
| 15   | Inlämningskvitto              | 0     |       | 1            | 0              | Inlämningskvitto.rpt 🛛 🛃   |
| <    |                               |       | Ш     |              |                |                            |
|      |                               |       | Ok    |              | Avbryt         |                            |

### Namn

Här anges namnet på rapporten.

Тур

Här anges från vilket register rapporten ska skrivas ut. Exempelvis om rapporten ska skrivas ut från Ordermottagningen så anges ett O. Nedanstående tabell visar vilka förkortningar som ska anges för att rapporten ska skrivas ut från ett speciellt register:

- M Individregister
- O Ordermottagning
- S Spara
- A Avtalsregister

För att en rapport som är angiven med M, O eller A ska kunna skrivas ut i sparadialogen också måste den läggas till igen och markeras med 'S' som typ.

Fråga

För att programmet ska fråga hur många kopior av rapporten som ska skrivas ut måste rutan Fråga markeras. Om rutan Fråga markeras kommer följande fönster att visas vid utskrift:

| Kopior          |     |        |
|-----------------|-----|--------|
|                 |     | Ok     |
| Utskriftskopior | 1 - | Avbryt |

### Antal kopior

Här anges hur många kopior av rapporten som ska skrivas ut som standard. Om rutan fråga är markerad kan detta antal ändras före utskrift. Det går maximalt att skriva ut 9 kopior per utskrift.

Behöringhet

Här anger man vilken behörighet användarna måste ha för att kunna använda rapporten. Behörigheten är enligt Avance (0-9) där 0 är högsta behörighet. Användarbehörighet '0' ser alla rapporter och användarbehörighet '5' ser alla rapporter med behörighet >= '5'.

Filnamn

Här anges filnamnet på rapporten. Rapporten måste ligga i mappen RAPPORT i programmappen. Exempelvis: C:\Program\FDT\Service\Rapport\

## Se också

FDTService.ini Databas DebitGodsmottagare Lägg till Försäkringsmomsartikel Home > Inställningar > FDTService.ini

#### Avancerade inställningar

#### Bakgrund

Syftet med det här kapitlet är att ge en fullständig förteckning över konfigurationsmöjligheterna i FDT Service. I filen FDTSERVICE.INI kan avancerade inställningar göras.

#### Uppbyggnad av FDTSERVICE.INI

FDTSERVICE.INI är uppbyggd med avsnitt och parametrar. Avsnitten markeras med klammrar ([]) och parametrarna anges med parameternamn = värde. Ett avsnitt gäller från och med avsnittsrubriken till nästa avsnittsrubrik. Exempelvis:

```
[Avsnitt1]
parameter1=värde1
parameter2=värde2
[Avsnitt2]
parameter3=värde3
```

- Parameter1 och parameter2 tillhör avsnitt 1 medan parameter3 tillhör avsnitt2.

Om en av systemet efterfrågad parameter inte finns i FDTSERVICE.INI kommer ett standardvärde att antas. En parameter är aktiv om värdet på parametern är lika med '1' eller 'Ja'. En parameter är inaktiv om värdet på parametern är lika med '0' eller 'Nej'. Exempelvis:

[Avsnitt1] parameter1=1 parameter2=Nej

- parameter1 är nu aktiv medan parameter2 är inaktiv.

För att tillfälligt kommentera bort en parameter används semikolon (;) framför parametern. Exempelvis:

[Avsnitt1] ;parameter1=1

- parameter1 kommer nu att anta ett standardvärde.

#### De olika avsnitten i FDTSERVICE.INI och dess parametrar

| Avsnitt       | Beskrivning                                                                                                    |
|---------------|----------------------------------------------------------------------------------------------------|
| [Databas]     | I avsnittet [Databas] visas de databasinställningar som ställs in vid installationen av programmet. Databasinställningarna får ej vara felaktiga |
| [Databas]     | eller bortkommenterade om programmet ska fungera.                                                                                                |
| [Allmänt]     | I avsnittet [Allmänt] visas programmets allmänna inställningar.                                                                                  |
| [Spara]       | I avsnittet [Spara] visas inställningar för spara-dialogen.                                                                                      |
|               | I avsnittet [Alla] hanteras utskrifter av rapporter och etiketter. Ställ in vilka rapporter som ska vara markerade för utskrift när en           |
|               | serviceorder sparas.                                                                                                    |
| [Kalender]    | I avsnittet [Kalender] hanteras konfiguration av kalendern och vad som ska visas i de kopplade kalenderposterna.                                 |
| [Arbetslista] | I avsnittet [Arbetslista] hanteras konfiguration av arbetslistan.                                                                                |
| [SkapaOrder]  | I avsnittet [SkapaOrder] hanteras inställningar för hur serviceordrar ska överföras till Avance.                                                 |
| [Sök]         | I avsnittet [Sök] hanteras inställningar för sök-funktionen.                                                                                     |
| [Katalog]     | I avsnittet [Katalog] ställer man in sökvägar till olika lokala kataloger/mappar.                                                                |

#### Avsnitt: [Databas]

Beskrivning: I avsnittet [Databas] visas de databasinställningar som ställs in vid installationen av programmet. Databasinställningarna får ej vara felaktiga eller bortkommenterade om programmet ska fungera.

| Parameter  | Beskrivning                                                                                       | Standardvärde |
|------------|---------------------------------------------------------------------------------------------------|---------------|
| Server=    | Visar vilken server programmet ansluter till                                                      | localhost     |
| Databas=   | Visar vilken databas programmet ansluter till                                                     | FDTService    |
| MSSQL=     | Värdet är 'Ja' om SQL-server autentisering används som inloggningsmetod                           | Ja            |
| Användare= | Kan läggas till för att ändra användarnamn till SQL-servern. Exempelvis: Användare=Nysqlanvändare | Visas ej      |
| Lösenord=  | Kan läggas till för att ändra lösenord till SQL-servern. Exempelvis: Lösenord=mittnyalösenord     | Visas ej      |

#### Avsnitt: [Allmänt]

Beskrivning: I avsnittet [Allmänt] visas programmets allmänna inställningar.

| Parameter    | Beskrivning                                                                                                    | Standardvärde |
|--------------|----------------------------------------------------------------------------------------------------|---------------|
| Tabbordning= | Visar i vilken ordning tabulering under fliken Servicerapport görs. Markören måste starta i fält '1' (Servnr)<br>för att markören ska flyttas i önskad ordning. Exempelvis: Tabbordning= 1 3 4 15<br>För att markören istället ska hoppa över fält, utelämna '1' och ange vilka fält som ska hoppas över.<br>Exempelvis: Tabbordning= 4 5 6. En komplett lista över fältnumreringen finns <u>hår</u> . |               |

| AktivaArtRadKol=         | Visar i vilken ordning markören ska hoppa vid registrering av artiklar under fliken Artikelrader . Använd<br>[Enter] för att hoppa i angiven ordning och [Tab] eller [Pil] för att hoppa till icke angivna fält.<br>Exempelvis: AktivaArtRadKol= 1 2 5 7. En komplett lista över fältnumreringen finns <u>här</u> .                                                                                                    | 123456      |
|--------------------------|----------------------------------------------------------------------------------------------------|-------------|
| Kställe=                 | Visar vilket värde 'Kställe' har vid överföring från FDT Service. Detta prioriteras högre än om Kställe är<br>angivet på artikel, kund eller lagerställe. Om inget anges i Service används Avance prioritering.                                                                                                    |             |
| Kbärare=                 | Visar vilket anpassat värde Kbärare har vid överföring från FDT Service. Detta prioriteras högre än om Kbärare är angivet på artikel, kund eller lagerställe. Om inget anges i Service används Avance prioritering.                                                                                                    |             |
| InternGaranti=           | Värdet är 'Ja' om serviceordrar som markerats med servicetyp = garanti ska hanteras internt. Dvs. skapa faktura i Avance fakturering.                                                                                                    | Nej         |
| KontrolleraLager=        | Värdet är 'Ja' om programmet ska varna när en artikel ej finns i lager. Varningen visas när en artikel läggs till under fliken Artikelrader och artikeln ej finns i lager. Välj Beställ för att lägga artikeln i FDT Avance Leverantör Inköpsorder. Om en inköpsorder för aktuell reparatör existerar läggs artikeln till i inköpsordern, i annat fall skapas en ny inköpsorder. Läs mer i kapitlet, <u>Kontrollera lagerstatus</u> . | Nej         |
| OrderNrSerieAvance=      | Värdet är 'Nej' om ordernumret i FDT Avance ska vara samma som servicenumret i FDT Service när en<br>serviceorder avslutas/överförs. Ändra till 'Ja' om programmet ska använda samma serie för<br>ordernummer som FDT Avance.                                                                                                    | Nej         |
| Felanmälanpåorder=       | Värdet är 'Ja' om felanmälan ska synas som en textrad på fakturan.                                                                                                    | Nej         |
| TvingaFält=              | Visar vilka fält som är obligatoriska att fylla i vid registrering av ny serviceorder. Exempelvis: TvingaFält= 1 2 8 18 21. En komplett lista över fältnumreringen finns <u>här</u> .                                                                                                    | 1 2 8 18 21 |
| InloggadKundmott=Ja      | Gör automatiskt inloggad användare till kundmottagare vid skapandet av en ny serviceorder                                                                                                    | Nej         |
| InloggadAvdeIning=Ja     | Sätter automatiskt inloggad användares avdelning som 'Avdelning' vid skapandet av en ny serviceorder                                                                                                    |             |
| LoggaUtMellan=Ja         | Loggar ut användaren när en serviceorder sparas. Användaren måste då ange sitt lösenord för att logga in igen.                                                                                                    | Nej         |
| KontrolleraLager=Ja      | Funktionen kontrollerar om en artikel finns i lager innan den läggs till i en artikelrad. Om en artikel är slut i<br>lagret kommer en varningsruta att fråga om ni vill fortsätta eller om ni vill beställa en ny artikel.                                                                                                    |             |
| AktivaArtRadKol: 1 2 4 8 | För att endast hoppa till vissa fält vid artikelregistrering kan man ange vilka fält som ska vara aktiva. När<br>man trycker på [Enter] flyttas markören i given ordning. För att komma till de fält som inte är aktiva<br>används [Tab] eller [Pil].                                                                                                    |             |

## Fältnumrering

Här är en komplett lista över hur fälten är numrerade i flikarna Servicerapport och Artikelrader.

## Servicerapport

| 1. Servnr                                           |                      |                          |               |                      |                     |                    |         |              |                     |            |
|-----------------------------------------------------|----------------------|--------------------------|---------------|----------------------|---------------------|--------------------|---------|--------------|---------------------|------------|
| 2. Kund mottag                                      | 🏶 Ordermot           | tagning -                |               |                      |                     |                    |         |              |                     |            |
| 3. Individ                                          | Arkiv Redigera       | a Hämta Req              | ister Fönster | Hiälo                |                     |                    |         |              |                     |            |
| 4lum                                                |                      |                          |               |                      |                     |                    |         |              |                     | 1          |
| <ol> <li>-t0111-</li> <li>Mötorstöllning</li> </ol> |                      | MI                       |               | 3 🖪 ?                | • 🔺 🚧 🕨             |                    | DEMO    |              |                     | Logga in   |
| 0. Maldı Stallılıy<br>7. Madf. tillbabör            |                      |                          |               |                      |                     |                    |         |              |                     |            |
| 8 Kundar                                            | <u>S</u> erviceRappo | rt Artikel <u>R</u> ader |               | Arbets <u>L</u> ista |                     |                    |         |              |                     |            |
| 0. Rostor                                           | с н                  |                          |               |                      |                     |                    |         |              |                     |            |
| 10 Kupdrof                                          | Servinr              | 1                        |               |                      |                     | Redige             | era   O | rderdatum:   | 2008-07-28 11:08:24 |            |
| 11. Mobiltolofon                                    | KundMottag           |                          |               |                      | PGrupp: Prod        | uktarupp 1         | -   R   | ep.datum:    |                     |            |
| 12 tom                                              | –<br>Maskin          | í — — —                  | -             |                      | Fabrikat:           | 2                  | B       | eparatör:    |                     |            |
| 12 1011-<br>12. E post                              | Mätaretällping       | <u> </u>                 | - 1           |                      | Modell:<br>SerieNr: |                    | U U     | tl.datum:    |                     |            |
| 13. L-post                                          | Madi tilbakör        |                          |               |                      | Ident1              |                    | S       | tatus:       | Mottagen            |            |
| 14tom-                                              | Medi.tiliberioi      |                          |               | 4                    | Ident2              |                    | 0       | irt:         |                     |            |
| 16 Loveranssätt                                     |                      | 1                        |               | <u>×</u>             | Garanti t.o.m.:     |                    |         |              |                     |            |
| 17. Felanmälan                                      |                      |                          | _             |                      |                     |                    | Ut      | föres        |                     |            |
| snabhtevt                                           | KundNr               |                          | (Fakt1)       |                      |                     |                    |         | vdelnina     |                     |            |
| 18 Felanmälan                                       | BestNr               |                          |               | _                    |                     |                    |         | on vice Ture | InneCervice         |            |
| 10. Lânoindivid                                     | KundBef              | í                        |               | _                    |                     |                    |         | ervice i yp  | Inneservice         |            |
| 20 Lâneindivid Utlânad                              | Mobiltelefon         |                          |               | SMS                  |                     |                    | - F     | 'rioritet    | Normal              |            |
| 20. Lancinulviu otianau                             | WODIREIEION          |                          |               | - Carat              |                     |                    | fi      | rån          | <u> </u>            | <u> </u>   |
| 21 Avdelning                                        | e-post               | <u> </u>                 |               | Epost                |                     |                    | ti      | 11           |                     | ÷          |
| 22 Servicetyn                                       | Kontaktinfo          |                          |               | <u>^</u>             |                     |                    | a       | iv.          |                     |            |
| 23 Prioritet                                        |                      |                          |               | <b>V</b>             |                     |                    |         |              | ,                   |            |
| 24 Utföres från-                                    | Leveranssätt         |                          |               | •                    |                     |                    | D       | ehiterina —  |                     |            |
| datum                                               |                      |                          |               |                      |                     |                    |         |              |                     |            |
| 25. Utföres från-klocka                             | Felanmälan           |                          |               |                      |                     |                    | • L     | Normal       | C Garanti C In      | itern      |
|                                                     |                      |                          |               |                      |                     |                    | A F     | akt1         |                     |            |
| 26. Utföres till-datum                              |                      |                          |               |                      |                     |                    | F       | akt2         |                     |            |
| 27. Utföres till-klocka                             |                      |                          |               |                      |                     |                    |         |              |                     |            |
| 28. Utföres av                                      |                      |                          |               |                      |                     |                    |         | aranti       |                     |            |
| 29. Debiteringstyp                                  |                      |                          |               |                      |                     |                    | F       | örsäkring    |                     |            |
| 30. Fakt1                                           |                      |                          |               |                      |                     |                    | h       | nternt       |                     |            |
| 31. Fakt2                                           |                      |                          |               |                      |                     |                    | -       |              | Försäkringsbol. be  | talar moms |
| 32. Garanti                                         |                      |                          |               | -                    |                     |                    |         |              |                     |            |
| <ol> <li>Försäkring</li> </ol>                      |                      | Lånemaskin               |               | Utlănad              |                     |                    |         |              |                     |            |
| 34. Internt                                         |                      |                          |               |                      |                     |                    |         |              |                     |            |
| 35.                                                 | Demo-version         |                          |               |                      | Inloggad som:       | ERIK / Data / Huvu | udlager |              |                     |            |
| Försäkringsbol.betalar                              |                      |                          |               |                      |                     |                    |         |              |                     | 1          |
| moms                                                |                      |                          |               |                      |                     |                    |         |              |                     |            |

#### Artikelrader

| 1. Debit            |   | Debit | Artikelnr | Benämning                    | Antal | Enhet | ápris  | % | Serienr |   | Individ | Belopp |
|---------------------|---|-------|-----------|------------------------------|-------|-------|--------|---|---------|---|---------|--------|
| 2. Artikelnr        | 1 | 1     | 100       | Spik                         | 1     | paket | 10,50  | 0 |         |   |         | 10,50  |
| 3. Benämning        | 2 | 2     | 101       | Service kop >= 20 kop        | 1     | st    | 600,00 | 0 | 123     | ~ | 9       | 600,00 |
| 4. Antal            | 3 | G     | 102       | Service kop < 20 kop + laser | 1     | st    | 80,00  | 0 | 161     | ~ | 22      | 80,00  |
| 5. Enhet            | 4 | I     | 103       | Service Kontorsmaskin        | 1     | st    | 600,00 | 0 |         | ~ | 13      | 600,00 |
|                     | 5 | I I   | 103.1     | Extra benämning rad 1        | 1     | st    |        |   |         |   |         | 0,00   |
| 7. 70<br>8. Serienr | 6 | 1     | 103.1     | Extra benämning rad 2        | 1     | st    |        |   |         |   |         | 0,00   |
| 10.                 | 7 | F     | 100       | Spik                         | 1     | pakel | 275,50 | 0 |         |   |         | 275,50 |
| Lagerställe         | 8 | 1     |           |                              | 0     |       |        |   |         |   |         | 0,00   |
| 5                   |   |       |           |                              |       |       |        |   |         | 0 |         | -      |
| 11. Reparatör       | < |       |           | ш.<br>                       |       |       |        |   |         | J |         | >      |

#### Avsnitt: [Spara]

Beskrivning: I avsnittet [Spara] visas inställningar för spara-dialogen.

| Parameter           | Beskrivning                                                                                                    | Standardvärde |
|---------------------|----------------------------------------------------------------------------------------------------|---------------|
| TvingaRegisteraTid= | Värdet är 'Ja' om programmet ska tvinga användaren att registrera tid i spara-dialogen. Ändra till 'Nej' för att<br>kringgå tvinga tidsregistrering. | Ja            |
| ValfriStatusVidNy=  | Värdet är 'Ja' om programmet ska tillåta användaren att spara en ny serviceorder som något annat än<br>Mottagen' eller 'Bokad'.                      | Nej           |

#### Avsnitt: [Alla]

Beskrivning: I avsnittet [Alla] hanteras utskrifter av rapporter och etiketter. Ställ in vilka rapporter som ska vara markerade för utskrift när en serviceorder sparas.

| Parameter       | Betydelse         |
|-----------------|-------------------|
| FörvaldRapport0 | Bokad             |
| FörvaldRapport1 | Mottagen          |
| FörvaldRapport2 | Kostn. Försl.     |
| FörvaldRapport3 | Under arbete      |
| FörvaldRapport4 | lvägskickad       |
| FörvaldRapport5 | Beställt del      |
| FörvaldRapport6 | Reparerad         |
| FörvaldRapport7 | Transp./Mottagen  |
| FörvaldRapport8 | Överförd/Avslutad |
| FörvaldRapport9 | Leveransfaktura   |

| Spara serviceo<br>Status<br>© Bokad<br>© Mottagen<br>© Kostn.Försl.<br>© Under arbete<br>© Ivägskickad | rder<br>C Beställt del<br>C Beparerad<br>C Transp./mottagei<br>C Överförd/avsluta                          | OK<br>Avbryt |
|----------------------------------------------------------------------------------------------------|----------------------------------------------------------------------------------------------------|--------------|
| Tid 1                                                                                                  | Etikett     Inlämningskvitto     Arbetsorder     Följesede-Serviceorde     Serviceorder     Spara till mas | skinregister |

Exempel: Följande exempel markerar ruta1 och ruta2 när en serviceorder sparas som mottagen: FörvaldRapport1= 1 2. Klicka därefter OK för att skriva ut rapporterna.

En rapport kan skrivas ut från Spara-dialogen om den är av typ 'S' i Basregistret.

#### Skrivare

Om en annan skrivare än standarskrivaren ska användas för en speciell rapport kan detta ställas in genom att lägga till följande:

[Alla] Rapportnummer=ExaktNamnPåSkrivare

Exempel: [Alla] Rapport1=Etikettskrivare Rapport3=HP-DX200

Observera att skrivarens namn och eventuella sökväg måste vara exakt rätt. Starta FDT Service och klicka på Rapport 💷 och därefter Skrivarinst. för

att se vilka skrivare som finns tillgängliga.

| 🕸 Utskriftsval                                    | ×            |                                   |                |
|---------------------------------------------------|--------------|-----------------------------------|----------------|
| Aktuell skrivare: Välj automatiskt                |              | Välj skrivare                     | ×              |
| Service Avtal Maskin                              | Granska      | <u>S</u> krivare Välj automatiskt | •              |
| Servicelista-detalj                               | Skriv ut     | Pappersfack Välj automatiskt      | -              |
| Statistik reptid / reperatör<br>Bokföringsjournal | Avbryt       | Dubbelsidig Välj automatiskt      | <b>_</b>       |
| Etikett                                           | Skrivarinst. | Storlek Välj automatiskt          | -              |
| Följesedel-Serviceorder                           |              |                                   |                |
| Villkor 1 Villkor 2 Villk                         |              | Utskrifts <u>k</u> opior          |                |
| Fält V Som Börjar med V Börjar med V Börj         |              |                                   | Sortera        |
| Värde                                             |              | <u>D</u> k                        | <u>A</u> vbryt |

### Avsnitt: [Kalender]

Beskrivning: I avsnittet [Kalender] hanteras konfiguration av kalendern och vad som ska visas i de kopplade kalenderposterna.

| Paramenter                       | Beskrivning                                                                                                    | Standardvärde                  |
|----------------------------------|----------------------------------------------------------------------------------------------------|--------------------------------|
| ServiceKoppladÄmne               | Anger den malltext som ska visas i en kopplad kalenderpost. Det går att ange fält från ServH i<br>formatet {ServH.fältnamn}.                                                               | {ServH.Servnr},<br>{Kund.namn} |
| ServiceKoppladPlats              |                                                                                                    |                                |
| ServiceKoppladMeddelande_1       |                                                                                                    | {ServH.Felanm}                 |
| ServiceKoppladMeddelande_2       |                                                                                                    |                                |
| ServiceKoppladMeddelande_3       |                                                                                                    |                                |
| KopplaTillServiceorderÄmne       | Anger den information som ska kopieras från en okopplad kalenderpost till serviceordern när en<br>ny serviceorder skapas från en okopplad kalenderpost. Fälten anges med {ServH.fältnamn}. |                                |
| KopplaTillServiceorderPlats      |                                                                                                    |                                |
| KopplaTillServiceorderMeddelande |                                                                                                    |                                |
| VisaSynkFält=                    | Ändra VisaSynkfält till 'Ja' för att visa synkroniseringsfält i översiktskalendern.                                                                                                    | Nej                            |

| <u>Ä</u> mne:  <br>Plats <u>:</u>       | Morgonmöte   |                        |              |
|-----------------------------------------|--------------|------------------------|--------------|
| 5tartti <u>d</u> :<br>5l <u>u</u> ttid: | 2009-06-16 · | · 10:00 • ·            | ∏ Hela dagen |
|                                         |              | Visa tid so <u>m</u> : | Upptagen _   |
|                                         |              |                        |              |
|                                         |              |                        |              |
|                                         |              |                        |              |

Exempel: För att ställa in så att ServiceNr och KundNr hämtas automatiskt när man skapar en kopplad kalender post ska följande skrivas in under [Kalender]:

ServiceKoppladÄmne = {servh.servnr}, {kund.namn}.

Exempel: För att innehållet i meddelandefältet ska kopplas till fältet 'Felanmälan' när man skapar en ny serviceorder från en okopplad kalenderpost i kalendern ska följande skrivas in under [Kalender]: KopplaTillServiceOrderMeddelande={Servh.Felanm}.

### Avsnitt: [Arbetslista]

Beskrivning: I avsnittet Arbetslista hanteras konfiguration av arbetslistan.

För att inte visa bokade serviceordrar i arbetslistan ska följande läggas till i fdtservice.ini:

[Arbetslista]

VisaBokade=Nej ;Standardvärde är Ja

#### Avsnitt: [SkapaOrder]

Beskrivning: I avsnittet SkapaOrder hanteras inställningar för hur serviceordrar ska överföras till Avance.

För att debitera en godsmottagare ska följande läggas till i fdtservice.ini. Läs mer i kapitlet Debitera Godsmottagare.

[SkapaOrder] DebitGodsmottagare=Ja ;Standardvärde är Nej

- Normalfall: order skapas på kundnr1, fakturamottagare blir debitkundnr (t ex kundnr2)
- Om debitgodsmottagare=ja: order skapas på debitkund (t ex kundnr2), godsmottagare = kundnr1

För att överföra specifika info-rader från Service till Avance kan följande läggas till i fdtservice.ini. Artikelrad\_N= (där N anger vilken rad informationen ska skrivas ut på). Om info-raden blir över 100 tecken kommer raden att brytas i följande ordning: I första hand där tecknet (~) är utsatt, i andrahand vid första bästa blanksteg, i tredjehand mitt i ett ord. Exempelvis:

[SkapaOrder] Artikelrad\_1=Servicenr: {Servh.servnr}, Er ref: {servh.kundref}, {servh.fabrikat}, ~{servh.modell}, {servh.serienr} Artikelrad\_2=Felanmnälan: {servh.felanm}

För att INTE ordrar som överförs från Service till Avance automatiskt ska sätts till "faktureras" ska följande läggas till i fdtservice.ini: [SkapaOrder] Faktureras=Nej ;Standard är Ja

För att göra ovanstående för vissa specifika kunder ska följande göras: 1. Lägg till följande i fdtservice.ini:

[SkapaOrder]

FakturerasFält={Kund.Extra\_10};Kund.Extra\_N, där N anger vilket extrafält som ska utnyttjas.

2. Öppna kundregistret (i Avance) och ange 'Nej' i det extra-fält som valdes i fdtservice.ini. Exempelvis: Extra10: för den kund som inte automatiskt ska sättas till "faktureras" vid överföring från Service.

#### Avsnitt: [Sök]

Beskrivning: I avsnittet [Sök] hanteras inställningar för sök-funktionen.

För att fördefiniera och specialanpassa utseendet av sök-funktionen finns ett antal avancerade inställningar för fälten: Servicenr, Individnr, Kundnr, Avtalsnr och Artikel.

Ange vilket 'Fält' sökningen ska göras ifrån och välj därefter ett nummer (se betydelse nedan) för 'Som' för att fördefiniera om sökningen ska "börjar med", "innehålla" eller vara lika med (=) ett specifikt värde. Exempel: För att från ordermottagningen och fältet 'Individnr' kunna söka efter individer som tillhör ett specifikt kundnamn ska följande inställningar göras i FDTSERVICE.INI:

[Sök] IndividFält=Modell|individ.Kundnr|KundNamn|Individnr IndividSom=1|1|1|2

Om flera resultat överensstämmer med sökningen så öppnas ett fönster där man snabbt kan välja vilken sökning man var intresserad av.

| -           | 🕲 Sök maskin 🛛 🔀 |        |               |             |          |        |         |      |  |  |
|-------------|------------------|--------|---------------|-------------|----------|--------|---------|------|--|--|
| Sök efter 4 |                  |        | Sök           |             |          | Avbryt |         |      |  |  |
| 3           | Maskinnr         | Kundnr | Kundnamn      | Kundalias   | Fabrikat | Modell | Serienr | Ider |  |  |
| Þ           | 8                | 1      | Plåtgrossiste | Kalles Plåt | LG       | 234234 | 12312   | 12   |  |  |
|             | 4                | 1      | Plåtgrossiste | Kalles Plåt | sony     | md200  | 21234   |      |  |  |
|             |                  |        |               |             |          |        |         |      |  |  |
|             |                  |        |               |             |          |        |         |      |  |  |
|             |                  |        |               |             |          |        |         |      |  |  |
|             |                  |        |               |             |          |        |         |      |  |  |
| <           |                  |        | Ш             |             |          | _      |         | >    |  |  |

Inställningarna ovan motsvarar följande sökning:

| Sökning                  |                     |                   |              |         |            |              |           |            |
|--------------------------|---------------------|-------------------|--------------|---------|------------|--------------|-----------|------------|
| Kund   Artikel   Service | Avtal Maskin Re     | laterade artiklar |              |         |            |              |           |            |
| Villkor 1                | Villkor 2           | Villkor 3         | Villkor 4    | 1       | Villkor 5  | Villkor 6    | N         |            |
| Fält Modell 🛛 🗸          | 🖞 maskin.Kundnr 🛛 💌 | KundNamn 🛛 💌      | Maskinnr     | ~       |            | *            | ~         | UK         |
| Som Innehåller 🛛 🗸       | 🖞 Innehåller 🛛 💌    | Innehåller 🛛 💌    | =            | 💙 E     | Börjar med | 💌 Börjar med | 💌 В       | Stäng      |
| Värde                    |                     |                   |              | A<br>V  |            |              |           |            |
| <                        | Ш                   |                   | ]            |         |            |              | >         |            |
| I Maskinnr Kundnr        | Kundnamn Kund       | lalias Fabrikat   | Modell       | Serienr | Ident1     | Ident2       | Artikelnr | Leverantör |
|                          |                     |                   |              |         |            |              |           |            |
|                          |                     |                   |              |         |            |              |           |            |
|                          |                     |                   | Inget sökres | ultat   |            |              |           |            |
|                          |                     |                   |              |         |            |              |           |            |
|                          |                     |                   |              |         |            |              |           |            |
|                          |                     |                   |              |         |            |              |           |            |

Betydelse av 'Som'. 0 = 'Börjar med' 1 = 'Innehåller'

2 = '=' 3 = '>'

5 = > 4 = '=>' 5 = '<' 6 = '<='

7 = '<>'

Standardvärden för Sök KundFält=Kundnr|Namn ArtikelFält=Benämning\_0|Artikelnr ServiceFält=Servnr|Kundnr AvtalFält=AvtalH.AvtalSnr|AvtalH.Kundnr|Kund.Namn IndividFält=IndividNr|AvtalsNr|Individ.KundNr|SerieNr|Ident1 \* OBS! Dessa är inte fördefinierade i FDTSERVICE.INI.

### Avsnitt: [Katalog]

| Paramenter | Beskrivning                                                                                                    | Standardvärde |
|------------|----------------------------------------------------------------------------------------------------|---------------|
| Rapport    | Sökväg till den mapp som innehåller alla rapport-mallar ('serviceorder.rpt'). Ex. [Katalog] Rapport=Rapport\KL\ ger<br>en alternativ sökväg till Rapportmappen. | Rapport\      |

#### Alternativ ini-fil

För att använda en alternativ ini-fil gör man följande: Skapa en genväg till fdtservice, högerklicka på ikonen och välj egenskaper .

| enskaper för   | fdtservice patriks inifil 🛛 🔹 👔           |
|----------------|-------------------------------------------|
| Allmänt Genväg | Kompatibilitet Säkerhet                   |
| fdts           | ervice patriks inifil                     |
| Тур:           | Program                                   |
| Plats:         | Test Service                              |
| Mål:           | "C:\FDT\FDTservice.exe" ini=c:\patrik.ini |
| Starta i:      | "C:\FDT"                                  |
| Kortkommando:  | Ingen                                     |
| Köri:          | Normalt fönster                           |
| Kommentar:     |                                           |
| Sök            | mål Byt ikon Avancerat                    |
|                |                                           |
|                |                                           |
|                |                                           |
|                |                                           |
|                |                                           |

Lägg därefter till en alternativ sökväg till den INI-fil som ska användas. Exempelvis "ini=c:\patrik.ini".

Se också

Basregister Databas DebitGodsmottagare Lägg till Försäkringsmomsartikel Home > Inställningar > Databas

## Databas

Syftet med det här kapitlet är att ge en sammanställning över vilka databasfält man kan utnyttja vid avancerade inställningar i fdtservice.ini.

Kund AvtalH Individ ServH

## Kund

Följande fält hämtas genom att skriva Kund fältnamn där fältnamn kan vara något av nedanstående:

- KundNr
- Namn
- Co
- adress
- Postnr

## AvtalH

Följande fält hämtas genom att skriva AvtalH.fältnamn där fältnamn kan vara något av nedanstående:

- AvtalsNr
- Namn
- KundNr
- AvtalFrom
- AvtalTom
- FaktPerioder
- FaktStart
- KopGrundAvg1
- KopGrundAvg2
- Prislista
- AvtalAktiv
- AvserKopiering
- Förskott
- SiffrorRkn
- KopiePrisl
- KopiePris2
- KopiePris3
- KopiePris4
- GrundAvgRkn1
- GrundAvgRkn2
- GrundAvgRkn3
- GrundAvgRkn4
- UnitIngår
- TonerIngår
- AvlästDatum
- AvlästRkn1
- AvlästRkn2

- AvlästRkn3
- AvlästRkn4
- FakturaDatum
- FakturaRkn1
- FakturaRkn2
- FakturaRkn3
- FakturaRkn4
- KopBeräkn
- KopTillgodo
- Adress1
- Adress2
- Adress3
- Adress4
- Referens
- Telefon
- Fax
- Epost
- Länk
- TextRkn1
- TextRkn2
- TextRkn3
- TextRkn4
- AvtalsTyp
- InternDebit
- HuvudIndividNr

## Individ

Följande fält hämtas genom att skriva Individ.fältnamn där fältnamn kan vara något av nedanstående:

- IndividNr
- AvtalsNr
- Fabrikat
- Modell
- SerieNr
- Ident1
- Ident2
- InleveransDatum
- FörsäljningsDatum
- GarantiTom
- KontraktTom
- InventarieNr
- ArtikelNr
- Leverantör
- KundNr
- Referens
- Adress1

- Adress2
- Adress3
- Adress4
- Telefon
- Fax
- Epost
- Ägarförhållande
- Anteckningar
- Länk
- Ordernr
- GarantiKundnr
- Produktgrupp
- Avdelning
- Inpris
- aPris
- Extra\_1
- Extra\_2
- Extra\_3
- Extra\_4
- Extra\_5
- Extra\_6
- Extra\_7
- Extra\_8
- Extra\_9
- Extra\_10
- SiffrorRkn
- ServiceIntRkn
- ServiceIntDagar
- SenastServiceDatum
- SenastServicePunkt
- NästaServiceNot
- ServiceIntAntalUtf
- ServiceIntText
- ServiceIntArtNr
- ServiceIntAntal2
- ServiceIntText2
- ServiceIntArtNr2

## ServH

Följande fält hämtas genom att skriva Individ.fältnamn där fältnamn kan vara något av nedanstående:

- ServNr
- AvtalsNr
- ProjektNr
- IndividNr
- BestNr

- SerieNr
- Ident1
- Ident2
- Fabrikat
- Modell
- OrderDatum
- FelTyp
- FelAnm
- KundMottag
- Tillbehör
- KundNr1
- KundNr2
- KundNrG
- KundNrF
- KundNrI
- ServTyp
- UtfStart
- UtfSlut
- UtfAv
- Prioritet
- Avdelning
- Anmärkning
- RepDatum
- RepSign
- AviNr
- UtlTyp
- UtlDatum
- OrdRabatt
- IvSkKundNr
- IvSkDatum
- Status
- KundInfo
- KundFax
- KundEpost
- Ändrad bit
- LåneIndividNr
- Utlånad bit
- Produktgrupp
- DebitTyp
- ServicePunkt
- Service bit
- Ort
- GarantiTom
- KundReferens
- KundMobiltelefon
- SkickaSMS bit

- ServicePunkt2
- MomsFörsäkring

# Se också

Basregister FDTService.ini DebitGodsmottagare Lägg till Försäkringsmomsartikel

#### Home > Inställningar > DebitGodsmottagare

### Debitera godsmottagare

När flera fakturamottagare anges skapas det en faktura för varje fakturamottagare. Om man anger Fakt1 = "Leksakspecialisten" och Fakt2 = "Kontorsbutiken" så skapas en order i Avance med Kundnr = "Leksakspecialsten" och Fakturamottagare = "Kontorsbutiken".

Om man sätter DebitGodsmottagare=Ja skapas order i Avance med Kundnr = "Kontorsbutiken" och Godsmottagare = "Leksakspecialisten".

| Service            |        | Avance Orde      | 9r            |
|--------------------|--------|------------------|---------------|
| DebitGodsmottagare | kundnr | fakturamottagare | godsmottagare |
| Nej                | Fakt1  | Fakt2            |               |
| Ja                 | Fakt2  |                  | Fakt1         |

Steg 1: Öppna FDTService.ini och lägg till nedanstående: [SkapaOrder] DebitGodsmottagare=Ja; Standard är Nej

Steg 2:

Spara FDTService.ini och starta FDT Service. I FDT Service lägger man sedan till vilken fakturamottagare som ska betala delar av kundens/fakturamottagare 1:s service:

| 🏶 Ordermot                                                             | tagning - 12                                     |              |                                                                                                    |                     |                                                                          |                                                                                                    |                                          |        |
|------------------------------------------------------------------------|--------------------------------------------------|--------------|----------------------------------------------------------------------------------------------------|---------------------|--------------------------------------------------------------------------|----------------------------------------------------------------------------------------------------|------------------------------------------|--------|
| Arkiv Redigera                                                         | a Hämta Register Fönster H                       | Ijälp        |                                                                                                    |                     |                                                                          |                                                                                                    |                                          |        |
|                                                                        |                                                  | <u>}</u> ?   |                                                                                                    | DEMO                | Ø                                                                        | DO:00:11                                                                                                    | Lo                                       | gga in |
| Servicerapport                                                         | Artikel <u>R</u> ader   <u>T</u> idrapport   Arb | etsļista     |                                                                                                    |                     |                                                                          |                                                                                                    |                                          |        |
| Servnr<br>Kundmottag<br>Maskin<br>Mätarställn,<br>Medf. tillbehör      | 12<br>Patrik Andersson<br>5<br>Iaddare           |              | PGrupp: Produktgrup<br>Fabrikat: LG<br>Modell: 20004<br>SerieNr: 12<br>Ident1<br>Ident2<br>Garanti t.o.m.: | Redigera p 1        | Orderdatum:<br>Rep.datum:<br>Reparatör:<br>Utl.datum:<br>Status:<br>Ort: | 2010-02-09 16:43:14<br>2010-02-09 17:33:03<br>Patrik Andersson<br>2010-02-09 17:40:12<br>Mottagen<br>Huvudlager |                                          |        |
| Kundnr<br>Bestnr<br>Kund.ref.<br>Mobiltelefon<br>e-post<br>Kontaktinfo | 1000 (Fakt1)                                     | SMS<br>Epost | Leksakssspecialisten<br>Birger Jarlsgatan 4<br>Box 17599<br>118 91 STOCKHOLM<br>Fritt säljaren             | Redigera            | Utföres<br>Avdelning<br>Servicetyp<br>Prioritet<br>Starttid              | Administration<br>InneService<br>Normal<br>Namn<br>Dubbelklicka för att boka                                    | <b>•</b>                                 |        |
| Leveranssätt                                                           |                                                  |              |                                                                                                    |                     | Debitering                                                               |                                                                                                    |                                          |        |
| Felanmälan                                                             |                                                  |              |                                                                                                    | •                   | Normal                                                                   | C Garanti C Int                                                                                                 | ern                                      |        |
|                                                                        | Trasig hårddisk                                  |              |                                                                                                    |                     | Fakt1<br>Fakt2<br>Garanti<br>Försäkr.<br>Internt                         | 1000 Leksa<br>100 Konto                                                                                         | kssspecialiste<br>rsbutiken<br>alar moms |        |
|                                                                        |                                                  |              | Jologgad com: BAN / T                                                                                      | elecom ( Huwudlader |                                                                          |                                                                                                    |                                          |        |

### Steg 3:

Lägg till de artiklar som fakturamottagare 2 ska betala i Artikelrader. I exemplet nedan kommer Fakturamottagare 2 att debiteras Artikelnr 102:

|   | Debit | Artikelnr | Benämning         | Antal | Enhet | ápris  | % | Serienr | Individ | Belopp |
|---|-------|-----------|-------------------|-------|-------|--------|---|---------|---------|--------|
| 1 | 1     | 101       | Hammare           | 1     | st    | 42,00  | 0 |         |         | 42,00  |
| 2 | 2     | 102       | Spade             | 1     | st    | 350,00 | 0 |         |         | 350,00 |
| 3 | : I   | 104       | Anteckningsblock  | 1     | st    | 0,00   | 0 |         |         | 0,00   |
| 4 | 1     |           | (Spade, PAN, 1 h) | 1     |       | 0,00   | 0 |         |         | 0,00   |

Steg 4:

När ordern överförs till Avance kommer två fakturaunderlag att skapas. Ett fakturaunderlag skapas till Fakturamottagare 1 och ett till Fakturamottagare 2 där det framgår att Fakturamottagare 1 är "Godsmottagare". I nedanstående exempel visas fakturaunderlag för Fakturamottagare 1:

| Pakturering         Arkiv Redigera Hämta Program Diagram Fönster 7 2010-02-09         Image: Image: I |                                                                                 |                                                                                                   |                                             |                                                                                                    |                 |                                                                     |  |
|----------------------------------------------------------------------------------------------------|---------------------------------------------------------------------------------|---------------------------------------------------------------------------------------------------|---------------------------------------------|----------------------------------------------------------------------------------------------------|-----------------|---------------------------------------------------------------------|--|
| Faktura : (order : 36, kund: 1000, L         Registrering       Extra         Ordernr       36         Kundnr       1000         Faktmottagare       Leksakssspecialist         Godsmottagare       30         Er referens       ✓                                                                                                    | eksakssspecia<br>IB<br>Crderdatum<br>Leveransdat<br>Leveranssät<br>Vår referens | alisten)<br>Kreditinformati<br>2010-02-09<br>tum<br>Kor<br>Fritt säljaren<br>tt<br>Patrik Anders: | on<br>1006-2                                | Status/Utskrivet<br>Offert<br>Corder<br>CPlocka<br>CPlocka<br>Ceverans<br>CFaktura<br>CRänta<br>CRänta<br>CKontant<br>VFaktureras | Permanent       |                                                                     |  |
| Artikelnr     Benämning       1     Servicen: 12, Er ref: {servh.       2     Felanmnälan: Trasig hårddist       3     101       4     (Spade, PAN, 1 h)       5     6       7     8       9     4                                                                                                    | Antal Lev<br>1,0<br>1,0<br>1,0<br>1,0                                           | vererat Enhet 1,0 1,0 1,0 1,0 1,0 st 1,0 4,0 4,0 4,0 4,0 4,0 4,0 4,0 4,0 4,0 4                    | 42,00                                       | Rabattbelopp                                                                                                    | Belopp<br>42,00 | Lagerställe<br>Huvudlager<br>Huvudlager<br>Huvudlager<br>Huvudlager |  |
| Lager 0<br>Reserverat 0<br>Beställt+Attbeställa 0<br>Lagerplats Expedi                                                                                                    | tionsavg [                                                                      | 0,00<br>50,00<br>Demoregister AB (Č                                                               | Summa<br>Netto<br>Moms (exkl)<br>Att betala | 92,00<br><u>23,00</u><br>115,00<br>jer                                                                                            |                 |                                                                     |  |

I nedanstående bild visas fakturaunderlag för Fakturamottagare 2 (Observera att Godsmottagare nu är angiven på fakturaunderlaget):

| Fakturering                                                                                                    |                              |                                                                 |                                                              |                                                  |                                  |         |                                                                                                    |                        |               |
|----------------------------------------------------------------------------------------------------|------------------------------|-----------------------------------------------------------------|--------------------------------------------------------------|--------------------------------------------------|----------------------------------|---------|----------------------------------------------------------------------------------------------------|------------------------|---------------|
| Arkiv Redigera Hämta Progr                                                                                                    | am Diagram Fé                | inster ? :                                                      | 2010-02-09                                                   |                                                  |                                  |         |                                                                                                    |                        |               |
| M 🧶 😻 🖿                                                                                                    | # 🖉 🕹 🚟 🥪 🗊 @ ⊨∟∎ ≤& ? 📼 🔺 ▶ |                                                                 |                                                              |                                                  |                                  |         |                                                                                                    |                        |               |
| 😽 Faktura : (order : 37, I                                                                                                    | kund: 100, Ko                | ntorsbuti                                                       | ken)                                                         |                                                  |                                  |         |                                                                                                    |                        |               |
| Registrering E                                                                                                    | <u>x</u> tra                 | <u>I</u> B                                                      | Kre                                                          | editinformat                                     | ion                              |         |                                                                                                    |                        |               |
| Ordernr     37       Kundnr     100       Faktmottagare     100       Godsmottagare     Leksakssspe       Netto dagar     30       Er referens     100 | Kontorsbutiken<br>:cialisten | Kundord<br>Orderda<br>Leveran<br>Leveran<br>Leveran<br>Vår refe | ernr 20<br>sdatum 20<br>svillkor Frit<br>ssätt Po<br>rens Pa | 10-02-09<br>tt köparen<br>stpaket<br>trik Anders | 1006-2                           | •<br>•  | Status/Utskrivet-<br>C Offert □<br>C Plocka □<br>C Leverans □<br>C Ränta □<br>C Kontant □<br>V Faktureras | Permanen               | ŧ Г           |
| Artikelnr B                                                                                                    | enämning                     | Antal                                                           | Levererat                                                    | Enhet                                            | àpris                            | %       | Rabattbelopp                                                                                              | Belopp                 | Lagerställe 🔺 |
| 1 Servicent:                                                                                                    | 12, Er ref: {servh.          | 1,0                                                             | 1,0                                                          |                                                  |                                  |         |                                                                                                    |                        | Huvudlager -  |
| 2 Felanmia                                                                                                    | lan: Trasig harddisi         | 1,0                                                             | 1,0                                                          | <i>त</i> ।                                       | 250.00                           |         |                                                                                                    | 250.00                 | Huvudlager    |
| 4                                                                                                    |                              | 1,0                                                             | 1,0                                                          | 31                                               | 330,00                           |         |                                                                                                    | 330,00                 |               |
| 5<br>6<br>7<br>8<br>9                                                                                                    |                              |                                                                 |                                                              |                                                  |                                  |         |                                                                                                    |                        |               |
| Lager<br>Reserverat<br>Beställt+Attbeställa<br>Lagerplats                                                                                              | 0 Utjämr<br>0<br>Expedi      | na till<br>itionsavg                                            |                                                              | 0,00                                             | Netto<br>Moms (exk<br>Att betala | :I)     | 350,0<br><u>87,5</u><br>438,0                                                                             | 10<br>1 <u>0</u><br>10 |               |
|                                                                                                    |                              |                                                                 | Demore                                                       | gister AB ((                                     | Övning) (Hu                      | uvudlag | let                                                                                                    |                        |               |

Faktura som genereras till Fakturamottagare 2 (Observera att Godsmottagare nu är angiven på fakturan):

| teleservi                                                                                                    |                                                                  | Kundnummer                                              | Datum                |                                             |                    |
|----------------------------------------------------------------------------------------------------|------------------------------------------------------------------|---------------------------------------------------------|----------------------|---------------------------------------------|--------------------|
| KONTOR DATA TELE                                                                                                    | сом                                                              | 100                                                     | 2010-02-             | 09                                          | 972001             |
| <b>Godsmottagare</b><br>Leksakssspecialisten<br>Birger Jarlsgatan 4<br>Box 17599                                                                                                    |                                                                  | Kontorsbutike<br>Faluvägen 14<br>Box 297<br>781 24 BORI | en<br>LÄNGE          |                                             |                    |
| 18 91 STOCKHOLM                                                                                                    |                                                                  |                                                         |                      |                                             |                    |
| 118 91 STOCKHOLM                                                                                                    |                                                                  |                                                         |                      |                                             |                    |
| 118 91 STOCKHOLM<br><b>Vår referens</b><br>Patrik Andersson                                                                                                    | Er referens                                                      |                                                         | Ert                  | ordernumm                                   | ner                |
| 118 91 STOCKHOLM<br><b>Vår referens</b><br>Patrik Andersson<br>Dröjsmålsränta debiteras med 18,00% per år.                                                                                 | <b>Er referens</b><br>Betalningsvillkor<br>30 Dagar netto        |                                                         | Ert o<br>Föri<br>(20 | ordernumm<br>fallodag<br>10-03-11)          | ner<br>)           |
| 118 91 STOCKHOLM<br>Vår referens<br>Patrik Andersson<br>Dröjsmålsränta debiteras med 18,00% per år.<br>Benämning                                                                           | <b>Er referens</b><br>Betalningsvillkor<br>30 Dagar netto        | Antal                                                   | Ert (<br>Förl<br>(20 | ordernumm<br>Sallodag<br>10-03-11)<br>Apris | ner<br>)<br>Belopp |
| 118 91 STOCKHOLM<br>Vår referens<br>Patrik Andersson<br>Dröjsmålsränta debiteras med 18,00% per år.<br>Benämning<br>Servicenr: 12, Er ref. , LG, 20004, 12<br>Felanmnälan: Trasig hårddisk | <b>Er referens</b><br><b>Betalningsvillkor</b><br>30 Dagar netto | Antal                                                   | Ert (<br>Förl<br>(20 | ordernumm<br>Sallodag<br>10-03-11)<br>Apris | ner<br>)<br>Belopp |

## Se också

Basregister FDTService.ini Databas Lägg till Försäkringsmomsartikel Home > Inställningar > Lägg till Försäkringsmomsartikel

### Lägg till Försäkringsmomsartikel

Vid de tillfällen ett försäkringsbolag ska betala service/reparation åt en momspliktig kund som ska betala momsen används funktionen försäkringsmoms. Funktionen försäkringsmoms ser till att försäkringsbolaget endast faktureras för servicen <u>utan</u> moms. Sedan faktureras moms till den momspliktiga kunden.

| 🔊 Fakturering - [Ar                     | rtikel : fm förs                    | säkringsmoms  | ]                |                     |               |              |                |                   |
|-----------------------------------------|-------------------------------------|---------------|------------------|---------------------|---------------|--------------|----------------|-------------------|
| Arkiv Redigera Ha                       | ämta Program                        | Diagram Fönst | er ? 2008        | 3-11-08             |               |              |                | _ 8 ×             |
|                                         | de 🖉                                | 504           |                  |                     | ? 🔤 🕻         | ( <u>M</u> ) |                |                   |
| Information Sp <u>e</u>                 | ecialpris                           | Språ <u>k</u> | Ek <u>o</u> nomi | Le <u>v</u> erantör | <u>L</u> ager | Paket        | E <u>x</u> tra | <u>S</u> tatistik |
|                                         |                                     |               | -Anskaffning     | ]                   |               | Ali          | as             |                   |
| Artikel <u>n</u> r f                    | fm                                  |               | Inpris           | 🖵 Låst              | 0,00          | -            | Alias          | Enhet 🔺           |
| Benämning f                             | försäkringsmoms                     |               | Merkostn         | ad kr / %           | 0,00          | 0,00         | 1              |                   |
| Enhet                                   |                                     | <b>_</b>      | Anskaffni        | ng                  | 0,00          | -            | 2              |                   |
| ápris / 16                              |                                     | 0,00 0,0%     | Bruttomar        | ginal %             |               |              | 4              |                   |
| Moms                                    | Momstri                             | <b>▼</b>      | Gruppering       |                     |               |              | 5              | -                 |
| PETT                                    |                                     | 0,00          | Artikelgru       | PP 0                |               |              | 6              | -                 |
| Frsatt av                               |                                     |               | Varugrup         | • 0                 |               |              | 7              | <b>•</b>          |
| Garanti mån/dok                         | 0                                   |               | Intrastat        |                     |               |              | 8              | <u> </u>          |
| Hoppordning                             | • 11                                |               | Extra            |                     |               |              | 9              | <u> </u>          |
|                                         | Dold                                |               | Fabrikat         |                     |               | —     -      | 11             |                   |
|                                         | <ul> <li>Spara statistik</li> </ul> |               | Modell           |                     |               |              | 12             |                   |
| , i i i i i i i i i i i i i i i i i i i | Rabatt                              |               |                  |                     |               | [_           | 13             | <b>•</b>          |
| Reviderad                               |                                     |               |                  |                     |               |              | 14             | <u> </u>          |
| Reviderat àpris                         |                                     |               |                  |                     |               | <b>⊢</b> .   | 16             |                   |
| Rörelsedatum                            |                                     |               |                  |                     |               | [            | 17             | <b>•</b>          |
|                                         |                                     |               |                  |                     |               |              | 18             | <u> </u>          |
|                                         |                                     |               |                  |                     |               |              | 20             |                   |
|                                         |                                     |               |                  |                     |               |              | 21             |                   |
|                                         |                                     |               |                  |                     |               |              | 22             | -                 |
|                                         |                                     |               |                  |                     |               |              | 23             | <u> </u>          |
|                                         |                                     |               |                  |                     |               | E            | 24             | <u> </u>          |
|                                         |                                     |               | Dem              | noregister AB (Övni | ng) Huvudlage | er           |                |                   |

1. Skapa en ny artikel i Avance Fakturering genom att klicka på Artikel. Ange därefter information om artikeln samt vilket konto som

ska belastas. Exempelvis:

InformationArtikelnr:fmBenämning:försäkringsmomsÁ-pris:0 krMoms:momsfri

Ekonomi Försäljning: 2499

Kontot läggs även upp i kontoplanredovisning, t.ex "avstämning försäkringsmoms".

| 🏶 Bas-register                 |                    |                                                       |
|--------------------------------|--------------------|-------------------------------------------------------|
| Allmänt Avtal Malltexter Extra | Rapporter Resurser |                                                       |
| Tidsenhet 10                   |                    | Avdelningar<br>1 Avdelning 1<br>2 VERKSTAD<br>3 Butik |
| Försäkr.moms fm                |                    |                                                       |
| Sista servicenr 12             |                    |                                                       |
| Sista avtalsnr 2               | ,<br>              |                                                       |
| Sista maskinnr 15              | [                  |                                                       |
| SMS avsändare Service          |                    |                                                       |
|                                | OK Avbryt          |                                                       |

2. Starta FDT Service och lägg till artikeln i basregistret genom att ange artikelnr 'fm' i fältet Försäkr.moms.

3. Starta om FDT Service.

### Ordermottagning

4. Ange därefter kundens kundnummeri fältet Fakt1 och försäkringsbolagets kundnummer i fältet Försäkring. Avmarkera därefter rutan "Försäkringsbol. betalar moms" för att kunden ska betala momsen.

## Se också

Basregister FDTService.ini Databas DebitGodsmottagare Home > Ändringslogg

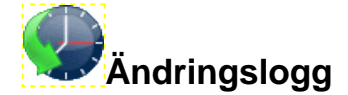

## Artiklar i den här sektionen

I ändringsloggen dokumenteras de uppdateringar som sker i samband med utvecklingen av FDT Service.

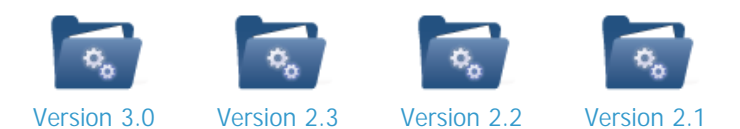

# Se också

Välkommen Installation Kom igång Programmets delar Inställningar Filer Home > Ändringslogg > Version 3.0

# Version 3.0

# Nya krav

SQL-server: MSSQL Server 2005, MSSQL Server 2005 Express Edition eller nyare.

FDT Avance: FDT Avance 8.5 SQL måste användas, det vill säga sql-databas (inte jet-databas) och finnas på samma sql-server som FDT Service.

# Viktiga Händelser

- Maskinregister -> Avance Individregister
- Produktgrupper -> Avance Varugrupper
- Status: 'Under arbete' <-> 'Kostnadsförslag'
- Välj utseende och stil
- Startbild med pågående order
- Rättstavning
- Skapa bevakning av serviceorder
- Händelselogg
- Tidregistreringsmodul

## Nyheter

## • Maskinregister - > Individregister

Maskinregistret har ersatts med Avance Individregister för att kunna följa en produkts livscykel och för att undvika dubbla register. Bytet innebär egentligen inga större förändringar rent funktionellt men en viktig detalj är att det gamla maskinnumret inte är detsamma som det nya individnumret om individer redan existerar vid konvertering.

## Produktgrupper -> Avance Varugrupper

Produktgrupper ersätts med Avance Varugrupper för bättre integrering med Avance. Vid konvertering ställer man in hur man vill matcha Service produktgrupper mot Avance Varugrupper, eller om man vill kopiera Service Produktgrupper till Avance Varugrupper.

## Status: 'Under arbete' <-> 'Kostnadsförslag'

I spara-dialogen har status 'Under Arbete' och 'Kostnadsförslag' bytt plats. <u>Om status = bokad, mottagen eller kostnadsförslag så dras artiklar ej ur lager.</u>

## • Välj utseende och stil

Det går att ställa in stil och utseende på fönster och menyer efter eget behov. Man kan nu har ordermottagning, artikelrader och arbetslista under samma flik. Det finns 5 st fördefinierade utseende att välja på. Dessa kan en adminstratör redigera och anpassa för verksamheten. Se <u>Välj utseende och stil</u>.

## Startbild med pågående order

När programmet startas hamnar man i fliken 'Start'. Där visas orders som ännu inte är avslutade i olika grupper. Dubbelklicka för att öppna serviceorder. Se <u>Start</u>.

## Rättstavning

Rättstavning i alla textfält är aktiverad. Rättstavningen fungerar som i Word och markerar felaktiga ord

genom att stryka under det i rött. Om man högerklickar får man fram rättstavningsförslag. Man kan även lägga till ord i ordlistan. Den "egna" ordlistan är personlig. Se

### Bevakning av serviceorder

Man kan nu lägga på en bevakning av en serviceorder. När man bevakar en order får man ett mail varje gång det händer något på den. Bevakade ordrar dyker även upp i en lista i fliken 'start'. Genom att klicka på knappen 'Bevaka' läggs aktuell användare in på bevakning. Man kan även ange bevakning åt någon annan, t ex kunden. Om man skriver någon annans användarnamn hämtas automatiskt deras mailadress. Mailadresser registeras i Avance Verktyg Användarregister. Se Bevakning på <u>Servicerapport</u>.

## Händelselogg

I sparadialogen och tidregisteringsdialogen finns ett fält 'Intern kommentar'. Detta fält kan användas till att sprida information internt om vad som händer/är gjort med ordern, som en händelselogg. Kommentarerna visas sedan i tidrapport-gridden i blå text och är enkel att uppmärksamma. Även sms registreras här. Kan i många fall användas istället för fältet 'Anmärkningar'.

## • Tidregistreringsmodul

## **Mindre nyheter**

Leveransställe

Till höger om Leveranssätt i ordermottagningen finns nu ytterligare ett fält: "Leveransställe". Detta är automatiskt ifyllt det lagerställe/ort som serviceordern registreras på. Om serviceordern ska hämtas i butik i Ystad ska det alltså stå Leveranssätt= "Hämtas" Leveransställe = "Ystad". Om en serviceorder lämnas in i Ystad, men ska hämtas i Sjöbo måste man alltså ända Leveransställe till "Sjöbo". Om serviceorderns leveransställe skiljer sig från inloggad användares aktulla lagerställe (ort) visas fältet i rött.

Automatisk utloggning

Precis som i ButikPE går det nu att ställa in i ini-fil så att man automatiskt blir utloggad varje gång man sparar en serviceorder. Användaren måste då ange sitt lösenord igen för att logga in.

• Senast 15 sparade serviceorders

Användarens 15 senast sparade serviceorders visas i en lista när man klickar på kugghjulet uppe i vänster hörn av programmet.

• Gruppera Arbetslista / Sök

Ta tag med musen och dra en kolumnrubrik till grupperingsfältet ovan. Listan grupperas automatiskt efter den valda kolumnrubriken. Fungerar i Sök och Arbetslista.

Modellregister

När man fyller i fabrikat och modell får man förslag på namn, där de mest frekvent använda visas först. På detta vis går det snabbare att mata in fabrikat / modell och det blir oftare registrerat på samma sätt vid varje registrering. Modellnamn väljs ut utifrån vilket fabrikat som valts. Om man vill ange ett nytt fabrikat / modell ignorerar man förslagen och skrivet det nya namnet som vanligt.

• Pågående serviceorders

Det har kommit en liten knapp vid kundnr-fältet på en serviceorder. Denna visas endast om en kund har

fler öppna serviceorders. Om man klickar på knappen ser man en lista på kundens öppna och pågående serviceorders.

# Se också

Version 2.3 Version 2.2 Version 2.1
Home > Ändringslogg > Version 3.0 > 3.0.0

#### 3.0.0

## Buggfixar:

Bugg #439: Fixat en bugg som gjorde att meddelandefältet i kalenderposter saknade rullningslista.

Bugg #410: Fixat en bugg som gjorde så att man inte kunde radera i resursregistret.

Bugg #409: Fixat en bugg som gjorde att programmet inte avrundade tid rätt i tidregistreringen. Nu avrundas tiden till 3 decimaler när användaren väljer att "Summera och avsluta" en serviceorder.

Bugg #429: Fixat en bugg som gjorde att resursregistret inte sparade inmatade värden på rätt sätt. Bugg #472: Fixat en bugg som gav felmeddelandet *"tblServH: Dataset not in edit or insert mode."* om man stod på en ny rad, gjorde en textrad (lämnade artikelnr blankt, skrev benämning, satte 1 i antal), stod kvar på raden och valde spara.

Bugg #440: Fixat en bugg som gjorde så att kalender tog lång tid att starta.

# Funktioner:

Funktion #157: Lagt till en funktion som gör att inga artiklar dras ur artikelregistret när en serviceorder sparas med statusen 'Mottagen', 'Under arbete' eller 'Kostnadsförslag'. Detta innebär även att ordningen på status 'Kostnadsförslag' och 'Under arbete' byter plats.

Funktion #474: Från och med version 3.0.0 finns krav att Avance databas (fakt) finns på sql, samma sql server (2005 eller senare) som FDT Service.

Funktion #408: Konverterat databas v 12-13 genom att ta bort kundtabellen.

Funktion #402: Lagt till en funktion som gör det möjligt att boka privata ärenden i kalendern. Ärenden som markerats som privata kan varken läsas, redigeras eller tas bort av andra servicetekniker.

Funktion #2: Skapat en funktion som gör det möjligt att ställa in så att man automatiskt blir utloggad varje gång man sparar en serviceorder. Om LoggaUtMellan=Ja under [Allmänt] i FDTService.ini så loggas användaren ut när en serviceorder sparas. Användaren måste då ange sitt lösenord igen för att logga in.

Funktion #320: Skapat en funktion som gör att serviceordrar med avtal som avser en kopieringsmaskin automatiskt uppdaterar mätarställning och vilket datum den senast avlästes (avläst och avlästdatum). Funktion #15: Skapat en funktion som ger användaren möllighet att klicka 'Nästa lediga kundnr" när en ny

Funktion #15: Skapat en funktion som ger användaren möjlighet att klicka 'Nästa lediga kundnr" när en ny kund ska registreras.

Funktion #436: Tidregistreringen är nu uppdaterad så att registrerad tid kan redigeras och tas bort. All registrerad tid summeras nu separat och automatiskt i artikelrader. Redigera en tidartikel genom att dubbelklicka på den och ändra dess värden. Tidartiklar tas bort genom att markera artikelraden och klicka CTRL+B.

Se också

Home > Ändringslogg > Version 2.3

#### Version 2.3

Version 2.3 innehåller ändringar i FDT Service f.o.m 2009-07-10.

## Viktiga Händelser:

Lanserade en tidregistreringsmodul och individhantering.

Utökad funktionalitet för service-, maskin- och kundsökning i ordermottagningen.

#### Installation:

Har lagt in stöd för Sql-client.

## **Rapport:**

# Se också

Version 3.0 Version 2.2 Version 2.1

# 2.3.1

## Version:

| Databas            | 11      |
|--------------------|---------|
| FDTService.exe     | 2.3.1   |
| FDTMaskinImport    | 1.1.0.1 |
| FDTFakt.dll        | 8.3.0.5 |
| InstallService.exe |         |

## Buggfixar:

Bugg #279: Fixat en bugg som gjorde att programmet automatiskt loggade ut användaren eller stängde ner vid klick på Logga in. Nu frågar programmet om man vill överge sina ändringar innan det är möjligt att logga in som en ny användare.

Bugg #341: Fixat en bugg som gav felmeddelande om man ändrade fältet 'sistaservicenr' under fliken 'Extra' i Basregistret.

Bugg #339: Inaktiverat möjligheten att klicka 'delete' för att radera en post och 'insert' för att skapa en ny rad i hitta-dialogen.

Bugg #344: Fixat installationsskriptet. Om man valde 'endast programfiler' vid installation så försökte sqlncli.msi installeras, men filen saknades. Nu fungerar det som det ska.

## Funktioner:

Funktion #349: Skapat en funktion som gör det möjligt att visa ett Synkroniseringsfält i

Översiktskalendern. Genom att skriva VisaSynkFält=Ja under [Kalender] i FDTSERVICE.ini så visas ett fält med synkroniseringsmöjligheter mot Outlook-kalendrar. VisaSynkFält är Nej som standard.

Funktion #89: Skapat en funktion som gör att kalendern uppdateras för samtliga användare när en användare redigerar kalenderposter. Tidigare krävdes en omstart av kalendern för att ändringarna skulle visas. Lägger till 'fslogin' som serverroll 'processadministratör'. Lagt in i konvertering till version 10 och vid nyinstallation. Kalendern kräver MS SQL Server 2005 eller nyare!

Funktion #357: Lagt till så att 'Totallager' visas när man söker efter en artikel.

Funktion #365: Lagt till en funktion så att användare med behörighet '0' kan redigera tidrapporter under fliken 'Tidrapport'. Nu är det möjligt att redigera och radera fält (CTRL+B).

Funktion #380: Uppdaterat till databasversion 11.

Funktion #369: Lagt till en funktion som gör att kalendervyknapparna blir nedtryckta efter val (idag, arbetsvecka, vecka, månad, år, tidslinje).

Funktion #364: Lagt till en funktion som visar ett datumfält i tidregistreringen. Som standard visas dagens datum men vill man registrera tid på ett annat datum går detta att åstadkomma genom att klicka på pilen och välja ett annat datum.

Funktion #366: Anpassat utseendet till FDT Service för Windows Vista/7.

Funktion #355: Lagt till en funktion som gör att Timbank automatiskt markeras om en serviceorder är bunden till ett avtal med aktiv timbank. Om användaren inte vill debitera timbanken kan rutan för timbanken avmarkeras. Funktion #352: Skapat en funktion som gör att varje kalenderpost visar *när och vem* som senast redigerat en kalenderpost. Informationen visas under fältet 'Service' och kan exempelvis se ut såhär: "Senast ändrad av Patrik Andersson 2010-02-14 11:51:37".

Funktion #345: Lagt till en funktion i kalendern som gör det möjligt att navigera smidigt mellan Arbetsveckor.

Om man markerar en Arbetsvecka i navigatorn (högra hörnet) och markerar en dag under en annan vecka så visas den aktuella arbetsveckan för den dagen.

Funktion #343: Lagt till en funktion som gör det möjligt att högerklicka på en serviceorder i "Översiktskalendern" och välja 'Öppna serviceorder'. Detta har endast varit möjligt att göra från "Instanskalendern" tidigare.

Se också

2.3.0

## 2.3.0

#### Version:

| Databas            | 10      |
|--------------------|---------|
| FDTService.exe     | 2.3.0   |
| FDTMaskinImport    | 1.1.0.1 |
| FDTFakt.dll        | 8.3.0.5 |
| InstallService.exe |         |

## Buggfixar:

Bugg #255: Fixat en bugg som gav "access violation..." när man la till eller tog bort en rad ur nedanstående fält i basregistret:

- Avdelningar
- FelTyper
- ServTyper
- UtlTyper
- Avtalstyper
- Produktgrupper

Bugg #278: Om man stod i en artikelrad och angav ett felaktigt artikelNr så fick man detta meddelande och Service måste starta om för att fungera:

"Antingen är BOF eller EOF satt till True, eller så har aktuell post raderats. Denna begärda åtgärden kräver en aktuell post."

Bugg #31: Fixat en bugg som gjorde att artikelrader i maskinhistoriken inte visades.

## **Funktioner:**

Funktion #164: Skapat en funktion som gör det möjligt att söka efter flera olika fält samtidigt. Nu kan man i fälten *Servnr, Maskinnr, Avtalsnr, Kundnr* och *Artikel* söka efter flera fält med hjälp av avancerade inställningar i FDTSERVICE.INI. Exempel: För att från ordermottagningen och fältet 'Maskinnr' kunna söka efter maskiner som tillhör ett specifikt kundnamn, kundnr eller maskinnr ska följande inställningar göras i FDTSERVICE.INI:

[Sök]

MaskinFält=Modell|maskin.Kundnr|KundNamn|Maskinnr MaskinSom=1|1|1|2

Om flera resultat överensstämmer med sökningen så öppnas ett fönster där man snabbt kan välja vilken sökning man var intresserad av.

| 🏶 Sök masl  | kin    |               |             |          |        |         | ×    |
|-------------|--------|---------------|-------------|----------|--------|---------|------|
| Sök efter 4 |        |               | Sök         |          |        | Avbryt  |      |
| 🗏 Maskinnr  | Kundhr | Kundnamn      | Kundalias   | Fabrikat | Modell | Serienr | Ider |
| ▶ 8         | 1      | Plåtgrossiste | Kalles Plåt | LG       | 234234 | 12312   | 12   |
| 4           | 1      | Plåtgrossiste | Kalles Plåt | sony     | md200  | 21234   |      |
|             |        |               |             |          |        |         |      |
|             |        |               |             |          |        |         |      |
|             |        |               |             |          |        |         |      |
|             |        |               |             |          |        |         |      |
| <           |        | 1111          |             |          |        |         | >    |

Läs mer om detta under rubriken Avsnitt: [Sök] i kaptilet Avancerade inställningar.

Funktion 289: Lagt till en funktion som gör det möjligt att visa viket datum och vilken tid en serviceorder avslutades. Detta görs genom att skriva följande i FDTSERVICE.INI:

[Tid.registrera]Textrad={Reptider.AvslutadDatum} {Reptider.AvslutadTid})

Funktion #9: Har lagt till en funktion för att hitta artiklar med ett serienr eller indivdnr. Om man exempelvis har flera artiklar med serienummer som börjar på 123 kan man skriva 123 i fältet för Artikelnr och klicka [Enter] för att visa en lista över artiklar med ett serienummer som börjar med 123.

Funktion #267: Har lagt till en funktion i Basregistret så att man kan sätta behörighet på rapporter. Behörighet kan sättas enligt Avance (0-9) där användarbehörighet '0' ser alla rapporter och användarbehörighet '5' ser rapporter med behörighet >= '5'.

Se också

2.3.1

Home > Ändringslogg > Version 2.2

#### Version 2.2

Version 2.2 innehåller ändringsloggar från 2006-11-30 t.o.m 2009-07-10

## Viktiga Händelser:

Lanserade bland annat en bokningskalender och ett ny version av Service Verktyg för enklare installationer.

#### Installation:

**Rapport:** 

# Se också

Version 3.0 Version 2.3 Version 2.1

# 2.2.11

#### Version:

| Databas            | 9       |
|--------------------|---------|
| FDTService.exe     | 2.2.11  |
| FDTMaskinImport    | 1.1.0.1 |
| FDTFakt.dll        | 8.3.0.5 |
| InstallService.exe |         |

## Viktiga Händelser:

#### Installation:

#### **Rapport:**

## **Buggfixar:**

Bugg #254: När man står i Artikelnr-kolumnen under fliken 'ArtikelRader' och trycker pil upp eller ner återställs nu cellen till föregående värde. Tidigare fick man felmeddelande: "Access violation at address 0062858D in module 'Skane\_Service.exe'. Read of address 00000000.".

#### **Funktioner:**

Funktion #257: Om 'Alias' är inställd på kunden så kommer Alias att visas med ett mellanslag efter C/O i Ordermottagningen.

Funktion #258: Lagt till kund.alias inom parentes efter kund.namn i avtalsregistret.

Funktion #259: Lagt till två fält i AvtalH: UppsagdDatum och UppsagdReferens (varchar(100)). Fältet ligger under 'Avtal t.o.m' i avtalsregistret.

Funktion #260: Lagt till så att man kan söka efter följande fält i Sök -> Avtal.

- Huvudmaskinnr
- Huvudmaskin.Fabrikat
- Huvudmaskin.Modell
- Huvudmaskin.Serienr
- Faktperioder
- Faktstart
- AvtalAktiv (boolean)
- AvserKopiering (boolean)
- Förskott (boolean)
- Adress1

- Adress2
- Adress3
- Adress4
- Referens
- Telefon
- Fax
- Epost

Funktion #261: Lagt till följande fält i resultat griden när man söker efter avtal:

- Huvudmaskinnr
- Huvudmaskin.Fabrikat
- Huvudmaskin.Modell
- Huvudmaskin.Serienr
- Adress2
- Adress3
- Adress4

Funktion #262: Lagt till 'Avtalh.AvlästRkn1' och 'Avtalh.AvlästRkn2' till höger om fälten 'mätarställning', 'mätarställng 2' i ArtikelRader.

Funktion #263: I avtalsregister kan endast användare med användarbehörighet >= 2 (0, 1, 2) redigera avtalsinformation (fält i avtalh, samt lägga till maskiner på avtal, servk) FÖRUTOM följande fält (som alla fortfarande kan redigera)

- Adress1
- Adress2
- Adress3
- Adress4
- Referens
- Telefon
- Fax
- Epost

#### Se också

| 2.2.10 |
|--------|
| 2.2.9  |
| 2.2.8  |
| 2.2.7  |
| 2.2.6  |
| 2.2.5  |
| 2.2.4  |
| 2.2.3  |
| 2.2.2  |
| 2.2.1  |
| 2.2.0  |

## 2.2.10

## Version:

| Databas            | 9       |
|--------------------|---------|
| FDTService.exe     | 2.2.10  |
| FDTMaskinImport    | 1.1.0.1 |
| FDTFakt.dll        | 8.3.0.5 |
| InstallService.exe |         |

# Viktiga Händelser:

Konvertering till databas 9.

#### Installation:

## **Rapport:**

## **Buggfixar:**

Bugg #72: Fixade buggen -> Om man raderar antal i artikelrader (och låter fältet 'antal' vara tomt), och går vidare till nästa fält, fås felmeddelande: "could not convert variant of type ( string) into type ( double)". Bugg #73: Fixade buggen -> Om man försöker få upp sökfönstret (tryck F8 eller på sök-knappen) när man står i artikelrader på en serviceorder som är överförd/avslutad, får man "access violation". Orsak är kanske för att värdet i den cell som markören står i försöker kopieras till urvalsfältet i sökfönstret.

Bugg #80: Fixat så att inget klockslag anges längre endast datum. Buggbeskrivning: Datumväljaren till 'Skickad till partner' försöker sätta klockslag, men databasen vill inte ha något klockslag, så fel uppstår.

Bugg #82: Har fixat så att det dyker upp en fråga om man vill överge ändringarna när man ändrat en artikelrad och försöker byta till en annan serviceorder.

Bugg #83: Har fixat så att det dyker upp en fråga om man vill överge ändringarna när man ändrat i en serviceorder, gått till fliken 'Arbetslista' och försöker byta till en annan serviceorder. Tidigare försvann förändringarna utan att sparas.

Bugg #157: I maskinregister under fliken 'Service'. När man markerar ArtNr och klickar på 'Sök' så kommer man till fliken 'ArtNr' istället för fältet 'Maskin'.

Bugg #63: Fixat så att 'Att betala' visas med två decimaler under fliken 'ArtikelRader', fältet Summa. Bugg #152: Fixat så att det går att lägga till en textrad i Avtal -> Kundinfo -> Artikelrade. Tidigare fick man felmeddelande "Could not convert variant of type (null) into type (String)".

Bugg #80: Om en kund är inställd att visa priser (INKL. MOMS) så visas priset i Artikelrader INKL. MOMS och vice versa för en kund som är inställd på EXKL. MOMS.

Bugg #228: Momssatsen i Artikelrader avrundas till 2 decimaler. (Ex: 24,76)

Bugg #94: Om en Avance-order existerar på ett ordernummer som Service överför till vid avslut kommer ett fönster upp. "OrderNr XX existerar redan. Ska order skapas på nästa ledig nummer?". Ok/Avbryt.

Bugg #187: Fixat så att rapporterna (Kostnadsförslag, Servicelista-detalj och Serviceorder) hanteras för kunder som är inställda att visa priser INKL. MOMS.

Bugg #152: Fixat så att man kan lägga in textrader i Avtalsregister -> Kundinfo - Artikelrader. Tidigare fungerade det endast med artiklar. Lämna 'Artikelnr' blankt, ange 'Antal' lika med 1 och skriv textraden i kolumnen 'Benämning'.

## **Funktioner:**

Funktion #89: Genom att göra följande tillägg i fdtservice.ini blir den som är inloggad på FDT Service automatiskt Kundmottagare vid skapandet av en ny serviceorder: Funktion #156: Skapat en funktion för att redigera 'Reprarationsdatum' samt 'Reparatör' i Ordermottagningen. Redigera genom att dubbelklicka på fältet.

[Allmänt] InloggadKundmott=Ja

Funktion #90: Genom att göra följande tillägg i fdtservice.ini sätts den avdelning som inloggad användare på FDT Service tillhör automatiskt vid skapandet av en ny serviceorder:

[Allmänt]InloggadAvdelning=Ja

Funktion #142: När man klickar på 'Relaterade artiklar' i fältet ArtikelRader så görs sökningen automatiskt.

Funktion #139: Om en användare slår in fel lösenord vid inloggning till FDT Service så töms lösenordsfältet inför nästa försök.

Funktion #50: Lagt till en funktion för att redigera fältet 'Notat' i formuläret "Beställ ny artikel".

Funktion #61: Lagt till följande fält i formuläret 'Ny kund': Alias Kundgrupp Hemsida Näringsidkare

Funktion #186: Om KundNr ändras så öppnas ett fönster som frågar: "Räkna om artikelpriser med anledning av ändrad kund?" (Ja/Nej). Den här funktionen är kraftfull när man ändrar från en Kund som visar artikelpiser (INKL MOMS) till en Kund med artikelpriser (EXKL MOMS).

Funktion #16: Ny funktion för att överföra specifika info-rader från Service till Avance kan följande läggas till i fdtservice.ini. Artikelrad\_N= (där N anger vilken rad informationen ska skrivas ut på). Observera att tecknet (~) gör snygga radbrytningar (om radbrytning krävs). Automatisk radbrytning sker efter 100 tecken. Exempelvis:

```
[SkapaOrder]
Artikelrad_1=Servicenr: {Servh.servnr}, Er ref: {servh.kundref},
{servh.fabrikat}, ~{servh.modell}, {servh.serienr}
Artikelrad_2=Felanmnälan: {servh.felanm}
```

Funktion #64: Lagt till en funktion som gör så att man kan ställa in om en order ska sättas som "faktureras" eller inte vid överföring från Service till Avance. Funktionen kan även användas till att ställa in om en order ska sättas som "faktureras" eller ej för en specifik kund. Detta genom att utnyttja något av Extrafälten i kundregistret. Se Avancerade funktioner -> <u>Avancerade inställningar</u> -> SkapaOrder.

Funktion #230: Konvertering till databas 9.

Funktion #138: När en artikel läggs till i Artikelrader kontrollerar programmet säljsttatus med Avance artikelregister. Följande meddelanden ges för motsvarande sortimentstatus:

```
-10:Kommande = Inget meddelande
0:Normal = Inget meddelande
```

10:Tillfälligt parti = Inget meddelande
20:Provvara = Inget meddelande
30:Stoppad (varning vid försäljning) = "Stoppad"
40:Utgående från leverantör (varning vid försäljning) = "Stoppad"
50:Utgående från eget lager (varning vid försäljning) = "Stoppad"
60:Utgått (går inte att sälja, går inte att söka efter) = "Utgått, går ej att sälja"
70:Inaktiv (går inte att sälja, går inte att söka efter) = "Utgått, går ej att sälja"

Funktion #229: Lagt till så att man kan söka efter KundAlias under flikarna Service, Maskin och Avtal.

Funktion #253: Om ett avtal blir inaktivt så syns det i ordermottagningen. Röd fet text: "Avtal ej aktivt".

Funktion #245: Lagt till en funktion som gör det möjligt för användaren att sortera kalenderposterna med avseende på deras aktuella status. En servicetekniker kan exempelvis välja att inte visa kalenderposter med status 'Avslutat/Överförd'.

Funktion #252: Lagt till en funktion som automatiskt lägger till 'Referens' i fältet BestNr när ett avtal kopplas till en ny serviceorder. (AvtalH.Referens till ServH.BestNr)

Funktion #60: Kund utför en "påkostnadsservice" på en maskin, t ex en traktor. Denna kostnad ska läggas på på artikeln som finns för denna maskin. Detta görs genom att:

- Sätt [servtyp] = Påkostnad
- Visa en rapport, som visar inpris på registrerade artiklar

#### Se också

2.2.11 2.2.9 2.2.8 2.2.7 2.2.6 2.2.5 2.2.4 2.2.3 2.2.2 2.2.1 2.2.0

# 2.2.9

## Version:

| Databas            | 8       |
|--------------------|---------|
| FDTService.exe     | 2.2.9   |
| FDTMaskinImport    | 1.1.0.1 |
| FDTFakt.dll        | 8.3.0.5 |
| InstallService.exe |         |

## Viktiga Händelser:

Ny modul: Bokningskalender.

#### Installation:

## **Rapport:**

## **Buggfixar:**

#### **Funktioner:**

Funktion #17: Implementerat en funktion som öppnar onlinehjälpen om användaren trycker [F1] eller Hjälp/Onlinehjälp i menyn . <u>http://fdtservice.teleservice.net/help</u>

## Se också

2.2.11 2.2.10 2.2.8 2.2.7 2.2.6 2.2.5 2.2.4 2.2.3 2.2.2 2.2.1 2.2.0

# 2.2.8

# Version:

| Databas            | 7       |
|--------------------|---------|
| FDTService.exe     | 2.2.8   |
| FDTMaskinImport    | 1.1.0.1 |
| FDTFakt.dll        | 8.3.0.5 |
| InstallService.exe |         |

# Viktiga Händelser:

## Installation:

## Rapport:

# Buggfixar:

Fixat buggar i Verktyg.

# Funktioner:

# Se också

| 2.2.11 |
|--------|
| 2.2.10 |
| 2.2.9  |
| 2.2.7  |
| 2.2.6  |
| 2.2.5  |
| 2.2.4  |
| 2.2.3  |
| 2.2.2  |
| 2.2.1  |
| 2.2.0  |

# 2.2.7

## Version:

| Databas            | 7       |
|--------------------|---------|
| FDTService.exe     | 2.2.7   |
| FDTMaskin1mport    | 1.1.0.1 |
| FDTFakt.dll        | 8.3.0.5 |
| InstallService.exe |         |

#### Viktiga Händelser:

#### Installation:

- Ny version av Verktyg ger enklare installation.
- Möjlighet att göra säkerhetskopia / återställning från Verktyg.
- Registerar fdtfakt.dll automatiskt vid programstart om den ej är registrerad sedan tidigare.
- Rapporter med streckkod fungerar nu utan att Avance behöver installeras.

## Rapport:

Ny Påkostnad: Visar inköpspriser på registrerade artiklar. Används för att göra påkostnadsservice på maskiner som sedan ska säljas till ett högre värde.

Ny Fakturakopia: Visar en fakturakopia om en fakturanr är ifyllt på maskinen i maskinregistret (görs automatiskt när maskinen är såld).

# Buggfixar:

Bugg #58: När man klickar på knappen "Senaste/Föregående" så får man inte tillbaka sofen man precis sparat. Denna funktion var där tidigare.

Bugg #28: Fixat så att man kan använda sig av kortkommandon för att klippa ut, kopiera och klistra in (Ctrl+X, Ctrl+C och Ctrl+V) i sökfönstret.

Maskinhistorik i Maskinregister visar nu artikelrader korrekt.

Bugg #5: Tagit bort en funktion ur basregistret som ofta ledde till felmeddelande.

#### Funktioner:

Funktion #17: Implementerat en funktion som öppnar onlinehjälpen om användaren trycker [F1] eller Hjälp/Onlinehjälp i menyn . <u>http://fdtservice.teleservice.net/help</u>

Funktion #27: Byggt om Verktyg för enklare installation.

Funktion #21: Implementerat en funktion som gör det möjligt att spara en ny serviceorder som något annat

än 'Bokad' eller 'Mottagen'. Läs mer i Avancerade funktioner -> Avancerade inställningar -> Avsnitt [Spara].

Funktion #19: Implementerat en funktion för att slippa registrera tid i spara-dialogen. Detta gör via en enkel inställning i ini-filen. Läs mer i Avancerade funktioner -> Avancerade inställningar -> Avsnitt [Spara].

Funktion #25: Implementerat en funktion som gör det möjligt att ändra orderdatum på en serviceorder efter att den är skapad. Fungerar för alla fall utom då serviceordern är överförd/avslutad.

Funktion #3: Implementerat en funktion som gör navigeringen bland serviceordrar bättre. Nu fungerar navigationen likadant i alla register.

Funktion #56: Arbetslista, visa inte bokade. Skapat en funktion så att man kan välja att inte visa bokade serviceordrar i arbetslistan. Lär mer i Avancerade funktioner -> Avancerade inställningar -> Avsnitt: [Arbetslista].

Funktion #51: Skapa order DebitGodsmottagare. Skapat en funktion för att debitera en godsmottagare. Läs mer i Avancerade funktioner -> Avancerade inställningar -> Avsnitt [SkapaOrder].

Funktion #71: Skapat en funktion som kontrollerar om fdtfakt.dll är registrerad vid start av Service (och Verktyg).

- Om den är registrerad, kontrollerar den att det är rätt versionsnr.
- Om den inte är registrerad, registreras den dll-fil som finns i Service programkatalog.
  - Visa meddelande: "Felaktigt eller inget FDT-API hittades. Försöker nu att registrera FDT-API på nytt. Programmet kommer sedan att stängas av automatiskt."

Funktion #59: Funktion för 'Relaterade artiklar' (förbrukningsartiklar & reservdelar) finns under fliken Artikelrader. När man klickar på denna knapp visas en sökning på de artiklar som man definierat relaterade till aktuell serviceorder. De är relaterade till serviceordern maskin, baserat på fabrikat och modell. Visar även artiklar som är relaterade till andra maskiner kopplat till ett avtal, om avtalet är angett på serviceordern. För att definiera relaterade artiklar till en maskinmodell, skapas en paketartikel i Avance. Paketartikelns 'fabrikat' och 'modell' ska vara samma som önskade maskinmodellen. De ingående paketartiklarna blir sen relaterade artiklar till aktuell maskinmodell.

Funktion #3: Bläddra bland serviceorders ombyggd, snabbare.

Funktion #4: Ange egen ini-fil med en växel (ini=[filnamn]). Service tittar först i den alternativa ini-filen, och sedan in standard-ini-filen. Det betyder att endast de inställningar som ska vara unika behöver ställas in i alternativa ini-filen.

Funktion #25: Möjligt att ändra orderdatum efter att ordern skapats, genom att dubbelklicka på orderdatumet.

Finess #19: Gjort en finess i Ordermottagningen för att kringgå tvingad tidsregistrering i sparadialogen. För att aktivera, ange följande i FDTservice.ini:

#### [Spara] TvingaRegistreraTid=Nej

Finess #21: Gjort en finess i Ordermottagningen för att kringgå att man endast kan spara en ny serviceorder som "bokad" eller "mottagen". För att aktivera, ange följande i FDTservice.ini:

[Spara] ValfriStatusVidNy=Ja Finess #56: Gjort en finess för att "visa alla utom bokade" under "Status" i arbetslistan. Då visas status f.o.m "Mottagen" t.o.m "Beställt del". För att aktivera, ange följande i FDTservice.ini:

[Arbetslista] VisaBokade=Nej

Finess #40: Gjort en finess så att man kan hämta länkad information till en maskin genom att klicka "Hämta" i menyn och sedan "Maskinlänk" i Ordermottagningen.

#### Se också

2.2.11 2.2.10 2.2.9 2.2.8 2.2.6 2.2.5 2.2.4 2.2.3 2.2.2 2.2.1 2.2.0 Home >  $\ddot{A}$ ndringslogg > Version 2.2 > 2.2.6

# 2.2.6

# Version:

| Databas            | 7       |
|--------------------|---------|
| FDTService.exe     | 2.2.6   |
| FDTMaskinImport    | 1.1.0.1 |
| FDTFakt.dll        | 8.3.0.5 |
| InstallService.exe |         |

## Viktiga Händelser:

#### Installation:

#### Rapport:

# **Buggfixar:**

Skapa databas i verktyg är ombyggd för att undvika problem.

#### Funktioner:

Maskinhistorik, samtliga serviceorders skapad på aktuell maskin, går att snabbt hitta med en ny flik i Maskinregister, 'Historik'. För att snabbt se historik på aktuell maskin, använd kortkommandot Ctrl + H.

Underhållsservice. System för att skapa underhållsservice (regelbundet återkommande servicejobb på maskiner). Det går att ställa in intervall på antal dagar mellan varje underhållsservice. Förutom det kan man ange "var n:e" underhållsservice ska vara specialservice, t ex var 3:e underhållsservice ska vara en fullservice. Dessa skapas genom menyn Skapa/Underhållsservice.

Funktion #42: Funktionen gör det möjligt att skriva ut en fakturakopia i FDTService. Läs mer här.

# Se också

2.2.11 2.2.10 2.2.9 2.2.8 2.2.7 2.2.5 2.2.4 2.2.3 2.2.2 2.2.1 2.2.0

# 2.2.5

# Version:

| Databas            | 6       |
|--------------------|---------|
| FDTService.exe     | 2.2.5   |
| FDTMaskinImport    | 1.1.0.1 |
| FDTFakt.dll        | 8.3.0.5 |
| InstallService.exe | 2.2.5   |

## Viktiga Händelser:

#### Installation:

#### **Rapport:**

# **Buggfixar:**

SMS slutade fungera. Bytt leverantör. Tidigare drog paketartiklar dubbel för ingående paketartiklar. Fel from v 2.2.3 Tidigare drog 'ersatt av' fel från lager. Fel from v 2.2.3 FDT Service går nu att installera på SQL Server 2005. Felanmälan på faktura som textrader fungerar åter igen. Ställ in fdtservice.ini. [Allmänt] Felanmälanpåorder=ja

## Funktioner:

## Se också

2.2.11 2.2.10 2.2.9 2.2.8 2.2.7 2.2.6 2.2.4 2.2.3 2.2.2 2.2.1 2.2.0

# 2.2.4

## Version:

| Databas           | 5       |
|-------------------|---------|
| FDTService.exe    | 2.2.4   |
| FDTMaskinImport   | 1.1.0.1 |
| FDTFakt.dll       | 8.3.0.5 |
| ServiceKlient.exe |         |

ServiceDatabas.exe

#### Viktiga Händelser:

#### Installation:

## **Rapport:**

## **Buggfixar:**

# **Funktioner:**

Betaversion av kalender. Kräver licens. Utföres från, till, av utgår när kalender används.

## Se också

2.2.11 2.2.10 2.2.9 2.2.8 2.2.7 2.2.6 2.2.5 2.2.3 2.2.2 2.2.1 2.2.0

# 2.2.3

# Version:

| Databas           | 5       |
|-------------------|---------|
| FDTService.exe    | 2.2.3   |
| FDTMaskinImport   | 1.1.0   |
| FDTFakt.dll       | 8.3.0.5 |
| ServiceKlient.exe |         |

ServiceDatabas.exe

#### Viktiga Händelser:

#### Installation:

#### Rapport:

Maskinkort: diverse justeringar, bl a längre fält, total summa.

#### **Buggfixar:**

SMS: fick felmeddelande att användarnamn och lösenord var fel.

Vid avslut kommer fråga om man vill överge ändringarna.

#### **Funktioner:**

Utbytta gridar. Sparar nu bredd, ordning och sortering i bl a sök och arbetslistan.

Söker på alias i artikelrader. Om mer än en artikel hittas presenteras dessa i en lista.

Söker på alias i kundnr-fält. Om mer än en artikel hittas presenteras dessa i en lista.

Datumfält: liknar nu mer Avance: F3 ger dagens datum, +,- ökar/minskar dag. I tidfält ökar/minskar tiden med 30 minuter vid +,-.

Sök vid F8, Sökning liknar nu mer Avance: Sökning sker automatiskt med värdet i det fält man för tillfälligt står i.

Sök: sparar position på fönster.

Dokumentlänkar kan man nu bläddra sig fram till önskad fil att länka till.

Bläddring i avtal- och maskinregister går betydligt fortare.

Sökning på kundnamn i Avtal- och maskinregister möjligt.

Arbetslistan; Istället för "Visa enbart arbeten för inloggad användare" / "... ort" kan man nu se annan användares eller orts arbetslista. Knappen ("...") fyller automatiskt i inloggad användare.

Man kan ställa in att Kbärare och Kställe ska ha ett speciellt värde för alla ordrar som skapas vid överföring från FDT Service. För att aktivera, ange följande i ini-fil: [Allmänt] Kställe=önskad text Kbärare=önskad text

Intern garanti används om de serviceordrar som markeras med servicetyp = garanti ska hanteras som intern. Vid intern serviceorder skapas ingen faktura. [Allmänt] InternGaranti=Ja

# Se också

2.2.11 2.2.10 2.2.9 2.2.8 2.2.7 2.2.6 2.2.5 2.2.4 2.2.2 2.2.1 2.2.0

# 2.2.2

# Version:

| Databas           | 5       |
|-------------------|---------|
| FDTService.exe    | 2.2.2   |
| FDTMaskinImport   | 1.1.0.1 |
| FDTFakt.dll       | 8.3.0.5 |
| ServiceKlient.exe |         |

ServiceDatabas.exe

# Viktiga Händelser:

#### Installation:

## **Rapport:**

# **Buggfixar:**

SMS: fick felmeddelande att anvnamn och lösenord var fel.

#### Funktioner:

Söker på alias i artikelrader. Om mer än en artikel hittas presenteras dessa i en lista.

# Se också

| 2.2.11 |
|--------|
| 2.2.10 |
| 2.2.9  |
| 2.2.8  |
| 2.2.7  |
| 2.2.6  |
| 2.2.5  |
| 2.2.4  |
| 2.2.3  |
| 2.2.1  |
| 2.2.0  |
|        |

# 2.2.1

# Version:

| Databas           | 5                 |
|-------------------|-------------------|
| FDTService.exe    | 2.2.1             |
| FDTMaskinImport   | 1.1.0             |
| FDTFakt.dll       | 8.2.0.19, 8.3.0.3 |
| ServiceKlient.exe |                   |

ServiceDatabas.exe

## Viktiga Händelser:

SMS: Nu går det att skicka sms direkt från Service.

#### Installation:

#### Rapport:

## **Buggfixar:**

Tidigare fick man fel vid start om Kställe ej var ifyllt för Lagerställe i Avance. Åtgärdat i API.

Tidigare blev det fel vid överföring om raderna i Kund.Referenser var längre än 30 tecken. Åtgärdat i API.

## **Funktioner:**

SMS: Nu går det att skicka sms direkt från Service. Fyll i ett mobiltelefonnummer, klicka på knappen "SMS". Skriv ditt meddelande och klicka på skicka. För att ställa in: gå till basregistret, fliken "övrigt", fyll i avsändarnamn. Funktionen är under utvärdering och kommer inte debiteras.

Felanmälan på faktura som textrader fås genom inställning i ini-fil. [Allmänt] Felanmälanpåorder=ja

# Se också

| 2.2.11 |
|--------|
| 2.2.10 |
| 2.2.9  |
| 2.2.8  |
| 2.2.7  |
| 2.2.6  |
| 2.2.5  |
| 2.2.4  |
| 2.2.3  |
| 2.2.2  |
| 2.2.0  |

## 2.2.0

# Version:

| Databas           | 5                 |
|-------------------|-------------------|
| FDTService.exe    | 2.2.0             |
| FDTMaskinImport   | 1.1.0.1           |
| FDTFakt.dll       | 8.2.0.19, 8.3.0.2 |
| ServiceKlient.exe |                   |

ServiceDatabas.exe

# Viktiga Händelser:

Avance SQL. Nu finns det stöd för att koppla mot Avance SQL. Serviceprogrammet läser från fdt.ini, så inga inställningar i Service behöver göras.

Artikelrader, Reparatör: På varje artikelrad sparas användarnamn på den som är ansvarig/utfört för den aktuella raden.

Artikelrader, Lagerställe: : Fungerar nu som i Avance, sparar vilket lagerställe varje artikel är tagit ur.

#### Installation:

Konvertering av databas sker genom att starta programmet i verktyg-läge, genom att i kommandoraden skriva: "fdtservice.exe /V".

#### **Rapport:**

Servicelista – Statusfältet stämde inte tidigare.

Servicelista-detalj - Statusfältet stämde inte tidigare.

Kostnadsförslag – 'Vår Referens' stämde inte. Visar de paketartiklar som ska visas.

Serviceorder –'Vår Referens' stämde inte. Visar de paketartiklar som ska visas.

Bokföringsorder (kontering) – Grupperas på kostnadsställe.

## Buggfixar:

Felanmälan, snabbtext fanns problem att välja med tangentbordet. Fungerar nu.

Funktionen "Ersatt av" inaktiverad vid överföring av service. Detta sköts vid artikelregistering istället.

#### **Funktioner:**

Avance SQL. Nu finns det stöd för att koppla mot Avance SQL. Serviceprogrammet läser från fdt.ini, så inga inställningar i Service behöver göras.

Om "Ny anmärkning finns" är ibockad ser man detta från första fliken genom att fliken "ArtikelRader" är markerad med en asterix (\*).

Sök, resultattabell. Det går att dra, flytta, ta bort kolumner lite som man vill. Dubbelklicka mellan två kolumner för att automatiskt justera bredden. Inställningarna sparas till automatiskt.

Radera lokala inställningar. Gå till Hjälp-menyn / 'Radera lokala inställningar' för att radera de inställningar man gjort för sin användare, t ex kolumnbredder.

Artikelrader, Reparatör: På varje artikelrad sparas användarnamn på den som är ansvarig/utfört för den aktuella raden. Inloggad anges automatiskt som reparatör.

Artikelrader, Lagerställe: : Fungerar nu som i Avance, sparar vilket lagerställe varje artikel är tagit ur. Kan alltså hämta artiklar från olika lager. Om artikeln är registrerad på lagerställe A och servicen är sparad sedan tidigare, och lagerställe ändras till lagerställe B, dras artikeln från lagerställe B istället, och den tidigare dragna artikeln från lagerställe A går tillbaka i lager A.

Kontering specificeras nu per kostnadsställe.

SQL-användare: Om man av någon anledning inte vill använda de konton som automatiskt installeras på sqlservern vid fdt service-installation, kan man i inifilen ange en egen sql-användare.

[Databas] Användare=sqlanvändare Lösenord=sqllösenord

#### Anteckningar

I konverteringen har alla artiklar på serviceorders som inte blivit överförd/avslutad har Lagerställe satts till nuvarande Ort för serviceordern. Om ni inte ändrar någon artikel kommer lagret stämma, även om den skulle visa fel lagerställe. Detta är endast ett konverteringsproblem.

En del comboboxfält har bytats ut till ny komponent.

#### Se också

2.2.11 2.2.10 2.2.9 2.2.8 2.2.7 2.2.6 2.2.5 2.2.4 2.2.3 2.2.2 2.2.1 Home > Ändringslogg > Version 2.1

## Version 2.1

Version 2.2 innehåller ändringsloggar från 2003-06-30 t.o.m 2006-11-30

# Se också

Version 3.0 Version 2.3 Version 2.2

# 2.1.9

# Version:

| FDTService.exe2.1.9FDTMaskinImport1.1.0.1FDTFakt.dll8.2.0.19ServiceKlient.exe2.1.9 | Databas           | 4        |
|------------------------------------------------------------------------------------|-------------------|----------|
| FDTMaskinImport 1.1.0.1<br>FDTFakt.dll 8.2.0.19<br>ServiceKlient.exe               | FDTService.exe    | 2.1.9    |
| FDTFakt.dll 8.2.0.19<br>ServiceKlient.exe                                          | FDTMaskinImport   | 1.1.0.1  |
| ServiceKlient.exe                                                                  | FDTFakt.dll       | 8.2.0.19 |
|                                                                                    | ServiceKlient.exe |          |

ServiceDatabas.exe

#### Viktiga Händelser:

#### Installation:

Inget installationsprogram för den här versionen.

## Rapport:

## Buggfixar:

Sök. Resultattabellen "hoppar" inte när man dubbelklickar på en rad, som inte är centrerad.

Sök. Om man valde talfält, ex servnr och inget urval fick man fel "Incorrect syntax near )".

Överföring, Moms. Artiklarna var alltid exkl moms när de blev överförda till Avance. Om kunden var inställd på "inkl. moms" drogs momssats bort på priset som redan var exkl. moms.

## **Funktioner:**

Paketartikel. När paketartikel används visas de ingående paketartiklarna i grå, oredigerbar text. Tidigare visades dessa först när de blivit överförda till Avance Order.

Sökning på kundnamn är nu möjlig för serviceorders. Detta betyder att man inte först måste söka efter namnet i kundregistret, för att sedan söka efter kundnr i serviceregistret.

Kunddata sparas i service även om kunden skulle raderas från Avance, då det inte finns någon kontroll i Avance om kund finns registerad i service.

Stafflad artikel fungerar nu som i Avance Order.

Aktiva artikelradskolumner. För att endast hoppa till vissa fält vid artikelregistrering kan man ange vilka fält man vill ska vara aktiva. När man trycker på enter hoppar markören efter angiven ordning. För att komma till de fält som inte är aktiva, används tab eller pil på tangentbordet. För att ställa in för aktiva artikelradskolumner, skriv följande i ini-fil:

[Allmänt] AktivaArtRadKol: 1 2 4 8

# Se också

2.1.8 2.1.7 2.1.6 2.1.5 2.1.4 2.1.3

# 2.1.8

#### Version:

| Databas           | 3        |
|-------------------|----------|
| FDTService.exe    | 2.1.8    |
| FDTMaskinImport   | 1.1.0.1  |
| FDTFakt.dll       | 8.2.0.19 |
| ServiceKlient.exe |          |

ServiceDatabas

# Viktiga Händelser:

Artikel 'Ersatt av': När en artikel är ersatt av annan artikel ('ersatt av'-fältet i artikelregistret) kommer fråga om artikeln ska ersättas med den nya artikeln. Om ersättningsartikelnumret inte finns i artikelregistret kommer ett felmeddelande.

Paketartikel: Lageravbokning sker på paketartikel samt dess ingående paketartiklar, när denna registreras i Service. Ingående paketartiklar visas dock inte förrän Order skapas i Avance (vid överföring).

Ny Kund: Om man anger ett kundnr anges i kundnr-fältet, kommer upplysning om att kundnr inte kunde hittas. Det går då att välja på 'Ok' eller 'Ny kund'. Vid 'Ny kund' kommer ett formulär upp där man anger kundens uppgifter. Denna information sparas i Avance kundregister.

Beställ artikel: Vid registering av artikelrader, om artikeln saknas i lager, kommer upplysning om att artikeln saknas i lager. Det går då att välja på 'Ok' eller 'Beställ'.

Utskriftdialog: Det finns nu samma utskriftdialog i fyra lägen: vid förhandsgranska, Ctrl+P, Arkiv / 'skriv ut', Rapport / utskriftsinställningar. Rapporter inställda i ini-fil väljs automatiskt.

Arbetslista, Status: Det går att göra urval i arbetslista per status. Som standard är fältet tomt, då den gör urval på status < Reparerad (Bokad, Mottagen, Under arbete, Kostn.Försl., Ivägskickad, Beställt del). Dessa, samt Reparerad, Transp./mottagen, går även att välja individuellt.

#### Installation:

Samtliga med Avance-kopplingar är ombyggda från subrapporter till vanligt kopplade tabeller.

Inlämningskvitto – kopplas mot kvittoskrivare.

#### Rapport:

## Buggfixar:

Info-rutan: Finns en stängknapp (kryss). För att öpnna info-rutan igen måsta man trycka F11 på tangentbordet, eller gå till menyn Hämta / Inforuta.

Artikel 'Ersatt av': När en artikel är ersatt av annan artikel ('ersatt av'-fältet i artikelregistret) kommer fråga om artikeln ska ersättas med den nya artikeln. Om ersättningsartikelnumret inte finns i artikelregistret kommer ett felmeddelande.

Överföring, inforad: När informationsraden (första raden som skapas på ordern vid överföring till Avance) blir mer än 100 tecken långt, radbryter den, vilket betyder att det inte blir fel vid överföring.

Spara-dialog, Beställt del: 'Beställt del' som automatiskt skapad som rapportval är borttagen.

Maskin/Avtal-register: Maskinnrfält respektive Avtalsnrfält spärrat för endast siffror.

Rapport: Rapportrutinen hämtar rapportens inställning för pappersorientation.

Kontroll vid start att rätt version av FDT-API används.

Paketartikel: Lageravbokning sker på paketartikel samt dess ingående paketartiklar, när denna registreras i Service. Ingående paketartiklar visas dock inte förrän Order skapas i Avance (vid överföring).

Utskriftskopior fungerar även när FrågaAntal inte används.

#### **Funktioner:**

Ny Kund: Om man anger ett kundnr anges i kundnr-fältet, kommer upplysning om att kundnr inte kunde hittas. Det går då att välja på 'Ok' eller 'Ny kund'. Vid 'Ny kund' kommer ett formulär upp där man anger kundens uppgifter. Denna information sparas i Avance kundregister. Detta gäller samtliga kundnrfält.

Beställ artikel: Vid registering av artikelrader, om artikeln saknas i lager, kommer upplysning om att artikeln saknas i lager. Det går då att välja på 'Ok' eller 'Beställ'. Denna upplysning går att slå ifrån i ini-filen (fdtservice.ini).

[Allmänt]

KontrolleraLager=0

Om upplysningen är avstängd, går det fortfarande att beställa via menyn Redigera / Beställ artikel. Den aktuella artikel som ska beställas måste vara markerad.

Beställningen hamnar i Avance Leverantör Inköpsorder. Om inköpsorder för aktuell leverantör finns, läggs beställningen till på denna inköpsorder. I annat fall skapas en ny inköpsorder.

Utskriftdialog: Det finns nu samma utskriftdialog i fyra lägen: vid förhandsgranska, Ctrl+P, Arkiv / 'skriv ut', Rapport / utskriftsinställningar. Rapporter inställda i ini-fil väljs automatiskt.

Arbetslista, Status: Det går att göra urval i arbetslista per status. Som standard är fältet tomt, då den gör urval på status < Reparerad (Bokad, Mottagen, Under arbete, Kostn.Försl., Ivägskickad, Beställt del). Dessa, samt Reparerad, Transp./mottagen, går även att välja individuellt.

## Se också

| <u>2.1</u> | .9 |
|------------|----|
| 2.1        | .7 |
| 2.1        | .6 |
| 2.1        | .5 |
| 2.1        | .4 |
| 2.1        | .3 |

# 2.1.7

# Version:

| Databas           | 3                  |
|-------------------|--------------------|
| FDTService.exe    | 2.1.7              |
| FDTMaskinImport   | 1.1.0              |
| FDTFakt.dll       | 7.2.0.10 & 8.2.0.1 |
| ServiceKlient.exe |                    |
|                   |                    |

ServiceDatabas.exe

## Viktiga Händelser:

Sök Maskin: sök efter värde, använd \* (stjärna) om du inte vet hela värdet ('abc\*' hittar t ex 'abc12', men inte 'abd2').

Sök Maskin: I sök maskin-dialogen kan man redigera sökningen. Även skapa ny maskin, samt avbryta.

Sök Maskin: Värdet man sökt efter går att klistra in i fälten KundNr, SerieNr, Ident1. Högerklicka i fältet, välj 'klistra in [sökvärde]', t ex 'klistra in abc'

Överföring, KundReferens: KundReferens överförs till Avance Order och hamnar i fält 'Er referens', samt i textraden som skapas vid överföring.

Artikel Lager: När en serviceorder raderas från serviceprogrammet, återställs 'lager' så artiklar som dragits ur lager, gå tillbaka till lagret.

Leveransfaktura: När Leveransfaktura väljs sätts status = 'Överförd'. Detta gick tidigare inte tillbaka till normalläge, utan nästa Serviceorder som skulle sparas kunde bara sparas som 'Överförd'.

Sökning, Artikel & Kund: Avsevärd prestandaförbättring vid användning av sökningsoperator "Börjar med" och "Innehåller" vid sökning via FDT-api (Artikel & Kund).

Överföring, Faktmottagare: När FaktMott = Kundnr1 (vid debitering till kundnr1) fylls inte 'faktmottagare' i i Avance Order. Detta för att lösa problemet med samlingsfakturering.

#### Installation:

## Rapport:

Följesedel-Serviceorder: Istället för 'Vår kund' som stod i vänstra adressfältet, står det nu 'Vår adress', alltså där servicen är skickad ifrån. På detta sätt kommer servicen tillbaka till rätt ställe.

# Buggfixar:

Start: Ordermottagningsformuläret är tomt under start/inloggningen. Tidigare visades första serviceorder i databasen.

Basregister automatisk stängning: När basregistret automatiskt stänger Service (då man direkt kommer till basregistret för att ändra t ex sökväg till fdt.ini) kommer ibland felmeddelande. Vissa åtgärder gjorda för att detta inte ska ske.

Basregiser fdt-sökväg: När man trycker på bläddra, och sen trycker på avbryt, återgår sökvägen till tidigare värde. Tidigiare om man tryckte på avbryt, uppdaterades värdet med den sökvägen man för tillfälligt stod på.

Inloggning, avbryt: Om man trycker på avbryt avslutas Service.

Artikel Lager: När en serviceorder raderas från serviceprogrammet, återställs 'lager' så artiklar som dragits ur lager, gå tillbaka till lagret.

Leveransfaktura: När Leveransfaktura väljs sätts status = 'Överförd'. Detta gick tidigare inte tillbaka till normalläge, utan nästa Serviceorder som skulle sparas kunde bara sparas som 'Överförd'.

Försäkringsmoms (fm): Om fm-fältet är tomt i basregistret, inaktiveras funktionen med fm. Bockrutan i ordermottagningen 'Försäkringsbol. betalar moms' gråas ner. Om något står i fältet för fm i basregistret sker kontroll vid start om fm-artikeln finns i Avance Artikelregister. Tidigare skedde denna kontroll alltid.

Maskin/Avtal-register: Vid bläddring, kontrolleras om ändringar är gjorda, frågar om ändringar ska sparas, innan man fortsätter.

Överföring, Faktmottagare: När FaktMott = Kundnr1 (vid debitering till kundnr1) fylls inte 'faktmottagare' i i Avance Order. Detta för att lösa problemet med samlingsfakturering.

Sökning, Artikel & Kund: Avsevärd prestandaförbättring vid användning av sökningsoperator "Börjar med" och "Innehåller" vid sökning via FDT-api (Artikel & Kund).

## **Funktioner:**

Avance ordernrserie: Vid överföring av Service sätts Avance Ordernr till samma som ServNr i Service. Om Avance ordernrserie önskas utnyttjas istället, ställer man in detta i ini-filen;

```
[Allmänt]
OrderNrSerieAvance=Ja
```

Överföring, KundReferens: KundReferens överförs till Avance Order och hamnar i fält 'Er referens', samt i textraden som skapas vid överföring.

Avtal Statistik Artikelrader: Funktion att ta bort StatArt-rader finns. Ctrl+B. Dessa kan tas bort då avtal faktureras flera gånger, då den första faktureringen inte blivit rätt.

Sök/Rapport-urval: 'Anmärkning finns' går att välja vid urval av Service.

Sök Maskin: sök efter värde, använd \* (stjärna) om du inte vet hela värdet ('abc\*' hittar t ex 'abc12', men inte 'abd2').

Sök Maskin: i sök maskin-dialogen kan man redigera sökningen. Även skapa ny maskin, samt avbryta.

Sök Maskin: Värdet man sökt efter går att klistra in i fälten KundNr, SerieNr, Ident1. Högerklicka i fältet, välj 'klistra in [sökvärde]', t ex 'klistra in abc'

# Se också

2.1.9 2.1.8 2.1.6 2.1.5 2.1.4 2.1.3

# 2.1.6

# Version:

| Databas         | 3        |
|-----------------|----------|
| FDTService.exe  | 2.1.6    |
| FDTMaskinImport | 1.1.0.1  |
| FDTFakt.dll     | 8.2.0.19 |

## Viktiga Händelser:

#### Installation:

ServiceKlient: FDTMaskinImport finns med i installationen.

ServiceKlient: Val mellan "Avance 8.1 eller äldre" \ "Avance 8.2 eller nyare" (FDTFAKT.dll skiljer).

#### Rapport:

Avtal Statistik (ny): Detaljerad överblick över avtal intäkter + utgifter, Period och Avtalets livslängd.

## **Buggfixar:**

'NästaServNot' under fliken 'ArtikelRader' länkade till en flik som inte fanns i Maskinregister. Länkas nu till fliken Service.

Avläsningskort kopie: urvalet till 'skapa lista' fungerade inte. Epost med Null om inte med.

Arbetslista: När man skrollar med "mushjul" i arbetslista ska raden som den är på markeras, som om man trycker på raden.

Rapportutskrift, SQL-sats: Om WHERE redan finns i rapporten, gör tillägg (AND) istället för en ny WHERE

Sök: När man står i Tidsrapport/arbetslista skall sök gå till Serviceflik När man står i huvudmaskinnr-fältet skall sök gå till Maskinflik

#### Funktioner:

Stöd för Avance 8.2 och nyare med nytt FDT API. FDTFAKT.dll måste ersättas och registeras.

Urval (sök & rapport): behåller urval + resultat på de olika flikarna så länge rutan är öppen
kopiera Mobiltelefon + Epost från Avance Kundregister till Ordermott., dock endast när dessa fält är tomma i ordermott.

Urval (Service): Lägg till i fältlistan - UtfFrån, UtfTill, UtfAv, OrderDatum samt Ort

Orderspärrad på kundnr2, G, F, I: flik 'ServiceRapport' - till höger om kundnrfälten, gör namnetiketten röd text. tooltip: "ORDERSPÄRRAD". Flik 'ArtikelRader' - gör kundnr i röd text. tooltip: [kundnamn] + "ORDERSPÄRRAD"

Försäkringsmomsartikel: går inte att överföra om artikeln inte finns i fdt. Därför görs en koll om denna artikel finns vid start, efter initiering av API.

### Se också

2.1.9 2.1.8 2.1.7 2.1.5 2.1.4 2.1.3 Home > Ändringslogg > Version 2.1 > 2.1.5

### 2.1.5

# Version:

| Databas            | 3        |
|--------------------|----------|
| FDTService.exe     | 2.1.5    |
| FDTMaskinImport    | 1.1.0.1  |
| FDTFakt.dll        | 8.2.0.19 |
| InstallService.exe |          |

### Viktiga Händelser:

### Installation:

ServiceDatabas:

ServiceKlient:

### Rapport:

### **Buggfixar:**

Bättre svenska Förhandsgranska inte stay on top. Skapa avläsningskort gick inte att skapa lista när epost var ikryssad Utskrift pågår försvann inte vid felmeddelande Basregister i fönstermenyn Felmeddelande kom när Avtalsregister öppnades utan poster.

### **Funktioner:**

Basregister – Memotextfält ändrade till gridfält (ser mer ut som tabell)

### Se också

| 2.1.9 |  |
|-------|--|
| 2.1.8 |  |
| 2.1.7 |  |
| 2.1.6 |  |
| 2.1.4 |  |
| 2.1.3 |  |

Home >  $\ddot{A}$ ndringslogg > Version 2.1 > 2.1.4

### 2.1.4

# Version:

| Databas            | 3        |
|--------------------|----------|
| FDTService.exe     | 2.1.4    |
| FDTMaskinImport    | 1.1.0.1  |
| FDTFakt.dll        | 8.2.0.19 |
| InstallService.exe |          |

### Viktiga Händelser:

#### Installation:

### Rapport:

Arbetsorder – Mobiltelefon kommer med på rapportern Serviceorder – Apris för 'Intern'-rader kommer ALDRIG med på serviceordern.

### **Buggfixar:**

Ny utskriftsrutin, problem med etiketter löst. Använder COM-objekt istället för VCL.

Rapporter behöver inte pekas om till lokal sökväg till fdt.

När Debit ändras (i ArtikelRader), uppdateras endast Apris och %. Benämning, Antal, Enhet bevaras.

När man söker upp och dubbelklickar på en maskin, har tidigare Maskin-fältet blivit tomt. Detta fylls nu i.

Om man låter *Maskin*-fältet är tomt, och man hoppar förbi fältet, har tidigare maskinrelaterade fält tömts. Det gör de inte längre.

Om ingen FDT-användare finns upplagda, varnas detta vid start.

Datumfält mer tolerant på olika sätt att skriva in datum.

Mätarställning behöver ej fyllas i om Intervall/Räkneverk är tomt, vid underhållsservice.

### Funktioner:

Standardutskrift vid spara kan nu ställas in för varje dator. T ex kan de som endast håller på med utejobb välja "Arbetsorder" istället för "Etikett".

Maskinkopplade fält sparas ner till maskinregister vid ändring av dessa (tex fabrikat, modell, kundnr, produktgrupp, etc).

Ny rutin för Skapa avläsningskort. Bevakningslista, skicka epost och kort var för sig.

När databas inte hittas vid start av programmet, får man ett felmeddelande, och sedan stängs progarmmet.

Vid start av programmet, när fdt-api inte fungerar, öppnas basregistret, fdt sökväg, klientnr markerat.

När programmet körs i demo-läge, visas 'DEMO' i knapp-fältet.

FörvaldRapport för olika statuslägen vid spara går att ställa in för varje dator. FörvaldRapport anges numera under [Alla], respektive [Dator.butik] i fdtservice.ini. Även multipla rapporter kan anges. De anges med ett mellanrum, t ex 'FörvaldRapport2=2 4'

Urval sparas vid sök samt utskrift.

Utskriftsformulär stannar kvar efter utskrift.

Med menyalternativet Fönster kan man växla mellan öppna fönster (Maskin, Avtal, Sök).

#### Se också

2.1.9 2.1.8 2.1.7 2.1.6 2.1.5 2.1.3 Home > Ändringslogg > Version 2.1 > 2.1.3

# 2.1.3

# Version:

| Databas        | 2     |
|----------------|-------|
| FDTService.exe | 2.1.3 |

### Viktiga Händelser:

#### Nya Fält:

Bas

```
ArtNrFörsäkringsmoms (varchar-30)
Tidsenhet (float)
Maskinsök (varchar-100)
ArtNrPåslag1 (varchar-30)
Påslag1 (float)
ArtNrPåslag2 (varchar-30)
Påslag2 (float)
```

#### ServK

```
Moms (tiny-int)
Påslag1(float)
Påslag2 (float)
```

#### ServH

ServicePunkt2 (int) MomsForsäkring (bit)

#### Ta bort:

ServH

KundFax FelTyp

### Installation:

#### Rapport:

### Buggfixar:

Apris i artikelraderna uppdaterar priset efter ändring av både *debit* och *artikelnr. Apris* kollar även vilken prislista kunden tillhör.

### Funktioner:

Omarbetad design.

Nya fält: KundRef, Mobiltelefon, Epost, Mätarställning 2.

Ändrade benämningar:

Servicepunkt -> Mätarställning.

ProduktGrupp -> Pgrupp.

Utlämnad -> Leveranssätt,

Faktmott.1,2,G,F,I -> Fakt1,Fakt2,Garanti,Försäkring,Intern

Service Ändrad -> Ny anmärkning finns

IvSkDatum -> Datum (Skickad till partner)

IvSkKundNr -> Partner (Skickad till partner)

AviNr -> RefNr (Skickad till partner)

Det finns nu en sida (flik) för servicemottagning – "ServiceRapport", och en för teknikern – "ArtikelRader". Fliken 'Anteckningar' försvinner. En del fält har "bytat flik".

Ny placering

Medf.tillbehör, Kontaktinfo, felanmälan ServiceRapport

Fakt1,2,Garanti,Försäkring,Intern ServiceRapport

Mätarställning ServiceRapport & ArtikelRader

Anmärkning ArtikelRader

Skickad till partner (datum, partner, refnr) ArtikelRader

Debit i artikelraderna har hamnat först.

Borttagna fält: Fax, FelTyp.

Ny rad i memofälten fås numera genom att trycka Ctrl+Enter (samma som i Avance).

Bokad är ett nytt statusläge. Detta ska användas till utejobb, samt för serviceorders där jobbet är mottaget, men serviceobjektet inte är inkommet till verkstaden, t ex en bil eller en dator.

Sök Maskin När man tar emot en ny service, ska man söka efter maskin. I fältet *Maskin* anger man något av följande: *MaskinNr, AvtalsNr, KundNr, SerieNr, Ident1(RMA)*. Om mer än en maskin hittas, visas dessa i en lista, där man kan välja den man önskar. Om bara en maskin hittas på det sökta värdet, laddas denna maskin automatiskt. Om maskinen man söker efter inte finns med i sökresultatet, tryck på [Esc]. Då kommer du tillbaka till fältet *Maskin*. Om en ny maskin ska anges, tryck [enter] i *Maskin*, för att komma till redigeringsläge för maskinen. Man kommer även till denna redigeringsruta, genom att trycka på *Redigera* ovanför den nya Maskin-inforutan.

Istället för att lagra text i FelTyp kan man nu kopiera ner malltexter (en eller flera) till fältet felanmälan.

Till höger om fältet *E-post* finns en knapp *E-post*. Genom att klicka på denna, kan man skicka ett e-post till den e-postadressen man angivet i fältet. (Liknande funktion för sms kommer).

I fliken 'ArtikelRader' hittar man nu fakturamottagarna (1,2,G,F,I) i summafältet. När man håller musen över kundnret, visas kundnamnet i gult.

Försäkringsbol. betalar moms är markerad som standard. Om kund ska betala moms för de artiklar som står på försäkring, bocka av *försäkringsbol. betalar moms*.

Man kan nu välja avdelning arbetslistan.

### Se också

2.1.9 2.1.8 2.1.7 2.1.6 2.1.5 Home > Filer

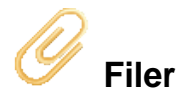

Filer för aktuell version

[file folder]

#### Kända problem med aktuell version

• Det går inte att hämta upp reparerad serviceorder direkt från ButikPE.

#### Tips

- Windows UAC (User Account Control) kan skapa problem om progammet installerat lokalt på Windows Vista/7-dator. Gå till Kontrollpanelen / Användarkonton och barnspärr / Användarkonton / Ändra inställningar för User Account Control. Dra reglaget nedåt till "Meddela aldrig". Klicka ok. Starta om datorn.
- Brandväggsprogramvara kan göra att det går långsamt att starta och utföra vissa operationer i programmet. Testa att temporärt stänga av brandväggsskyddet om ni upplever problem med hastigheten.

### Se också

Välkommen Installation Kom igång Programmets delar Inställningar Ändringslogg Home > Filer > Filarkiv

# Filarkiv

Arkiv

[file folder]

# Index

Index